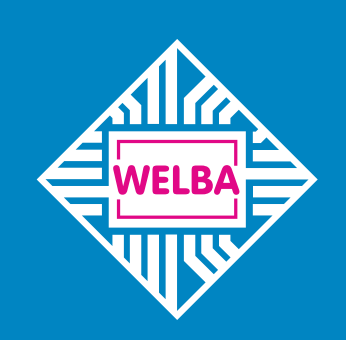

Measuring - Controlling - Regulating All from the same source

# welba.de

# Universal tank control WTS-300 Firmware V2.2

Installation and operating instructions for plant engineering companies, installers and service engineers

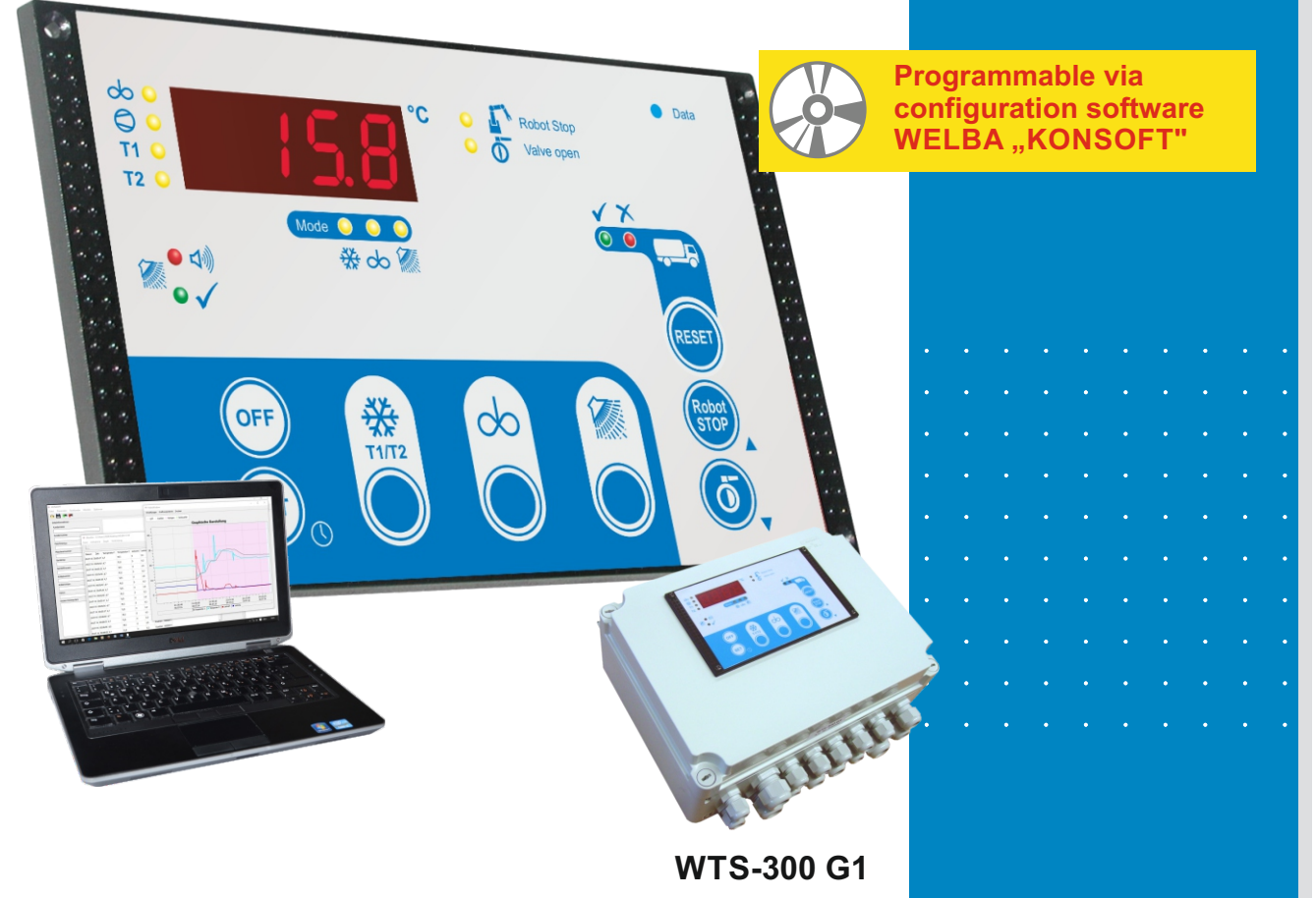

| <b>1</b><br>1.1<br>1.2<br>1.3<br>1.4<br>1.5<br>1.6<br>1.7<br>1.8                                   | Introduction<br>Information about this operating instructions<br>Limitation of liability<br>Device description<br>Type designation<br>Items supplied<br>Dimensions<br>Technical data<br>Sensor dimensions and technical data sensor                                                                                                    | Page 4<br>Page 5<br>Page 6<br>Page 6<br>Page 7<br>Page 7<br>Page 8<br>Page 9                                          |
|----------------------------------------------------------------------------------------------------|----------------------------------------------------------------------------------------------------|----------------------------------------------------------------------------------------------------|
| <b>2</b><br>2.1<br>2.2<br>2.3<br>2.4                                                               | <b>Safety</b><br>General Information<br>Intended use<br>Wiring, screening, earthing<br>Electrical safety                                                                                                    | Page 10<br>Page 12<br>Page 13<br>Page 13                                                                              |
| <b>3</b><br>3.1<br>3.2<br>3.3<br>3.4                                                               | Installation<br>Location and climatic conditions<br>Unpacking and storage<br>Installation of housing<br>Fitting the sensor                                                                                                    | Page 14<br>Page 14<br>Page 14<br>Page 15                                                                              |
| <b>4</b><br>4.1<br>4.2<br>4.3<br>4.4<br>4.5<br>4.6<br>4.7                                          | Electrical connection<br>Safety during installation<br>Procedure<br>Wiring<br>Connection diagram<br>Wiring the digital inputs<br>Connection robot<br>Connection of external pressure sensor (optional)                                                                                                    | Page 16<br>Page 16<br>Page17<br>Page 18<br>Page 19<br>Page 19<br>Page 19                                              |
| <b>5</b><br>5.1<br>5.2<br>5.3<br>5.4<br>5.5<br>5.6<br>5.6.1<br>5.6.2<br>5.6.3                      | <b>Operation</b><br>Function overview<br>The configuration software KONSOFT<br>Guideline for the initial installation / parameterization<br>Setting the date and time<br>Operation in levels<br>Operation of working level<br>Button functions<br>Meaning of the LEDs<br>Operation modes                                                                                                    | Page 20<br>Page 23<br>Page 24<br>Page 26<br>Page 27<br>Page 28<br>Page 29<br>Page 30<br>Page 32                       |
| <b>6</b><br>6.1<br>6.1.1<br>6.1.2<br>6.1.3<br>6.1.4<br>6.2<br>6.3<br>6.3.1                         | <b>Cleaning</b><br>Cleaning methods (cooling tank-configurations)<br>Circulation cleaning with a beaker<br>Circulation cleaning with two dosing pumps<br>Displacement cleaning with feed container, dosing pumps<br>in circulation line<br>Displacement cleaning with feed container and dosing pumps<br>Cleaning programme diagram<br>Explanation and programming of the cleaning process<br>Service functions for testing the cleaning cycle | Page 36<br>Page 36<br>Page 36<br>Page 37<br>Page 37<br>Page 38<br>Page 39<br>Page 46                                  |
| <b>7.</b><br>7.1<br>7.2<br>7.3<br>7.4<br>7.5<br>7.5.1<br>7.5.2<br>7.5.3<br>7.5.4<br>7.5.5<br>7.5.6 | Tank monitor and general fault handling<br>Description of tank monitor operation<br>Tank monitor: Milk removal YES or NO<br>Tank monitor: Handling multiple faults<br>Tank monitor: Display fault memory<br>Listing fault codes and their description<br>Critical tank monitor alarms (red)<br>Informative tank monitor alarms (green)<br>System alarms cleaning<br>System alarms cooling<br>System alarms external sensors<br>Test alarm      | Page 48<br>Page 50<br>Page 53<br>Page 53<br>Page 54<br>Page 54<br>Page 55<br>Page 55<br>Page 58<br>Page 59<br>Page 59 |

| 0                | Sotting of poromotors                                     |                |          |  |
|------------------|-----------------------------------------------------------|----------------|----------|--|
| <b>0.</b><br>8 1 | Change and save parameter values                          |                | Page 60  |  |
| 8.2              | Level General cooling parameters"                         | c_narameter    | Page 62  |  |
| 83               | Level Extended cooling parameters"                        | P-narameter    | Page 64  |  |
| 84               | Level "Extended cooling parameters" p-parameter           |                |          |  |
| 85               | Level Extended cleaning parameters"                       | r-parameter    | Page 74  |  |
| 8.6              | Level Service parameters"                                 | F-narameter    | Page 79  |  |
| 87               | Level General tank monitor parameters"                    | h-narameter    | Page 80  |  |
| 8.8              | Level Extended tank monitor parameters"                   | H-parameter    | Page 82  |  |
| 8.9              | Level Alarm -> Event assignment"                          | F-parameter    | Page 84  |  |
| 8 10             | Level Hardware assignment"                                | A-parameter    | Page 86  |  |
| 8.11             | Level "I-/O- test parameters"                             | o-parameter    | Page 92  |  |
| 0                | Other information                                         | ·              | U U      |  |
| <b>9</b> .       | Other mormation                                           |                | Daga 04  |  |
| 9.1              | Sefety switch for manual bytterfly value                  |                | Page 94  |  |
| 9.2              | Salety switch for manual butterily valve                  |                | Page 95  |  |
| 9.3              | Robol control                                             |                | Page 90  |  |
| 9.3.1            | Different veriente for ecoling start delev                |                | Page 97  |  |
| 9.4              | Comprossor switch on dolou / pro agitating                |                | Page 100 |  |
| 9.5              | Emorgonov cooling / consor failuro                        |                | Page 100 |  |
| 9.0              | Sensor correction procedure                               |                | Page 100 |  |
| 9.7<br>Q Q       | Function second temperature sensor                        |                | Page 100 |  |
| 0.0<br>0.0       | Alarm level during cooling                                |                |          |  |
| 9.0              | Automatic / convenience functions                         |                | Page 101 |  |
| 9 10 1           | Autom start to cont agitating mode after exitin           | a coolina mode | Page 101 |  |
| 9 10 2           | Automatic start to cooling mode after successful cleaning |                |          |  |
| 9 11             | Heating control                                           |                |          |  |
| 9.12             | Function of pressure switch – Effect on pump and heater   |                |          |  |
| 9 13             | Air in the cleaning pump -> automatic venting             |                | Page 103 |  |
| 9.14             | Level control setting                                     |                |          |  |
| 9.15             | Detergent injection position                              |                |          |  |
| 9.16             | Configuration of the different stages                     |                |          |  |
| 9.17             | Setting of a break in the cleaning programme              |                |          |  |
| 9.18             | Testfunction                                              |                |          |  |
| 9.18.1           | Test alarm F99                                            |                | Page 107 |  |
| 9.18.2           | Function test "Do-Not-Load LED" and "external             | l alarm light" | Page 107 |  |
| 9.19             | Activation delay tank monitor                             | 0              | Page 107 |  |
| 9.20             | Procedure following power failure                         |                |          |  |
| 9.21             | Power pack (optional)                                     |                | Page 109 |  |
| 9.22             | Agitator monitoring module (optional)                     |                |          |  |
| 9.23             | Connection /Param. external analogue pressur              | e sensor       | Page 111 |  |
| 9.24             | Tank overflow protection                                  |                |          |  |
| 9.25             | Tanks with various cooling levels                         |                |          |  |
| 9.26             | Anti-freezing protection by means of low press            | ure monitoring | Page 113 |  |
| 9.27             | Multifunction-time relay                                  | -              | Page 114 |  |
| 9.28             | Function Boost-pump (pressure booster pump)               | 1              | Page 115 |  |
| 9.29             | Function level 2 edition                                  |                |          |  |
| 9.30             | RS485 Interface                                           |                | Page 116 |  |
| 9.31             | General measures when using electronic contr              | ol systems     | Page 117 |  |
|                  |                                                           |                |          |  |

#### Circuit diagram

is stored in the control box

Publisher:WELBA GmbHTel:+49 (0)2638 / 9320-0Electronic Control EngineeringFax:+49 (0)2638 / 9320-20Gewerbepark Siebenmorgen 6E-mail:info@welba.deD-53547 BreitscheidInternet:www.welba.de

# 1.1 Information about this operating instructions

These operating instructions are intended for the use by plant engineers, installers or service technicians of the WTS-300 universal tank control. This manual contains all necessary suggestions, Information, recommendations and advice for the safe and proper installation and commissioning of the tank control. It is only with the knowledge of this operating instruction that errors in the tank control system can be avoided and a trouble-free operation is guaranteed.

Read the assembly instructions carefully and adhere to the recommendations described in order to ensure proper operation. In addition, the local accident prevention regulations and general safety regulations are to be observed for the field of application of the tank control.

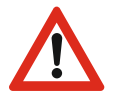

When delivered, the parameterization of the WTS-300 does not necessarily correspond to the intended use. This must be adjusted accordingly during the installation.

Basically, the installer of the system is responsible for the commissioning of the control.

#### Operation instruction for the operator

<u>The plant engineers, the installer or the service technician must prepare operating</u> <u>instructions for the operator of the tank control (farmer).</u> In this case the parameterization of the delivery state must be clearly documented.

We recommend to only document those parameters which the operator of the tank control needs.

When preparing the operating instructions for the operator the local regulations have to be observed – see chapter "Safety".

# These operating instructions include important technical and safety information. It is vital to carefully study all these instructions before the installation of the control or in case of any other work with the control!

These instructions have been prepared with the utmost care. However, the information contained herein is not an assurance of product characteristics.

The manufacturer accepts no liability for errors and reserves the right to make technical changes at any time. All rights reserved.

#### NOTICE for storing the operating instructions

This instruction manual is part of the product and must always be readily available for the service technician.

# 1.2 Limitation of liability

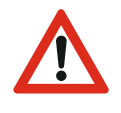

The proper function of the WTS-300 depends on many external factors on which the manufacturer has no influence. The manufacturer accepts no liability for any damages on the milk cooling tank, the connected components or the milk. The integrated tank monitor supports only the control of the milk quality and does neither absolve the farmer (as operator of the milk tank) nor the driver of the milk collecting truck from the duty of care. Both parties have to ensure that the milk is transportable before it is removed from the tank.

All information and instructions in this manual have been compiled taking into account the applicable standards and regulations, the state of the art and our long-term experiences.

WELBA GmbH does not assume any liability for damages due to:

- Non-observance of the installation instruction
- Improper use
- Installation by unqualified staff
- Non-professional installation by third parties
- Unauthorized modifications
- Technical modifications
- Use of unapproved spare parts (e.g. batteries)

Otherwise, our general terms and conditions as well as the terms of delivery of WELBA GmbH and the legal regulations valid at the time of conclusion of the contract are applicable.

We reserve the right to make technical changes in the context of improving the properties of use and further developments,

# 1. Introduction

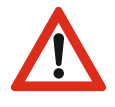

# These operating instructions contain important technical and safety information. Please read carefully before installation and before any work on or with the regulator.

These instructions have been compiled with maximum care and attention. However, their content does not constitute an assurance of product features.

The manufacturer cannot be held liable for errors and may at any time make changes serving technical progress. All rights reserved.

# 1.3 Device description

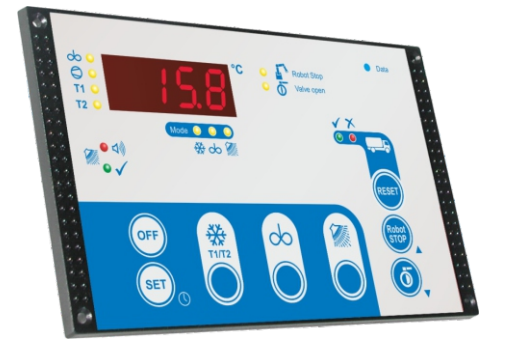

The WTS-300 is an universal tank control unit that combines various basic functions in one unit

- a milk cooling thermostat
- an extensive cleaning control
- an extended robot interface
- an extended tank monitoring system

All functions can be parameterised separately and universally.

The control unit has various operating modes:

- OFF mode (tank is empty)
- Cooling mode
- Continuous stirring mode
- Cleaning mode

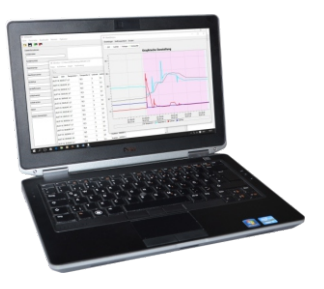

#### WELBA KONSOFT

The free of charge configuration Software KONSOFT provides a simple parameterization and updating of the WTS-300 as well as a comfortable evaluation of the determined data.

See section 5.2

NOTE: The KONSOFT PC-Software has been thoroughly tested and has proven itself hundreds of times in customer use. Despite all care, we point out that the use of the free PC-Software is at your own risk. WELBA does not accept any liability for damages or loss of data resulting from the installation or use of the Software.

# 1.4 Type designation

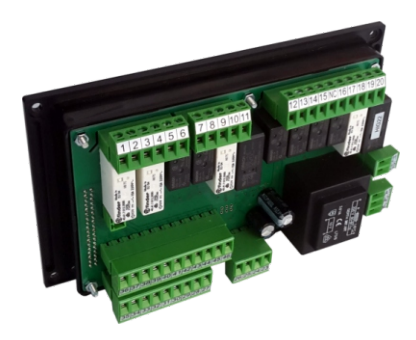

The type designation of your controller is attached to the holder frame.

# 1.5 Items supplied

- Controller WTS-300
- Holder
- Rubber seal
- Sensor
- Fixing screws

# 1.6 Dimensions

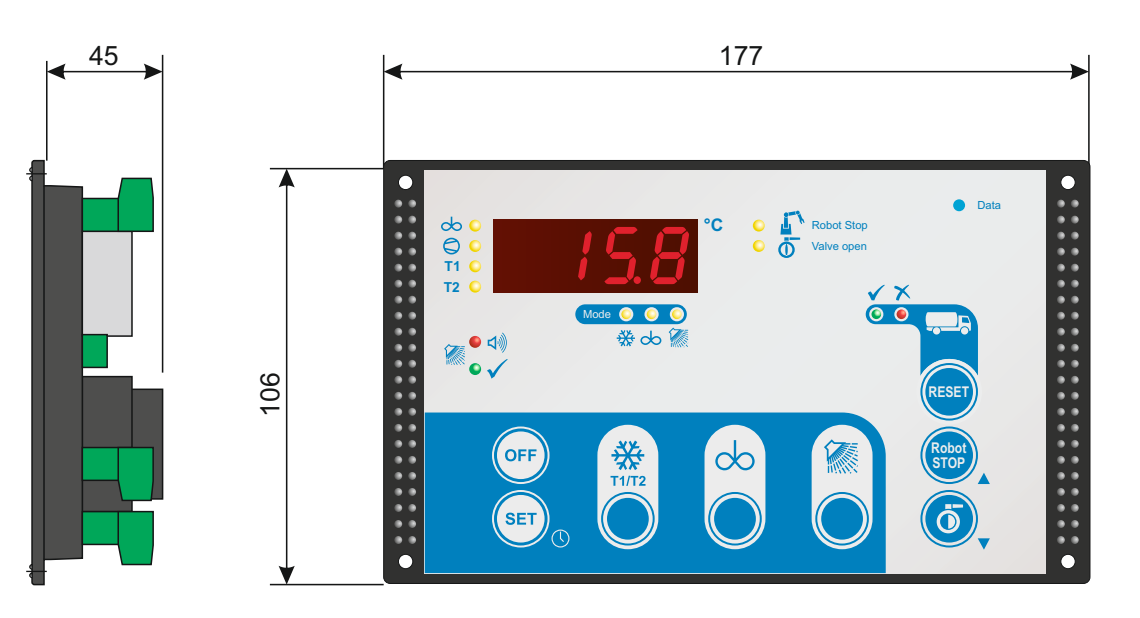

# 1. Introduction

# 1.7 Technical data of control unit

| Operating voltage                                                                                  | 230V AC +/-10%, 50/60 Hz                                                              |
|----------------------------------------------------------------------------------------------------|---------------------------------------------------------------------------------------|
| Relay contact                                                                                      | 12 performance relays                                                                 |
| max. switching current                                                                             | 6 x each 6A AC1 - 250V AC<br>4 x each 10A AC1 - 250V AC<br>2 x each 12A AC1 - 250V AC |
| max. current per terminal                                                                          | 12A - 250V AC                                                                         |
| max. switching voltage                                                                             | 250V AC - 5060 Hz                                                                     |
| Display                                                                                            | 13 mm LED-Display, 4 digits                                                           |
| Display range                                                                                      | -999 9999                                                                             |
| LED switching status displays                                                                      | 3 mm                                                                                  |
| Number of sensor inputs                                                                            | 1 or 2                                                                                |
| Measurement range                                                                                  | -5° +95°C                                                                             |
| Temperature resolution                                                                             | 0.1°C                                                                                 |
| Sensor input                                                                                       | KTY 81-210 (optionally PT-100)                                                        |
| Control mode                                                                                       | two-step controller                                                                   |
| Hysteresis*                                                                                        | 0.1 K 99,9 K (standard adjusting 0.7 K)                                               |
| Water detection                                                                                    | via 2 independent level monitors                                                      |
| Target temperature T1*                                                                             | standard adjusting 8°C                                                                |
| Target temperature T2*                                                                             | standard adjusting 4°C                                                                |
| Digital inputs                                                                                     | 8 (via optocoupler)                                                                   |
| Interface                                                                                          | 2x RS 485                                                                             |
| Supply ext. pressure sensor                                                                        | 12V +/- 3V max. 40 mA                                                                 |
| Connection                                                                                         | Plug-in screw connections<br>for cables up to 2.5 mm <sup>2</sup>                     |
| Housing                                                                                            |                                                                                       |
| <ul> <li>Front dimension</li> <li>Front panel cut out</li> <li>Insertion depth</li> </ul>          | 177 x 106 mm<br>157 x 97 mm<br>45 mm                                                  |
| Protection                                                                                         | The control is open on the rear, as it is designed for                                |
| - Housing front<br>- Rear                                                                          | installation in a closed housing<br>IP 64<br>IP 20                                    |
| Electrical safety                                                                                  | Protection class II,<br>Overvoltage category III, pollution degree I                  |
| Environment specifications:<br>- Operation temperature<br>- Storage temperature<br>- max. humidity | 0° +50°C<br>-20° +70°C<br>75% (no dew)                                                |

Technical data subject to change

# 1.8 Sensor dimensions and technical data

Order no. TF1A-2

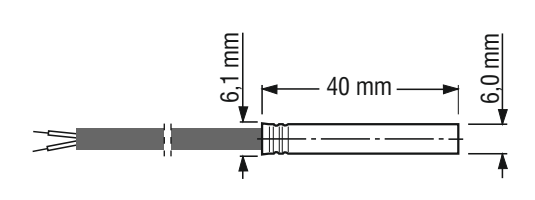

| Sensor element    |  |  |
|-------------------|--|--|
| Bush material     |  |  |
| Bush length       |  |  |
| Bush diameter     |  |  |
| Cable material    |  |  |
| Measurement range |  |  |
| Cable length      |  |  |
| Protection type   |  |  |

KTY sensor 1.4301 (V2A) 40 mm 6.0 mm +/- 0.1 PVC -10 .. 70° C standard 2 metres IP 65

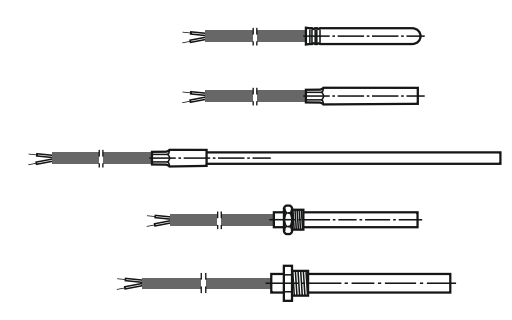

Sensors other than our standard type are available on request (different bush form or cable length).

Some of the options are shown here.

## 2.1 General Information

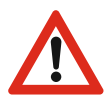

The plant engineering company, the installer or the service engineer must prepare operating instructions for the operator, taking account of the controller's parameters as supplied.

We recommend referring only to the parameters which the end user needs for safe operation.

*In preparing the operating instructions for the end user, especially the chapter on "Safety", account must be taken of local regulations.* 

The parameter settings of the WTS-300 as supplied do not correspond to the intended use. This can lead to undefined behaviour by individual components when the system is commissioned.

For this reason, no actuators should be connected when starting operation. Load circuits should be separated.

The general principle is that the plant constructor is responsible for putting the controller into operation.

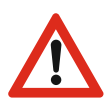

#### IMPORTANT NOTICE ON LIABILITY

The faultless function of the WTS-300 depends on many external factors, which the manufacturer has no influence on. The manufacturer assumes no liability for damage to the milk cooling tank, the connected components or the milk. The integrated tank monitor thus only supports the milk quality and does not release the farmer (as operator of the milk cooling tank) or the driver of the milk collecting truck from the duty of care. These must ensure, before withdrawing from the tank, that the milk is transportable.

**IMPORTANT NOTICE ABOUT THE ACCUMULATORS (only if installed)** 

The life of the accumulators is limited. The built-in accumulators must be replaced by new ones every two years at the latest.

Only (!) charged accumulators of the following specification may be used: 1.2 V NiMh - size AA (min. 2.000 mAh)

DONOTUSE BATTERIES !!! EXPLOSIVE !!!

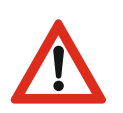

These operating instructions contain important technical and safety information. Please read carefully before installation and before any work on or with the regulator.

It is the duty of the party commissioning the system to ensure compliance with the following guidelines.

The universal tank controller may only be installed by an authorised specialist, observing all local safety requirements.

Access to the environment when connected must be restricted to specialised personnel.

Universal tank controllers contain live components. They must be built into the plant in such a way that contact with such live components is impossible.

The controller is not suitable for use in explosive atmospheres. Danger of explosion. Use only outside areas subject to explosive atmospheres.

The device must not be used if the housing or connection terminals are damaged.

No fluids must penetrate the housing.

The universal tank control may not be exported to the USA without the manufacturer's express permission.

## 2.2 Intended use

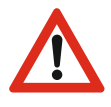

These operating instructions contain important technical and safety information. Please read carefully before installation and before any work on or with the regulator.

Universal tank controllers WTS-300 are designed to control heating systems, condensing units, alarms, fans, etc. in milk cooling tanks as well as to monitor milk quality. Furthermore, connected milking robots can be controlled. Any other use of the device is permitted only with prior written permission from the manufacturer.

The controller is intended only for incorporating into machinery, display panels or switchboxes etc. and when fitted corresponding to protection class 2 (double or reinforced insulation). It is only allowed to be put into operation in installed state. The use of the control is permitted in devices of protection class 1 and 2. The controller must not be modified or converted in any way.

The universal tank controller is ready for use only when the parameters have been set appropriately. Its use before this has been done would have no benefits and could also damage the equipment or adversely affect the milk to be temperature-controlled.

Responsibility for the faultless functioning of the connected devices lies with the plant engineer or the installer or the service engineer who has installed and commissioned the WTS-300.

# Œ

The device is fitted with a resistance temperature sensor.

The controller is not suitable for use in explosive atmospheres. Danger of explosion. Use only outside areas subject to explosive atmospheres.

The WTS-300 fulfils the EC requirements for electromagnetic compatibility (EMC) and the Low Voltage Directive (LVD).

The safety components meet the VDE regulations.

### 2.3 Wiring, screening, earthing

When selecting wiring materials and installing and connecting the temperature controller to the electricity supply, account must be taken of DIN VDE 0100 "Erection of power installations with rated voltages below 1000" or the relevant national regulations (e.g. based on IEC 60364).

- Wherever possible, keep input, output and supply leads and sensor cable physically separate from each other and do not lay them parallel to each other.
- Mains voltage cables and low-voltage cables must not be laid in one cable.
- Use screened and twisted interface and sensor cables.
- Earth the screening of temperature sensors unilaterally in the switchbox.
- Ensure correctly wired potential equalisation.

### 2.4 Electrical safety

- The controller itself and the associated control circuits and load circuits must be protected separately and in accordance with the local regulations.
- The separate protection of the control- and load circuit must be carried out according to local conditions!
- In order to prevent destruction of the relay or semiconductor relay outputs in the event of a short-circuit, the load circuit should be fused to the maximum permissible output current.
- As well as incorrect installation, wrong parameter settings can also adversely affect the correct functioning of the controller. For this reason, safety devices that are independent of the controller should always be used, e.g. high and low pressure valves or temperature limiters. Account should be taken of the local safety regulations in this connection.
- The load circuit (relay outputs K1 to K12) must be fused in accordance with the connected components.
- The connection of external voltages to the digital inputs can lead to the destruction of the control.
- Caution: All cables to the digital inputs must be shielded and kept as short as possible. EMC.

#### Important note concerning the external fuse

• The transformer, which is installed in the WTS-300, has a two-chamber safety winding, which is only short-circuit-proof due to the built-in thermal protection. If the temperature exceeds 145 °C, there is a risk of damage!

Protect control unit with an external fuse of 160mA!

# 3.1 Location and climatic conditions

It is essential not to install the device under the following conditions:

- . severe jolting, vibration or magnetic fields
- . permanent contact with water
- . relative humidity of more than 90%
- . sharply fluctuating temperatures (condensation)
- . dust, flammable gases, vapours, solvents,
- . operation in an aggressive atmosphere (ammonia or sulphur fumes) risk of oxidation
- . operation in the immediate vicinity of radio transmitters with high levels of spurious radiation.

Aphysical separation between the device and inductive consumers is recommended.

## 3.2 Unpacking and storage

If the packaging is damaged or something is missing, do not fit the temperature controller. In this case please contact Welba.

If you keep the temperature controller for a period before using it, store it in a clean dry place at a temperure of between -20°C and +70°C.

### 3.3 Installation of housing

For fixing the housing please follow the instructions:

- Place the seal carefully in the groove. Ensure it is not twisted.
- Insert the housing from the front through the switchboard cut-out.
- Attach the holding frame in the rear position as shown by the picture.
- Fasten the housing by using the screws provided.

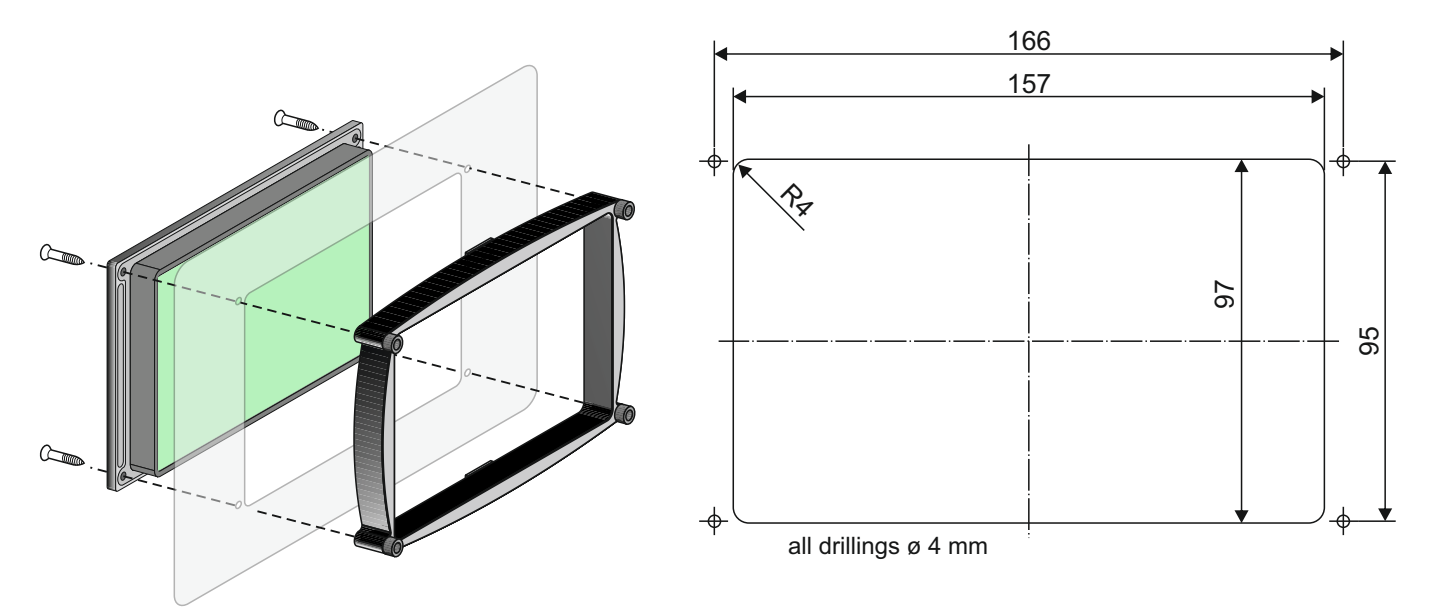

### 3.4 Fitting the sensor

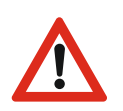

The sensor cable must not be chafed or kinked.

There must be no substantial mechanical pressure on the sensor tube.

Do not place the sensor and the high-voltage cable in the same cable conduit (not even within the switchbox).

Temperature range sensor cable -10°C .. +70°C

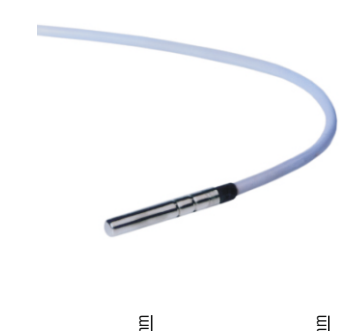

The WTS-300 has been designed for connection to various types of sensor (see technical data). It can function properly only if one of those sensor types is installed and the parameters are correctly set.

When setting the temperature controller parameters (and whenever the sensor is replaced) the "actual value correction" [Parameter C91] must be adjusted so that the temperature measured corresponds to that shown on the display. A reference thermometer should be used for this purpose.

See the section 9.7

Pay attention to the permitted temperture range for sensor cable exposure.

#### Changing the sensor cable length

If it is necessary to shorten or lengthen the sensor cable on installation (or if a sensor other than the one supplied is to be fitted), the "actual value correction" parameter must be adjusted accordingly. See the section 9.7

# 4.1 Safety during installation

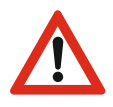

Before connecting ensure that the mains voltage is the same as indicated on the device's type plate.

Incorrect electrical connection can cause damage to the regulator and to the equipment.

The temperature controller should be disconnected from the mains voltage while connecting plant components or the sensor.

No appliances with current levels in excess of the maximum values indicated in the technical data should be connected to the relay contacts.

No other consumers may be connected to the controller's mains terminals.

### 4.2 Procedure

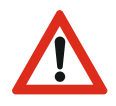

# In order to avoid injury to persons or damage to connected components, connections must in all cases be undertaken in the following order.

- Pull out all the controller's plug-in terminals.
- Put the controller in position in the housing or switchboard.
- Connect all components and sensors in accordance with section 4.4 (Circuit diagram) to the plug-in terminals.
  - (Do not yet plug the terminals into the controller!)
- Connect the mains cable to plug-in terminal A1/A2.
- Plug terminal A1/A2 into the controller.
- Close the switchbox and turn on the mains voltage.
- Switch on the controller and set the parameters (possibly using the optional WELBA-KONSOFT configuration software).
- Plug the pre-cabled plug-in terminals of the components into the controller.
- Close the switchbox.

## 4.3 Wiring

Correct wiring in accordance with the information in the accompanying description and local regulations is essential. Take particular care to ensure that the AC supply is not connected to the sensor input or other low-voltage inputs or outputs.

The various relay contacts may only be connected with uniform tension.

Use copper wire (except for the sensor connection) and ensure that all supply leads and connection terminals are dimensioned to suit the relevant current rating.

When connecting the controller and selecting the wiring materials to be used, it is essential to comply with the provisions of DIN VDE 0100 "Erection of power installations with rated voltages below 1000" or the relevant national regulations.

Furthermore, all connections must comply with the relevant VDE regulations or corresponding national regulations.

- Within the two relay groups (K3 to K6) and (K9 to K12), the respective relays are connected with each other on one side. They connect the respective voltage which has been connected at the feed point (terminals 8 and 17) to the load.
- Compressor, cleaning pump and heater must not be connected directly to the relays on the control unit. These must be switched by additional contactors. In individual cases, it must be checked whether additional motor protection switches or other safety devices are to be installed.
- . Contactors are to be fitted with an RC protective circuit.
- . Connection of the digital inputs:

Only the output signal of the control provided at terminal 38 must be connected to the digital inputs (via potential-free switching contacts)!

#### Connection diagram 4.4

#### Electrical connections must be as shown in the diagram • below.

- Use cable bushes.
- Make sure that cables cannot chafe.
- Observe relay current rating.
- In all cases use contactors for pump, compressor and heater.
- Do not feed digital inputs with external voltage! Use potential-free switches.

# **Default configuration**

The assignment of components to the relay outputs is set in the A parameters (A1 to A12). See section 8.10

The assignment of components to the digital inputs is set in the A parameters (A21 to A28). Section 8.10

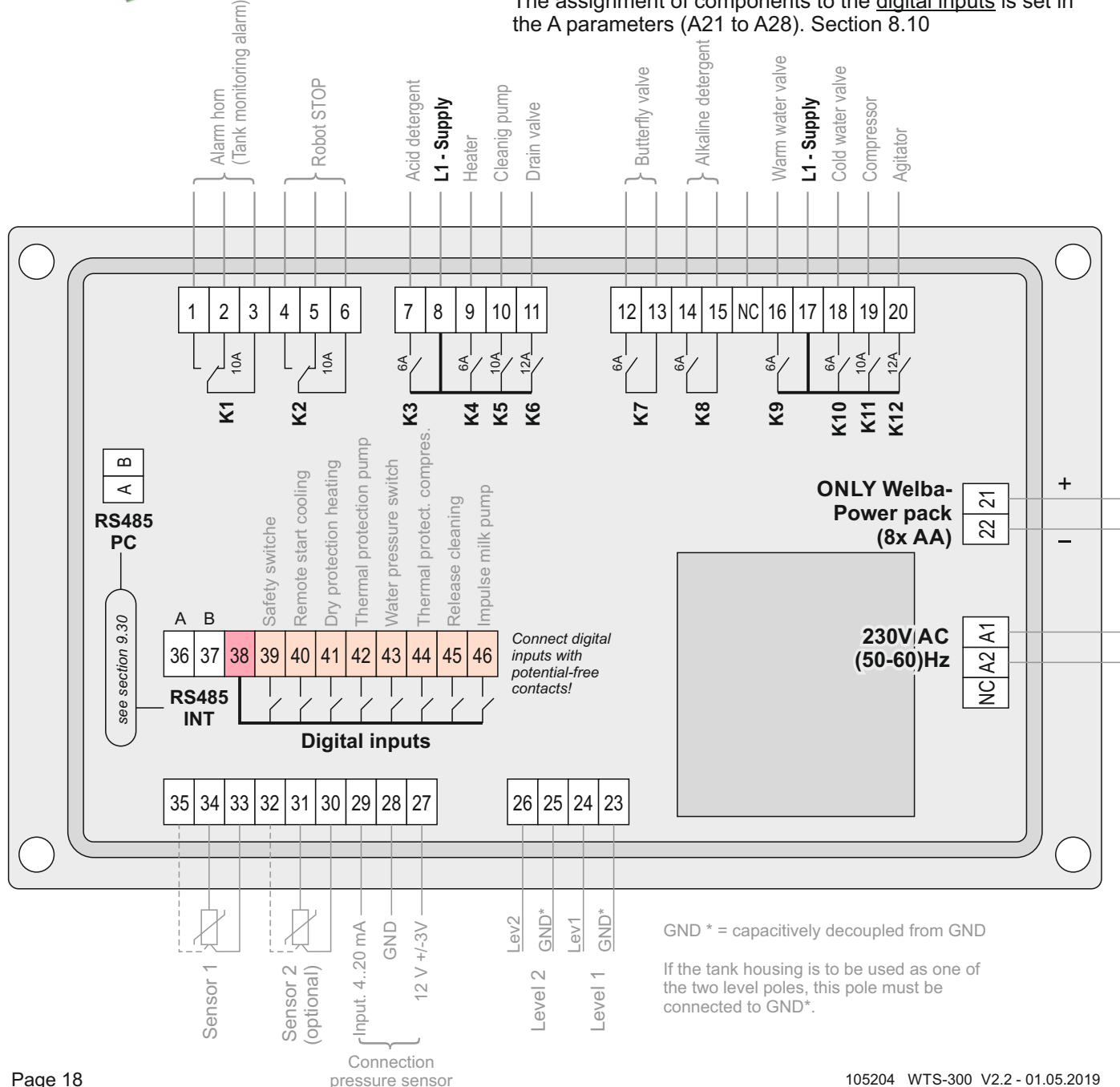

# 4.5 Wiring the digital inputs

Terminals 39 to 46 are digital optocoupler inputs. These are used to monitor and process external switching contacts. These switching contacts must be potential-free! The signal provided by the controller at terminal 38 must be fed separately to each individual switching contact.

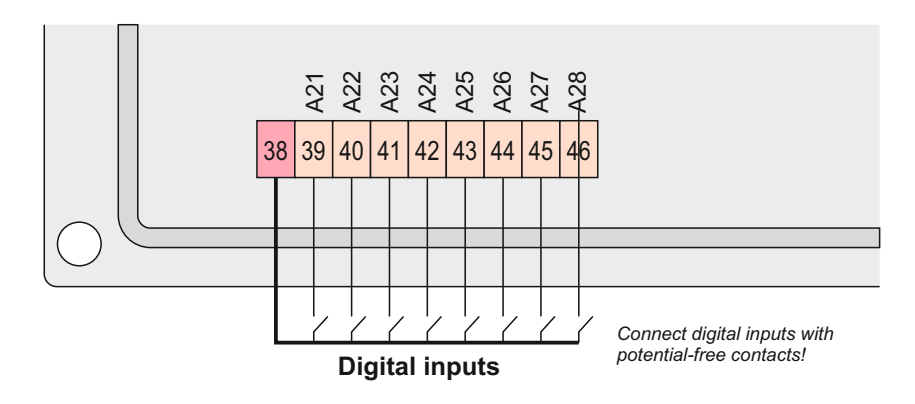

### 4.6 Connection robot

- [A41] = 0

[A41] = 2

from the robot

If the WTS-300 and the robot have a separate power supply, the robot can still be stopped (by corresponding connection) in the event of power failure.

### Robot requires an active signal to stop (high-active)

- [A41] = 0: In the event of a power failure, the robot is not stopped (Connection to terminal 6 / 4)
- [A41] = 2: In the event of a power failure, the robot is stopped (Connection to terminal 6 / 5)

#### **K2** (A41] = 1 (A41] = 3 (A41] = 3 (A41] = 3 (A41] = 3 (A41] = 1

4

S

ഗ

K2 .

10A

#### Robot needs to lose the signal to stop (low active)

- [A41] = 1: In the event of a power failure, the robot is stopped (Connection to terminal 6 / 4)
- [A41] = 3: In the event of a power failure, the robot is not stopped (Connection to terminal 6 / 5)

# 4.7 Connection of external pressure sensor (optional)

Terminals 27 to 29 must be used only for the connection of an external pressure sensor. See section 9.23

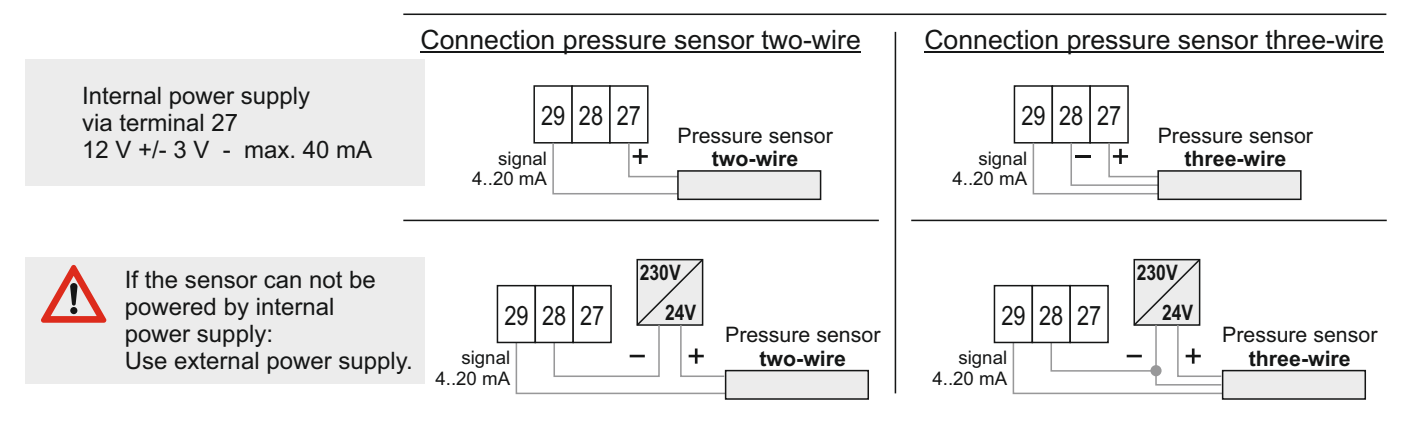

## 5.1 Function overview

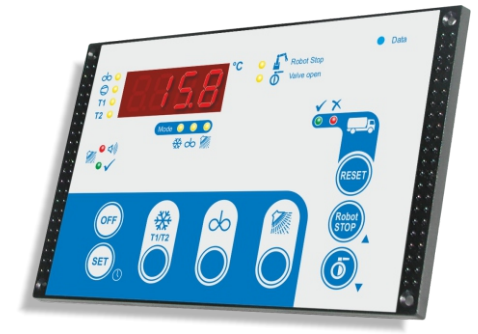

The WTS-300 is a universal tank control unit which combines all the basic functions in one device:

- milk cooling control
- comprehensive cleaning control
- an extended robot interface
- an extended tank monitor

All basic functions can be selected and operated from the working level. The control unit can also be adapted to a wide range of different system types and sizes. This takes place through the thematically organised parameter levels.

# Service parameter General tank monitor parameter Service parameter Caneral tank monitor parameter Alarm configuration I/O test parameter I/O test parameter

Within the working level the control unit differentiates between various operating modes:

• OFF mode (stand-by)

Shows the current time

- . All LEDs are out
- (Exceptions: robot, outlet valve and tank monitor LEDs may be lit) . All output relays are deactivated
- (Exceptions: robot, outlet valve and tank monitor alarms may be active)

CAUTION: The control unit is live even when switched off.

#### Cooling mode

(can NOT be started from cleaning mode)

Two freely definable target temperatures can be selected by pressing a button.

If the milk temperature exceeds the selected target temperature (T1 or T2) by the hysteresis value, the compressor contactor and agitator are switched on automatically. Once the target temperature is attained, the compressor contactor switches off, while the agitator continues to run for the set "afterstirring" period.

During cooling breaks the agitator switches on periodically, in accordance with the set 'pause time', in order to ensure an even temperature throughout the milk.

Independently of this, during cooling, short or long "intermediate stirring" can be switched on by pressing a button.

Cooling can be triggered in different ways:

- . manually using the "START COOLING" button
- . via digital input "Remote start to cooling"
- (by robot or external button)
- . automatically following cleaning (only in conjunction with robot)

Cooling now starts in accordance with the pre-set starting mode: Immediately or after a cooling start delay, with periodic cooling boosts, etc.

#### Continuous stirring mode

From OFF mode, the agitator can be switched on by pressing a button and then switched off again by pressing the OFF button.

Parameter [C25] can be used to set the time after which the agitator is to switch off automatically.

The countdown can be interrupted at any time using the OFF button.

If [C25] is set to '0', the agitator will run continuously, but can be switched off at any time using the OFF button.

From the continuous stirring mode, it is possible to switch directly to the cooling or cleaning mode by pressing a button.

#### Cleaning mode

(can NOT be started from cooling mode)

The cleaning timer controls the water intake by time or level, as desired. All running times (heater, pump, detergent injection) can be set separately. The automatic switchover from acidic to alkaline detergent is also adjustable.

The WTS-300 controls the different processes and times fully automatically.

Following a power failure the control unit will restart in the mode it was in before.

#### Robot interface

Depending on the parameter settings, the control unit includes a built-in robot interface with the following functions:

- "Robot start/stop" and
- "Butterfly valve open / closed"

These functions are controlled via the keypad.

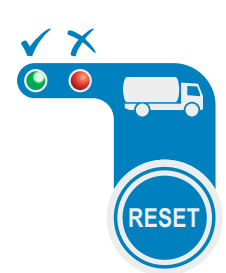

#### **Tank monitor function**

During the entire cooling and cleaning process, the built-in tank monitor keeps check on the correct operation of all components, in order to guarantee the perfect state of the milk.

In particular, the following are monitored:

- minimum and maximum milk temperatures during cooling
- power failure (optionally power pack required!)
- agitator function (optionally agitator monitoring module required
- minimum and maximum temperatures during cleaning
- etc.

Any faults are indicated by two LEDs, and associated fault codes flash in the display.

In the case of errors which may jeopardise the milk quality, the red LED "Don't add milk" lights up.

# 5.2 The configuration software KONSOFT

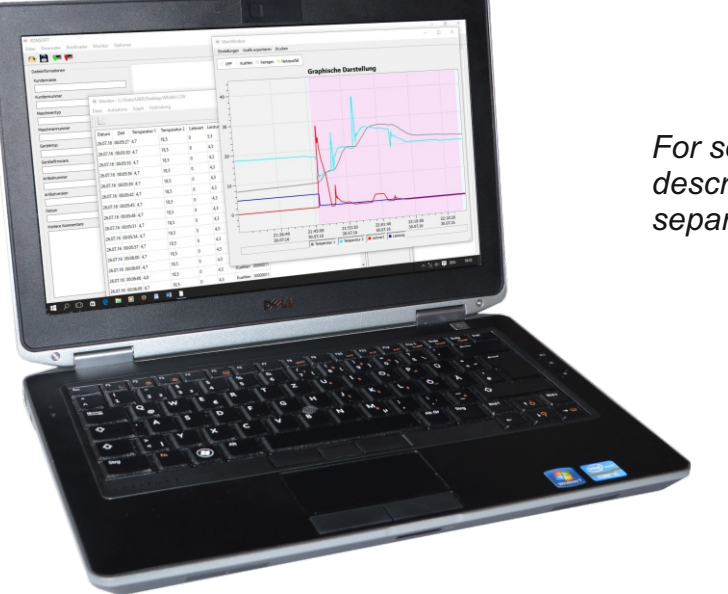

For software description see separate instructions

The user-friendly configuration software "KONSOFT" for the WTS-300 can be used for

- . configuration
- parameter setting
- visualisation
- . storage
- updating

#### Configuration

All setting parameters can be entered and stored, with reference to levels, on your PC using a clearly designed template. A description is available for every parameter.

Once all parameters are entered, the complete configuration can be transferred to the control unit via USB interface

#### Visualisation

Also by USB transfer, values and status or error reports can be obtained from the control unit, displayed on screen graphically or in tabular form, and stored. This allows rapid analysis in the event of a fault.

#### **Bootloader function**

This allows control units to be updated to any new software by pressing a button, without changing parameter settings.

NOTE: The KONSOFT PC-Software has been thoroughly tested and has proven itself hundreds of times in customer use. Despite all care, we point out that the use of the free PC-Software is at your own risk. WELBA does not accept any liability for damages or loss of data resulting from the installation or use of the Software.

# 5.3 Guideline for the initial installation / parameterization

#### Before setting parameters you should decide the following:

- Which components (pump, compressor, heater, robot, butterfly valve, alarm, etc.) do you wish to control or regulate with the control unit?
- Which external signal transmitters (sensors, safety switches, pressure switches, robot signals etc.) are decisive for the control of the connected devices?
- . Are alarm functions to be defined?
- Which occurrences (temperature, time) shall affect the control processes?
- . Which cleaning processes are appropriate to the system?
- Step 1Connect all hardware components acc. to connecting diagram. See<br/>section 4.4When using the tank monitor, connect optionally extra modules such as<br/>USB module and / or stirring unit monitoring module.
- Step 2 Assign hardware components to the corresponding relay outputs (A1 to A12). See section 8.10
- **Step 3** Assign external signal transmitters to the digital inputs (A21 to A28). See section 8.10.
- Step 4 Check the wiring of all connected components. See section 8.11

IF ROBOTS IS SHALL BE USED:

Step 5 Adjust parameter A40 and A41

IF TANK MONITORS SHALL BE USED:

- **Step 6** A-parameter, H-parameter, adapt H-parameter according to conditions.
- **Step 7** Assign occurrences to the various alarms in the F-parameters (alarm horn, LED-display, SMS-message, etc.)
- Step 8 Adjust cooling and cleaning parameter. See sections 8.2 to 8.5
- **Step 9** Test cleaning sequence on proper function. See section 6.3.1.

#### TIP

For the parameterization and the commissioning of the WTS-300 use the free Software "Welba KONSOFT".

Advantages:

- Fast and comfortable parameterization of the WTS-300.
- Clear presentation of the parameter-settings of your tank.
- Fast transfer of an existing configuration onto identical or similar tanks.
- Use the "monitoring function" of the Software when commissioning the WTS-300.
- · Here all occurrences can be graphically displayed and recorded.
- Store your configurations so that in case of a spare parts delivery the parameterization can be loaded onto the new device. Only the actual value correction has to be entered newly

In case of the initial installation the display shows after the application of the mains voltage

- 4 circulating bars,
- then briefly the Firmware-version
- then the time

#### Information:

If only 4 blinking horizontal bars are displayed after the application of the mains voltage, the time has to be reset. See section 5.4.

#### Note:

For data evaluation, the Software Konsoft uses the entered date of the WTS-300. If date and time are not entered correctly, the evaluation is also incorrect!

Now the control unit's parameters must be properly set in line with the features of your system.

# Incorrectly set parameters can lead to serious malfunctions and damage to the milk-cooling tank.

When setting the control unit parameters, please bear in mind the consequences of malfunctions. For example, a continuously operating compressor can result in damage to the system. Protect yourself and your system by additional safeguards.

NB: The control unit offers more application functions than the number of relays and digital inputs available on the printed circuit board. When starting configuration please give careful consideration to how you want to allocate all the various components to the relays and digital inputs.

# 5.4 Setting the date and time

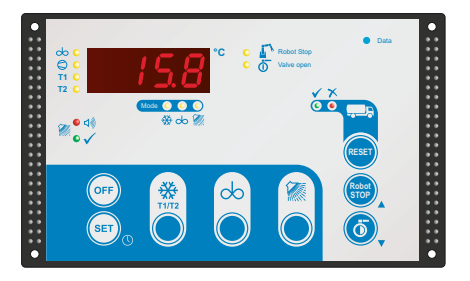

In the event of a power cut, the date and time are retained for up to 5 days. After that they must be re-entered.

#### When the power is connected ...

... there are two possible displays:

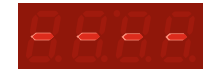

- 1.) <u>Time is lost: 4 dashes are shown:</u> The date and time must be re-entered. Proceed as follows:
  - Press one of the arrow keys: the year appears, flashing.
  - Set the time as described below.
- 2.) <u>Time is still preserved:</u>

During initialisation, 4 rotating bars are shown, then the current firmware appears briefly, then the time is displayed. If it is not correct, adjust it as follows.

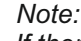

*If there is a device error or parameter loss when the voltage is applied, an error message appears on the display. See section 9.20* 

#### Setting the time during normal operation

- Press the OFF button: a time is displayed.
- Hold the SET button down until the year appears, flashing. (in between, the tank temperature is shown briefly)
- · Use the arrow keys to set the correct year
- Press the SET button: the month appears, flashing.
- Use the arrow keys to set the correct month.
- Press the SET button: the day appears, flashing.
- Use the arrow keys to set the correct day.
- Then set the hour and minute displays in the same way.
- When finished press the SET button. Setting is completed, and the actual time is displayed.

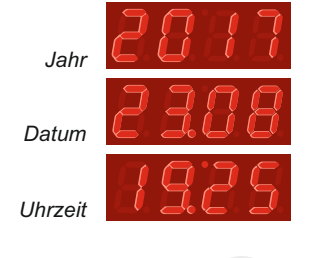

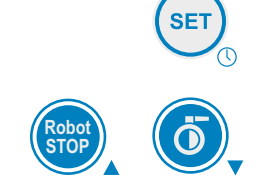

# 5.5 Operation in levels

The working level is used for operation and control in everyday operation.

The WTS-300 is parameterized in 10 different parameter levels.

The subordinate parameter levels are only entered after entering a code in order to avoid inadvertent adjustment of the parameters.

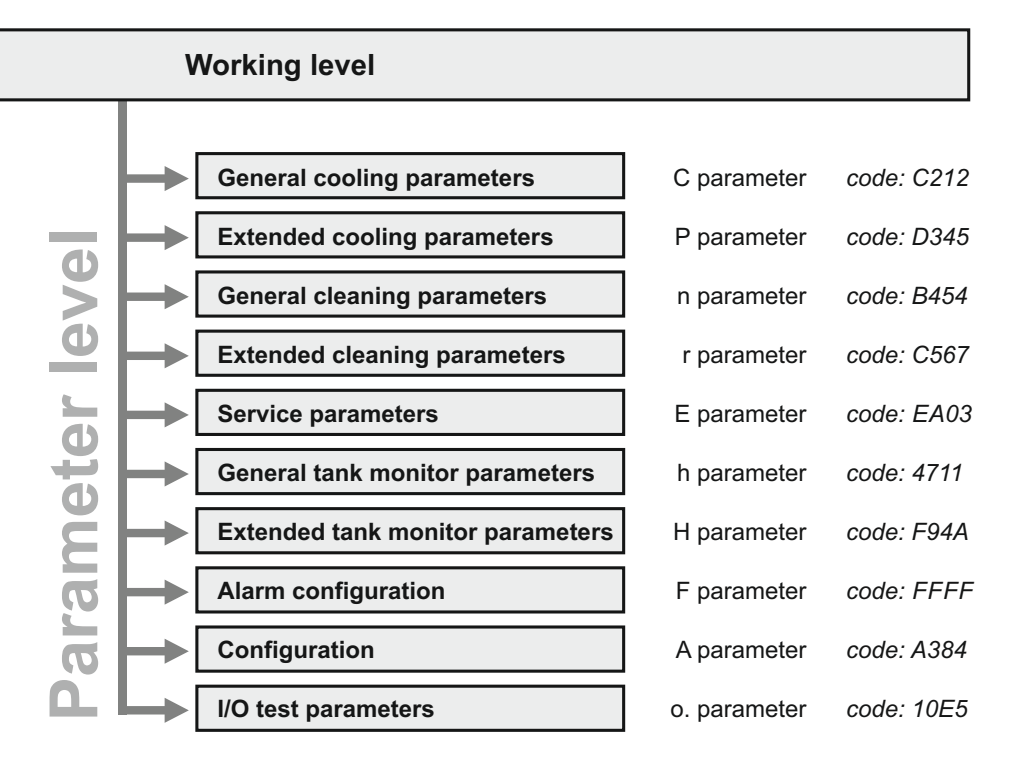

#### **General cooling parameters** - (c parameter)

Parameters such as setpoints, hysteresis etc. can be set here.

#### Extended cooling parameters - (P parameter)

Setting of plant-specific functions such as agitator function, cooling start variant, milk removal option, etc.

**General cleaning parameters** - (n parameter) Parameters such as the run times of the rinses etc. can be set here.

Extended cleaning parameters - (r parameter)

Setting of plant-specific functions such as configuration of safety elements, level detection, number of passes of individual cleaning stages etc.

**Service parameters** - (E parameter) Displays the tank monitor parameters and counters

**General tank monitor parameters** - (h-parameter) Determine whether and when <u>informative alarms</u> are triggered

**Extended tank monitor parameters** - (H parameter) Determine whether and when <u>critical alarms</u> are triggered

Alarm configuration - (F parameter) Here an individual behaviour can be assigned for each fault.

**Configuration** - (A parameter) Determination / Parameterisation of the hardware configuration

I / O test parameters - (o parameter) Is intended for commissioning the control system.

# 5.6 Operation of working level

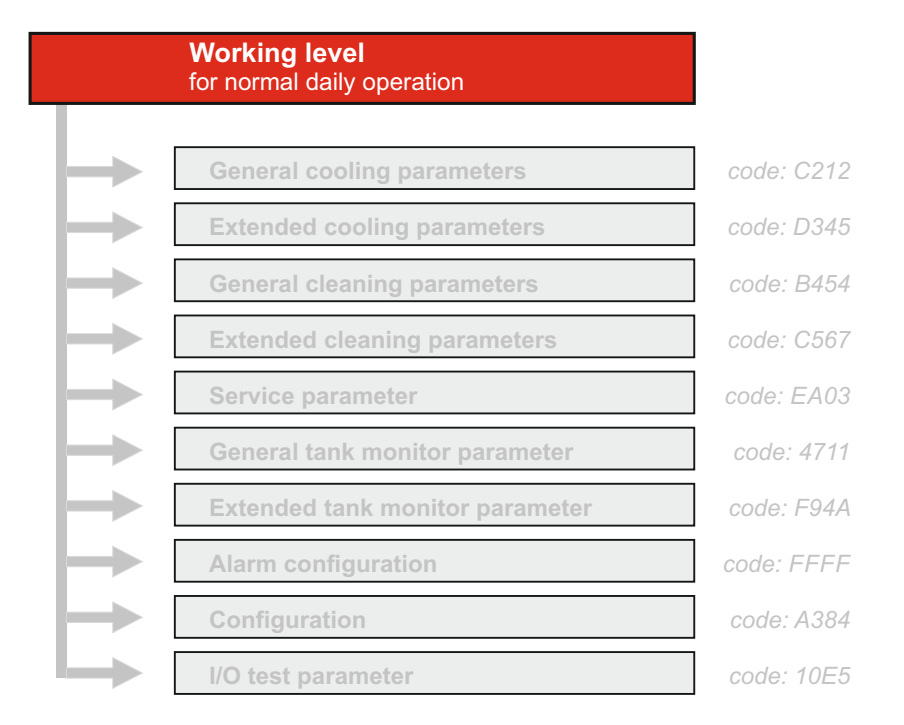

The working level is used for operation and control in everyday operation:

- OFF mode = switch off the control (Stand-by)
- . Start cooling mode
- Start continuous stirring
- Start cleaning mode
- Robot operation
- Milk removal via the butterfly valve
- Observe tank monitor

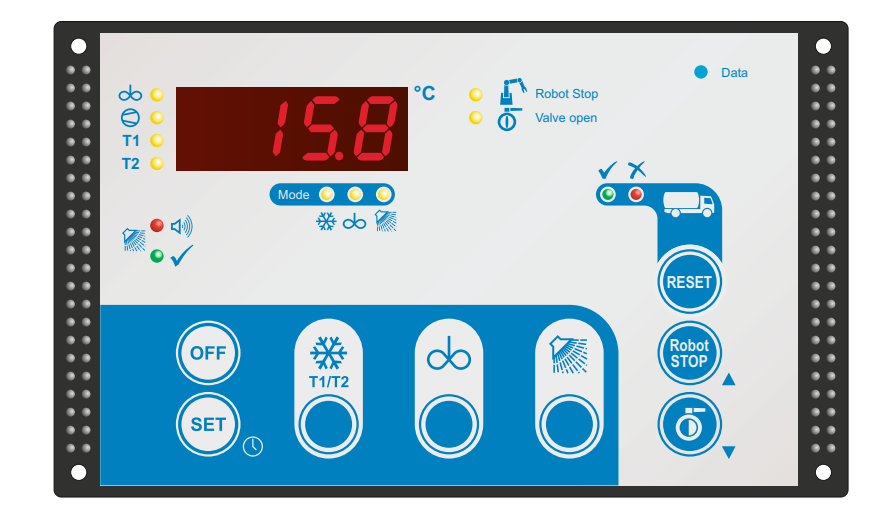

### 5.6.1 Button functions

| OFF | <ul> <li>"OFF" button</li> <li>Active modes are closed down when the OFF button is pressed.</li> <li>Switch control unit to STAND-BY</li> <li>Close down cleaning mode or continuous stirring mode prematurely</li> <li>Acknowledge error</li> <li>Change to programming mode (hold down button for 3 seconds)</li> </ul> |  |  |
|-----|----------------------------------------------------------------------------------------------------|--|--|
| SET | "SET" button                                                                                                    |  |  |
|     | in OFF mode = press briefly: Display of critical faults (if available)<br>Hold down for 3 seconds: set date and time                                                                                                    |  |  |
|     | in cleaning mode = "Cleaning stage" or "Tank temperature" is displayed<br>(see Parameter [r97])<br>and current error                                                                                                    |  |  |
|     | Parameter setting = the current value entered is displayed                                                                                                    |  |  |
|     | in cooling mode = Display of various information such as time, fault,<br>litre display, pressure (see section 9.23 + 9.26)                                                                                                    |  |  |
|     | <pre>"COOL" button in OFF mode = start cooling     press 2x = bypass the cooling start delay (if set)     press long = new start of the cooling-start-delay (see section 9.4) in cooling mode = change target temperature T1 / T2</pre>                                                                                   |  |  |
| cop | <pre>"AGITATOR" button in OFF mode = start continuous stirring mode in cooling mode = press for 1 second: "Intermediate stirring SHORT" press for 3 seconds: "Intermediate stirring LONG" See also at the end of section "5.6.3 Cooling mode"</pre>                                                                       |  |  |
|     | "WASHING" button<br>in OFF mode = start cleaning<br>NOTE: Installation "Quick cleaning programme" see parameter [r28]                                                                                                    |  |  |
| 6   | <b>"ARROW KEYS"</b><br>To select and adjust parameters.                                                                                                    |  |  |

# Operation by the driver of the milk truck

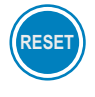

#### "RESET" button

press briefly = Confirmation of the message "do not load". See section 7.2 hold 5 seconds = Test of the red alarm-LED

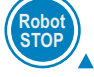

"ROBOT STOP" button (if parameterized)

Starts or stops both the robot and the cooling mode as well.

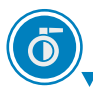

**"PNEUMATIC OUTLET VALVE" button** (if parameterized) Opens / closes the pneumatic outlet valve.

# 5.6.2 Meaning of the LED's

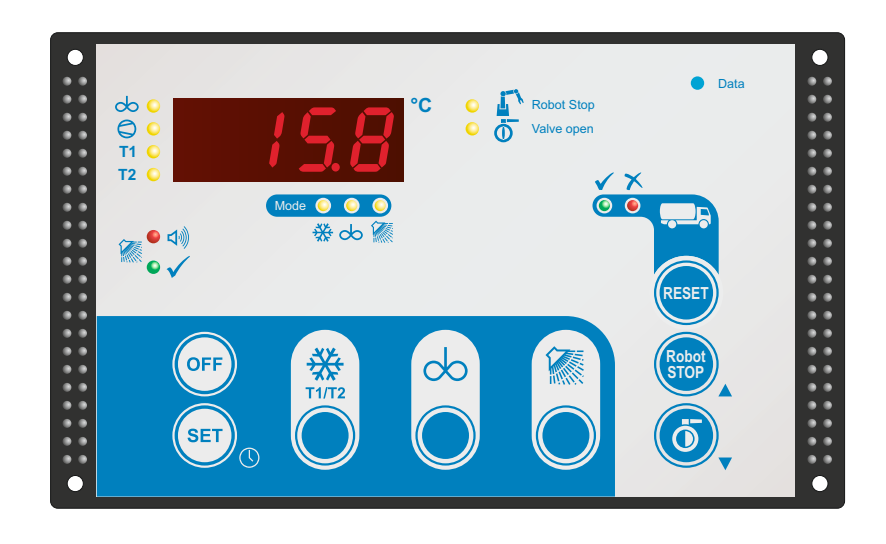

### LEDs in cooling mode

| <ul> <li>∞</li> <li>∞</li> <li>∞</li> <li>∞</li> <li>™</li> <li>™</li></ul> | LED "AGITATOR"<br>during cooling mode     | Agitator is switched on                                                                                                    |
|----------------------------------------------------------------------------------------------------|-------------------------------------------|----------------------------------------------------------------------------------------------------|
| <ul> <li>∞</li> <li>∞</li> <li>™</li> <li>™</li></ul> | LED "COMPRESSOR"<br>on<br>off<br>flashing | Compressor contactor is switched on<br>Compressor contactor is switched off<br>Pause time compressor (pendulum protection) |
| cb ●<br>(⊂) ●<br>T1 ●<br>T2 ●                                                                                                    | <b>LED "T1" or "T2"</b><br>T1 on<br>T2 on | Set target temperature for "T1" is active<br>Set target temperature for "T2" is active                                     |

### LEDs in cleaning mode

|            | LED "ERROR"               | flashing     | The control is in error mode and must be acknowledged with the "OFF" button.                 |
|------------|---------------------------|--------------|----------------------------------------------------------------------------------------------|
| ● <b>↓</b> | <b>LED "END OF C</b><br>p | CLEANING / T | <b>ANK EMPTY</b> "<br>Cleaning successfully finished -<br>tank is ready for further filling. |

# Display of operation mode

| Mode | ● ●<br>※ cb | LED operating m | ode "COOLII<br>flashing<br>ermanent | <b>NG"</b><br>"cooling start delay" is active<br>"cooling mode" is active                             |
|------|-------------|-----------------|-------------------------------------|----------------------------------------------------------------------------------------------------|
| Mode | ● ●<br>※ cb | LED operating m | ode "AGITAT<br>ermanent             | <b>"ING"</b><br>"continuous stirring" is active                                                       |
| Mode | ● ●<br>※ co | LED operating m | ode "CLEAN<br>ermanent<br>flashing  | <b>ING"</b><br>"cleaning mode" is active<br>no cleaning release from the robot<br>(see section 9.3.1) |

### Robot / Drain valve

| • | Robot Stop              | LED "ROBOTER STOP"<br>permanent<br>flashing      | Roboter is stopped<br>"CLEANING" button was pressed before the<br>robot was stopped                                                         |
|---|-------------------------|--------------------------------------------------|----------------------------------------------------------------------------------------------------|
| • | Contemporary Robot Stop | b LED "PNEUMATIC OUTLE"<br>permanent<br>flashing | T VALVE" opened<br>pneumatic outlet valve is open<br>Cleaning button has been pressed before the<br>pneumatic outlet valve has been opened. |

# Tank monitoring

|      | LED (green) "MILK COLLEO<br>permanent<br>flashing              | CTION OK"<br>everything ok - milk can be loaded.<br>informative alarm is on                                                     |
|------|----------------------------------------------------------------|----------------------------------------------------------------------------------------------------|
|      | LED (red) "DON'T ADD MIL<br>flashing<br>permanent<br>off       | K !"<br>critical alarm is on.<br>critical alarm is on - has already been<br>acknowledged<br>everything ok - milk can be loaded. |
| Data | <b>LED (blue) "Data"</b><br>flashing<br>5s permanent, then off | Tank monitor data are stored on the USB stick.<br>Saving finished, stick can be removed.                                        |

### 5.6.3 Operation modes

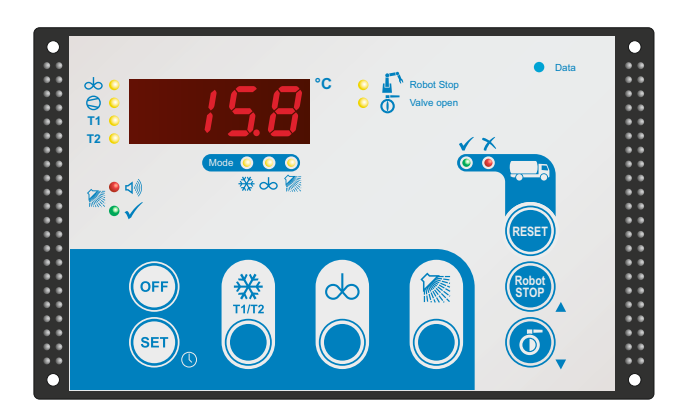

#### OFF mode

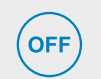

The current time is displayed. (see also section 5.4) The control unit is on stand-by

- . All mode LEDs are out.
- All output relays are deactivated (Exceptions: robot, butterfly valve and tank monitor alarms may be active)

CAUTION: The control unit is live even when switched off.

#### Cooling mode

 Cooling mode is started from the OFF or from the continuous stirring mode.

- MANUALLYDIGITALLY
- by pressing the COOL button via digital input "Remote start to cooling " (by robot or external button)
  - AUTOMATICALLY following cleaning (if programmed)

#### Subject: Cooling start delay.

If "Cooling start delay" [P60] is programmed, the compressor starts after a delay, in order to prevent a small amount of milk in the tank from freezing. During the cooling-start-delay LED "operation mode "COOLING" is blinking.

This delay applies only for the first milking after cleaning.

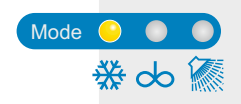

Note: If you push the button "COOLING" twice (double click), cooling will start immediately without a delay - the LED will be lit continuously. There are various cooling start delay options. See section 9.4

After the start of the cooling mode

- The COOLING mode LED is lit
- Robot Stop
   Valve open
- The robot is enabled (LED off).
- . The butterfly valve is closed (LED off).

# cb ● c) ● T1 ● T2 ●

- . The "Agitator" LED lights up
- The "Compressor" LED lights up only when the compressor is actually running.
   it is not lit if the milk temperature is lower than the target value
- it flashes for the duration of the min. pause time for the compressor [P71]
- The "T1" or "T2" LED (for target temperature 1 or 2) lights up.
- The pre-set target temperature T1 or T2 flashes three times in the display, then the current temperature of the milk is shown.
   If you wish to change to the other target temperature: press the COOL button again. (Switching over from T1 to T2 may be blocked via parameter [P80]).

The milk is now cooled down to the set target temperature, and the agitator runs continuously during cooling. If the milk temperature is already below the target, just the agitator runs for the time being.

- . When the target temperature is reached, the compressor switches off.
- . At the end of the set "after-stirring" period [c20], the agitator also switches off.
- During cooling breaks the agitator switches on periodically, in line with the set "pause time" [c21] for the "after-stirring" period [c20], in order to ensure an even temperature throughout the milk.
- If the milk temperature rises again, and exceeds the selected target temperature by the hysteresis value [c10 or c11], the compressor and agitator are switched on again automatically.

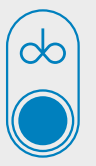

### Stirring in cooling mode = INTERMEDIATE STIRRING

(only if released in parameter [P22])

- In cooling mode, briefly press the AGITATOR button: A "short intermediate stirring" is triggered [duration = c23]. The indication "Sho" is displayed.
- In cooling mode, press the AGITATOR button for 5 seconds: A "long intermediate stirring" is triggered [duration = c24]. The indication "Lon" is displayed.

### Continuous stirring mode

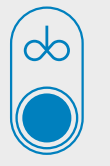

*if parameter [c25] = '0'* 

- Press the "AGITATOR" button: (from OFF mode) Switches on continuous stirring mode (revolving bar in the display).
- Press "OFF" button:

Switches off continuous stirring mode.

*if parameter* [c25] > '0'

- Press the "AGITATOR" button: (from OFF mode) If parameter [c25] is set higher than '0', when the button is pressed the agitator runs for the set number of minutes.
- Press "OFF" button: Switches off continuous stirring mode prematurely.

#### 5.6 3 Operation of working level

#### Cleaning mode

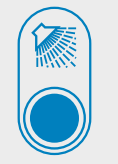

• Press the "WASH" button: (NOT possible from cooling mode) Cleaning proceeds automatically in line with your settings.

Depending on the setting in [r97], the display indicates the current cleaning stage or the temperature.

Exception: During the heating stages the current water temperature is displayed.

#### To stop cleaning manually

- Press OFF button for 3 seconds: The cleaning programme switches to the stop phase. "ABL" and "F43" flash alternately in the display, indicating "outlet valve open".
  - All currently active relays are de-energised (apart from "Cleaning active" and "Robot stop")
  - The outlet valve opens for a pre-set time and then closes again.
  - The red "WASHING" LED blinks code F43 flashes in the display.
  - The control unit switches to OFF mode only when the OFF button is pressed again.

#### Cleaning does not start

There are various possible causes – depending on parameter settings:

- The robot has not been stopped -> Stop.
- The butterfly valve is still closed -> Open.
- . The safety switch is in the wrong position.
- No cleaning release from the robot (see section 9.3.1)

#### Displays during main wash

- during intake of alkaline detergent: "ALC"
- during intake of acidic detergent: "ACI"
- during disinfecting: "dESI"
- during heating the temperature alternates with "HEAt"

#### Robot operation only if the robot is configured

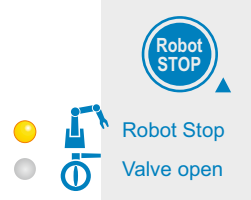

Using the ROBOT STOP button, the operation of a connected robot is either stopped or enabled.

With the start / stop of the robot, the cooling mode of the milk tank is simultaneously started / stopped.

 Hold down the ROBOT STOP button for approx. 3 seconds: robot operation is either enabled or stopped (Toggle function)

The current switching status is indicated by LED.

#### 5.6 3 Operation of working level

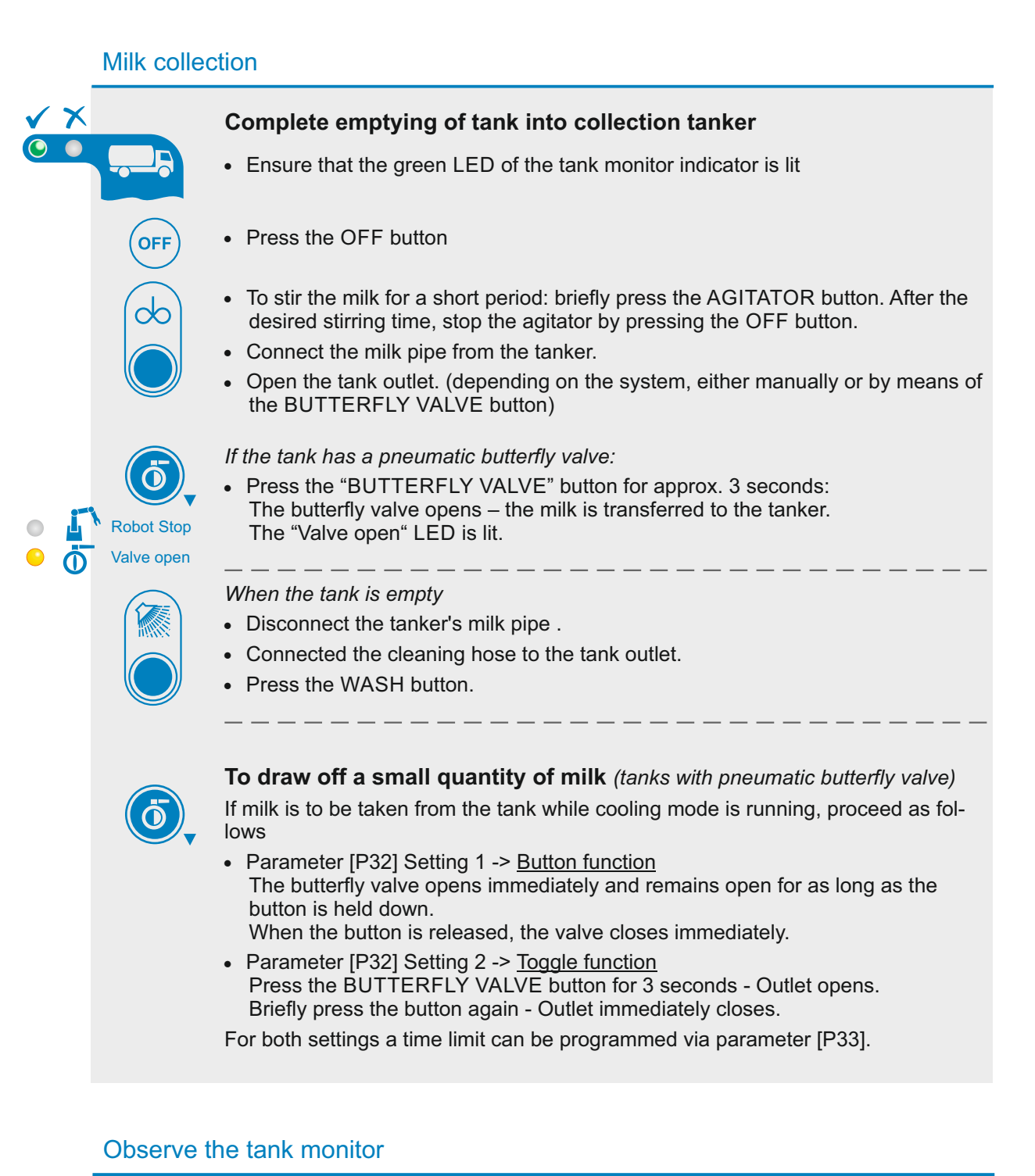

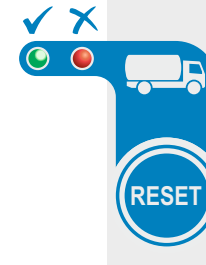

The "Tank monitor" function indicates whether the milk quality is guaranteed or whether a fault has occurred during cleaning.

- LED shows green: milk can be taken out.
- LED shows red: DO NOT LOAD MILK! The fault is indicated in the display.

A detailed description of the tank monitor function may be found in section 7.1 of these operating instructions.

# 6. Cleaning

# 6.1 Cleaning methods (cooling tank-configurations)

### 6.1.1 Circulation cleaning with a beaker

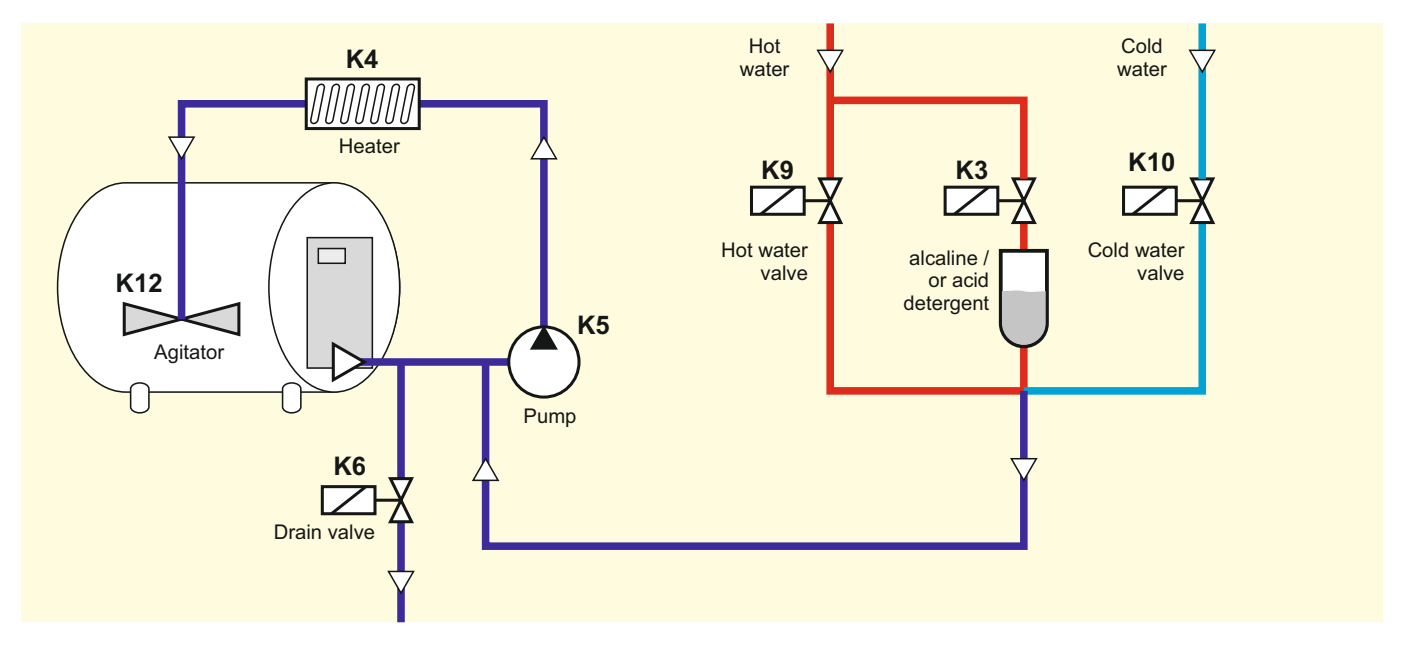

Cleaning method for milk cooling tanks, where alkaline and acidic detergents are supplied either by a drawer or a fixed beaker.

### 6.1.2 Circulation cleaning with two dosing pumps

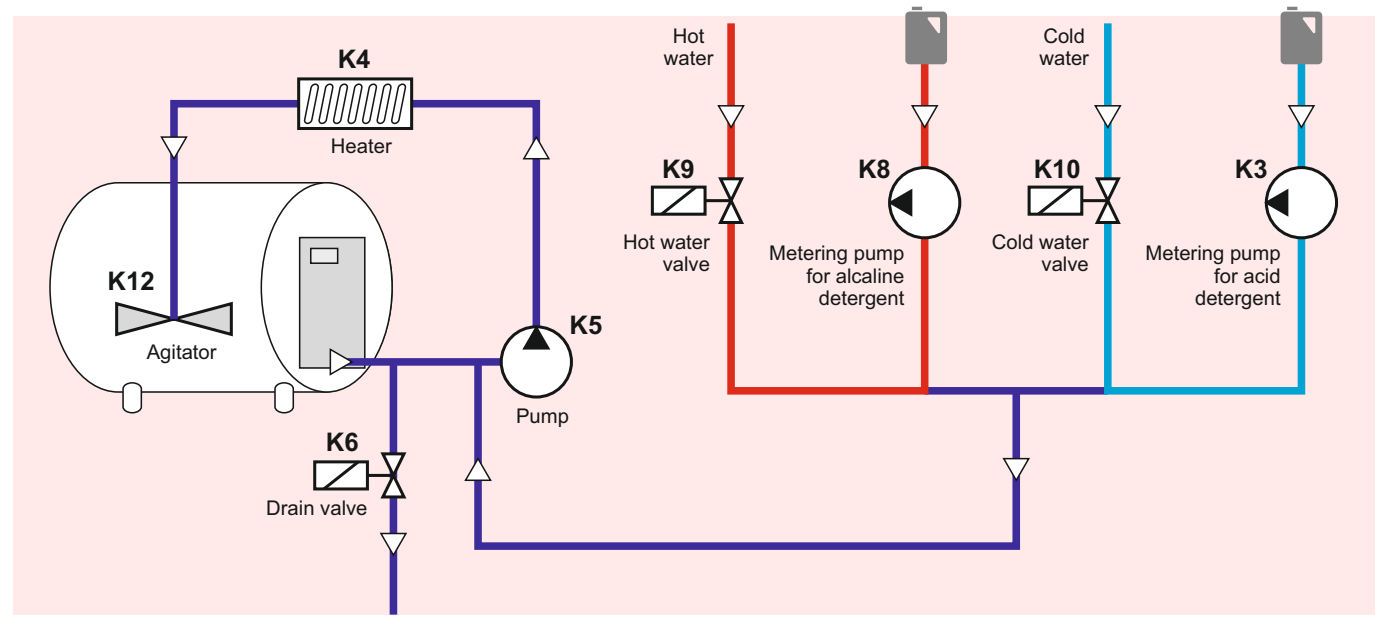

Cleaning method for milk cooling tanks, where alkaline and acidic detergents are supplied by separate dosing pumps.
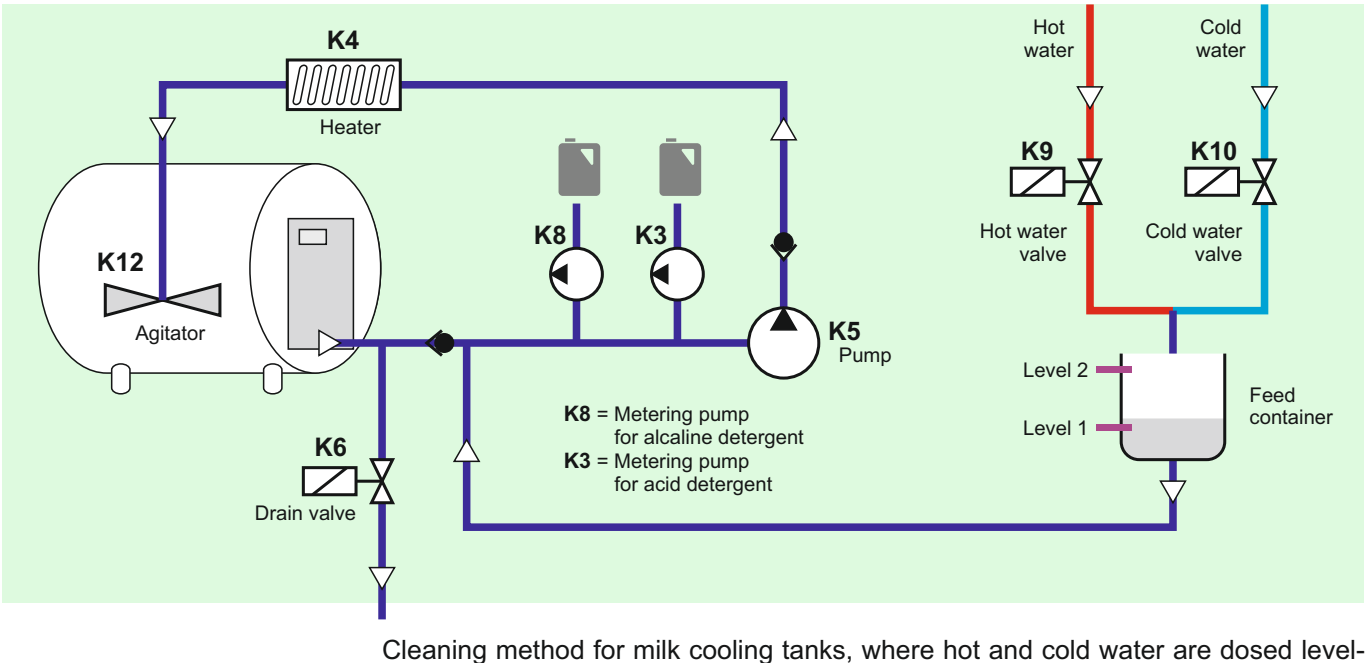

## 6.1.3 Displacement cleaning with feed container, dosing pumps in circulation line.

Cleaning method for milk cooling tanks, where hot and cold water are dosed levelcontrolled in a feed container, before pumped out for tank cleaning. The detergent is filled into circulation line.

6.1.4 Displacement cleaning with feed container and dosing pumps

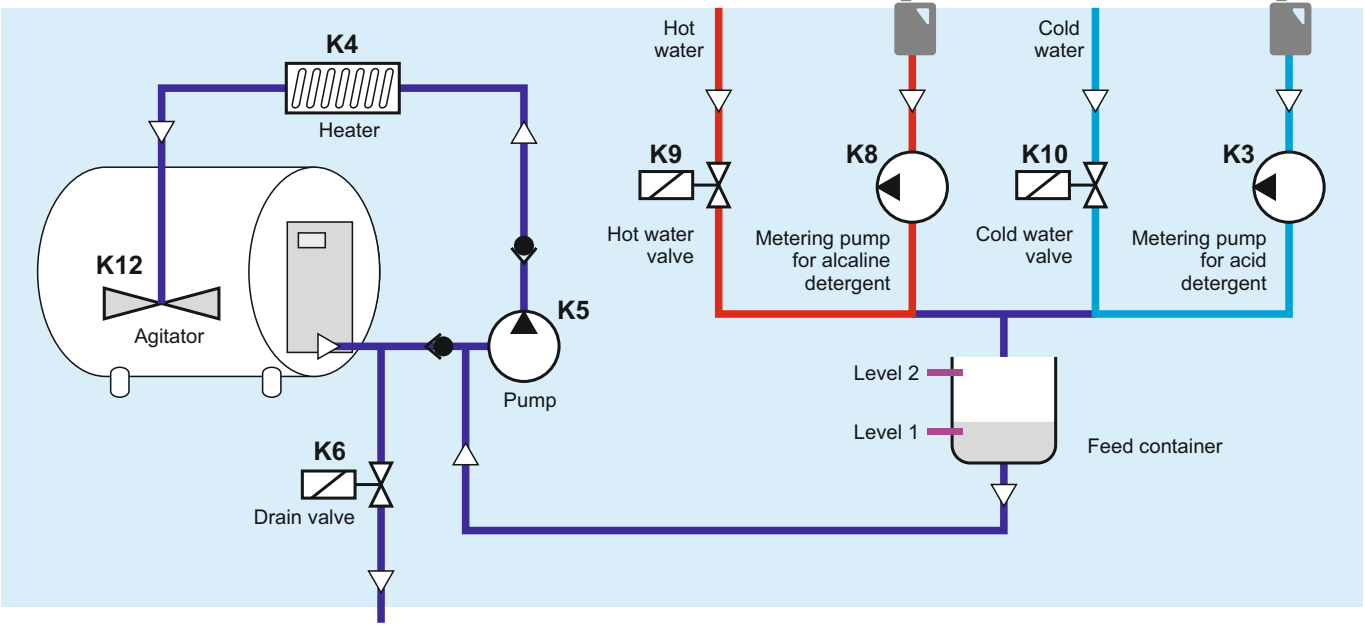

Cleaning method for milk cooling tanks, where water and detergent are dosed levelcontrolled in a feed container, before pumped out for tank cleaning.

## 6.2 Cleaning programme diagram

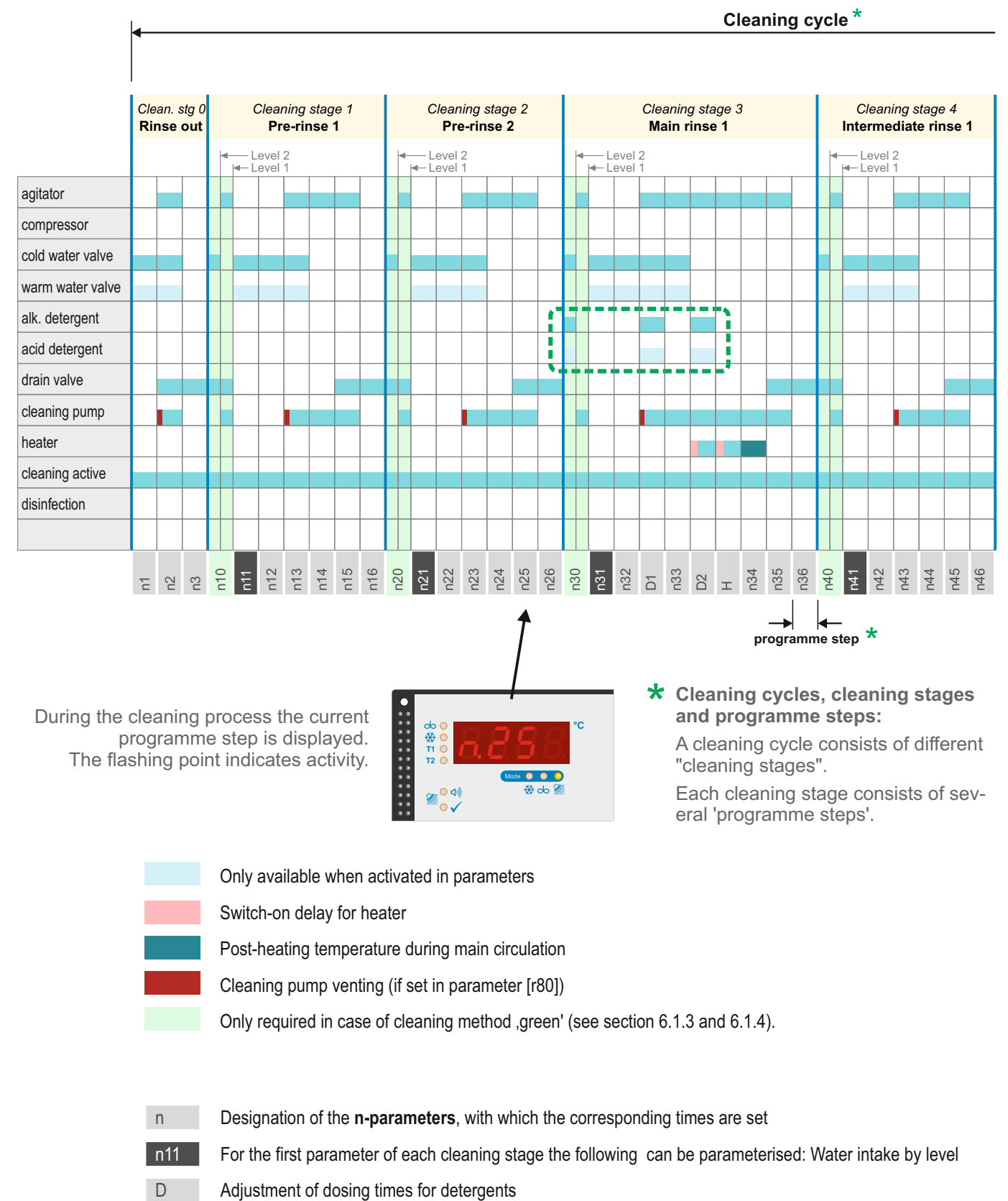

H Heat-up time (variable - until the set temperature is reached)

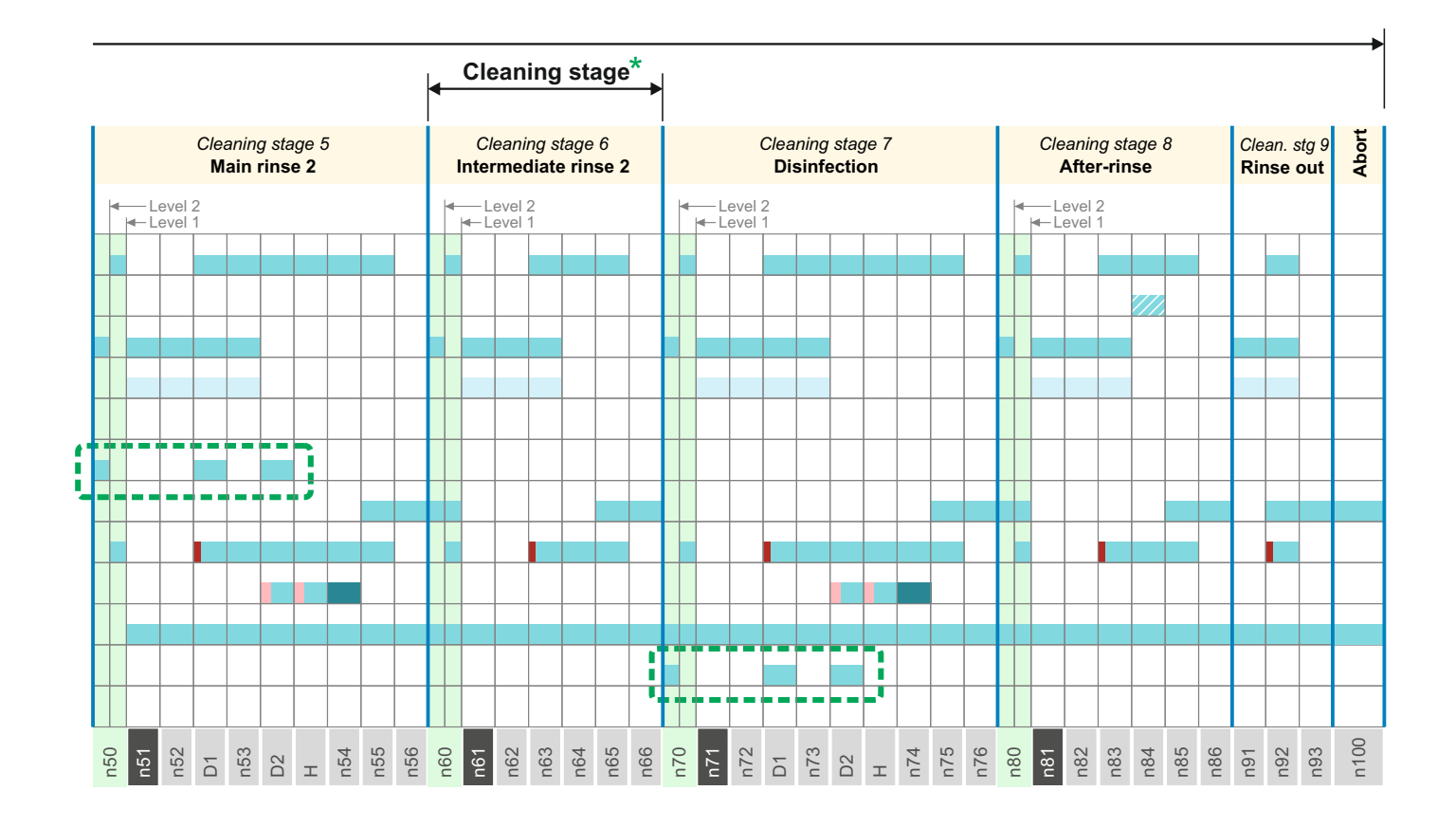

Explanation of the setting of alkaline / acid cleaning:

- If main cleaning stages 1 + 2 are activated, both alkaline and acid detergents are used for each cleaning cycle.
- If a cycle with acidic detergent is to be carried out after x cleaning cycles with alkaline detergent only, the main cleaning stage 2 must be deactivated.
   Parameter [r21] is used to set the number of alkaline cycles, after which one cycle with acid detergent will be carried out.

. The intake of the detergent is always time-controlled.

- During dosing the display shows:
- ALC alkaline detergent is dosed
- ACI acid detergent is dosed

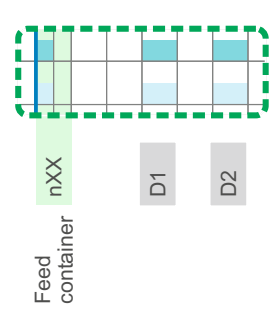

• Here you can select whether the detergent is to be dosed in programme step D1 or D2 or in the feed container. Parameter [r20]

## 6. Cleaning

## 6.3 Explanation and programming of the cleaning process

#### **Cleaning methods**

In section 6.1, 4 cleaning methods for different cooling tank configurations are described. In the following all 4 methods are described, whereby the specific differences are marked in colour.

| Circulation cleaning<br>with beaker | Circulation cleaning<br>with dosing pumps | Displacement cleaning<br>with dosing pumps<br>and feed container |
|-------------------------------------|-------------------------------------------|------------------------------------------------------------------|
| 6.1.1                               | 6.1.2                                     | 6.1.3 + 6.1.4                                                    |

A cleaning cycle consists of up to nine different cleaning stages. The frequency of each stage during a cycle can be set by the user. See parameter [r40 to r48]. During the cleaning cycle the current programme step is displayed.

| Only reasonable for                        | Cleaning stage 0: RINSE O                                                                                                 | UT                                                                                                    |
|--------------------------------------------|----------------------------------------------------------------------------------------------------|----------------------------------------------------------------------------------------------------|
| yellow and pink                            | Parameter [r40] = 0<br>Parameter [r40] = 15                                                                               | 'Cleaning stage 0' disabled<br>'Cleaning stage 0' execute x-times                                                                                                |
|                                            | <ul> <li>Water is taken in.</li> </ul>                                                                                    |                                                                                                    |
|                                            | The parameter [r50] is used<br>be taken in.                                                                               | d to stipulate whether cold, hot or mixed water is to                                                                                                    |
|                                            | Furthermore, for "Cleaning                                                                                                | stage 0", the water intake time was set [n01].                                                                                                    |
|                                            | <ul> <li>Agitator and pump start to r<br/>The water circulates for the</li> </ul>                                         | un, the outlet valve will open.<br>pre-set time [n02].                                                                                                    |
|                                            | <ul> <li>Agitator and pump switch or</li> </ul>                                                                           | ff.                                                                                                    |
|                                            | <ul> <li>Drain valve opens for the prespective cleaning stage v<br/>Parameter [r24 / r25] deterr</li> </ul>               | re-set time [n03]. The drain valve is assigned to the<br>ia the parameters [r60 to r68].<br>mines whether the drain valve is normally open or                    |
|                                            | normally closed. Applies to                                                                                               | all cleaning stages.                                                                                                    |
|                                            | Cleaning stage 1: PRE-RIN                                                                                                 | SE 1                                                                                                    |
|                                            | Parameter [r41] = 0<br>Parameter [r41] = 15                                                                               | 'Cleaning stage 1' disabled<br>'Cleaning stage 1' execute x-times                                                                                                |
|                                            | <ul> <li>In case of cleaning method<br/>the feed container is filled v<br/>to level 1. As long as the rin</li> </ul>      | 'green' – it is set in programme step [n10] how often<br>vith water up to level 2 and water is pumped back up<br>nsing pump is running, the drain valve is open. |
|                                            | <ul> <li>Water is taken in.</li> </ul>                                                                                    |                                                                                                    |
| In case of green<br>n11 and n12 have to be | The parameter [n11] is used                                                                                               | d to stipulate whether water will be taken by level or                                                                                                    |
| parameterized on "0"                       | If time-controlled, the water                                                                                             | intake time is defined in parameter [n12].                                                                                                    |
| In case of groop                           | [r32], the event of intake by<br>[r32], the cleaning cycle is i<br>The cleaning parameter [r5<br>water is to be taken in. | interrupted. See section 7.5.3 - F44<br>[1] is used to stipulate whether cold, hot or mixed                                                                      |
| n13 have to be                             | <ul> <li>Agitator and pump start to r</li> </ul>                                                                          | un.                                                                                                    |
| parameterized on "0"                       | Another option is to select a                                                                                             | an 'additional water intake time' using [n13].                                                                                                    |
|                                            |                                                                                                    |                                                                                                    |

| In case of green                                                   | Cleaning agent dosing: (see also explanation two pages before)                                                                                                    |
|--------------------------------------------------------------------|----------------------------------------------------------------------------------------------------|
| n32 and n33 have to be parameterized on "0"                        | <ul> <li>Depending on the setting of the parameter [r20], detergent is injected at the end<br/>of the water intake time [n32] or the subsequent water intake time [n33] as fol-<br/>lows:</li> </ul>                                                                                                    |
|                                                                    | <ul> <li>If ,cleaning stage 5' is activated [r45=1] only alkaline detergent is injected here<br/>for duration [n101*].</li> </ul>                                                                                                    |
|                                                                    | <ul> <li>If 'cleaning stage 5' is deactivated [r45=0] alkaline detergent is injected x times<br/>for duration [n101*] before acidic detergent is injected once for duration<br/>[n102*].</li> </ul>                                                                                                    |
|                                                                    | <ul> <li>The number of alkaline cleaning cycles is set in [r21].</li> </ul>                                                                                                    |
|                                                                    | If a heater is present [r35], this is switched on. When the heating temperature [n106] is reached, the heater is switched off again.<br>If the temperature is not reached within the pre-set time [r37], the control unit continues with the program, but a fault report is displayed at the end. See section 7.5.3 - F44<br>If a switch on delay [r36] has been parameterized for heating, heating starts.                                                                                                    |
|                                                                    | only after this time has elapsed. (This is to ensure that water is in the heater.)                                                                                                    |
|                                                                    | <ul> <li>Main circulation time: The water circulates for the pre-set time [n34]. During the<br/>main circulating time, a post-heating temperature [n109] can be defined.</li> </ul>                                                                                                    |
|                                                                    | <ul> <li>An additional time can be defined in parameter [n35], in which the drain valve<br/>opens (agitator and cleaning pump continue to run)</li> </ul>                                                                                                    |
|                                                                    | <ul> <li>Agitator and pump switch off.</li> </ul>                                                                                                    |
|                                                                    | <ul> <li>Drain valve opens for the pre-set time [n36]. See also [n35].</li> </ul>                                                                                                    |
|                                                                    | Cleaning stage 4: INTERMEDIATE RINSE 1                                                                                                    |
|                                                                    |                                                                                                    |
|                                                                    | Parameter [r44] = 15 'Cleaning stage 4' execute x-times                                                                                                    |
|                                                                    | <ul> <li>Parameter [r44] = 15 'Cleaning stage 4' execute x-times</li> <li>In case of cleaning method 'green' – it is set in programme step [n50] how often the feed container is filled with water up to level 2 and water is pumped back up to level 1. As long as the rinsing pump is running, the drain valve is open.</li> </ul>                                                                                                    |
| In case of green<br>n41 and n42 have to be<br>parameterized on "0" | <ul> <li>Parameter [r44] = 15 'Cleaning stage 4' execute x-times</li> <li>In case of cleaning method 'green' – it is set in programme step [n50] how often the feed container is filled with water up to level 2 and water is pumped back up to level 1. As long as the rinsing pump is running, the drain valve is open.</li> <li>Water is taken in. The parameter [n41] is used to stipulate whether water will be taken by level or time. If time-controlled, the water intake time is defined in parameter [n42]. The cleaning parameter [r54] is used to stipulate whether cold, hot or mixed water is to be taken in.</li> </ul>                                                                                                    |
| In case of green<br>n41 and n42 have to be<br>parameterized on "0" | <ul> <li>Parameter [r44] = 15 'Cleaning stage 4' execute x-times</li> <li>In case of cleaning method 'green' – it is set in programme step [n50] how often the feed container is filled with water up to level 2 and water is pumped back up to level 1. As long as the rinsing pump is running, the drain valve is open.</li> <li>Water is taken in. The parameter [n41] is used to stipulate whether water will be taken by level or time. If time-controlled, the water intake time is defined in parameter [n42]. The cleaning parameter [r54] is used to stipulate whether cold, hot or mixed water is to be taken in. <i>If, in the event of intake by level, the level is not reached after a pre-set time</i> [r32], the cleaning cycle is interrupted. See section 7.5.3 - F44</li> </ul>                                                                                                    |
| In case of green<br>n41 and n42 have to be<br>parameterized on "0" | <ul> <li>Parameter [r44] = 15 'Cleaning stage 4' execute x-times</li> <li>In case of cleaning method 'green' – it is set in programme step [n50] how often the feed container is filled with water up to level 2 and water is pumped back up to level 1. As long as the rinsing pump is running, the drain valve is open.</li> <li>Water is taken in. The parameter [n41] is used to stipulate whether water will be taken by level or time. If time-controlled, the water intake time is defined in parameter [n42]. The cleaning parameter [r54] is used to stipulate whether cold, hot or mixed water is to be taken in. <i>If, in the event of intake by level, the level is not reached after a pre-set time [r32], the cleaning cycle is interrupted. See section 7.5.3 - F44</i></li> <li>Agitator and pump start to run. Another option is to select an 'additional water intake time' using [n43]. The water circulates for the pre-set time [n44]. An additional time can be defined in parameter [n45], in which the drain valve opens (agitator and cleaning pump continue to run)</li> </ul>                                                                                                    |
| In case of green<br>n41 and n42 have to be<br>parameterized on "0" | <ul> <li>Parameter [r44] = 15 'Cleaning stage 4' execute x-times</li> <li>In case of cleaning method 'green' – it is set in programme step [n50] how often the feed container is filled with water up to level 2 and water is pumped back up to level 1. As long as the rinsing pump is running, the drain valve is open.</li> <li>Water is taken in. The parameter [n41] is used to stipulate whether water will be taken by level or time. If time-controlled, the water intake time is defined in parameter [n42]. The cleaning parameter [r54] is used to stipulate whether cold, hot or mixed water is to be taken in. <i>If, in the event of intake by level, the level is not reached after a pre-set time [r32], the cleaning cycle is interrupted. See section 7.5.3 - F44</i></li> <li>Agitator and pump start to run. Another option is to select an 'additional water intake time' using [n43]. The water circulates for the pre-set time [n44]. An additional time can be defined in parameter [n45], in which the drain valve opens (agitator and cleaning pump continue to run)</li> <li>Agitator and pump switch off.</li> <li>Drain valve opens for the pre-set time [n46]. See also [n45].</li> </ul> |

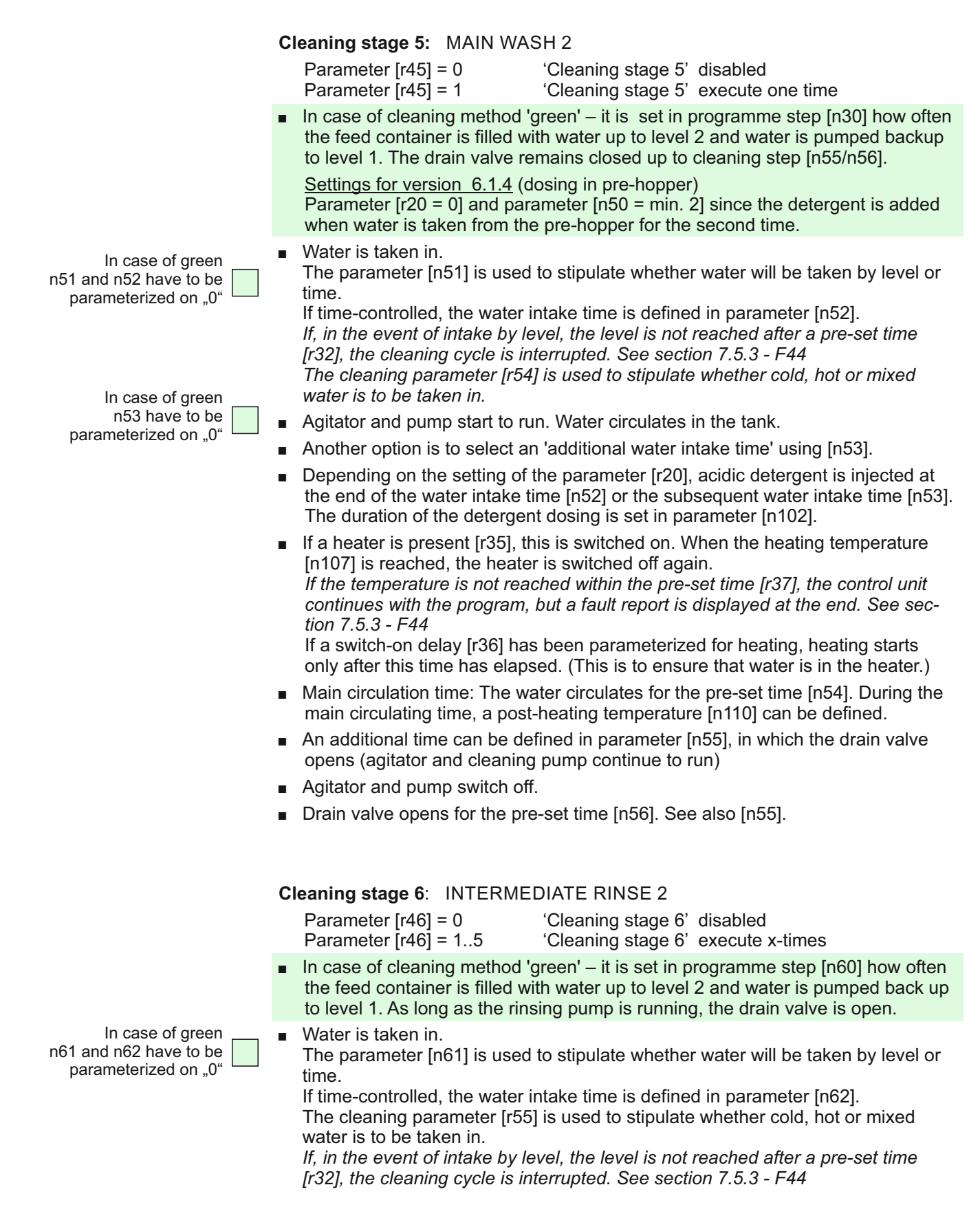

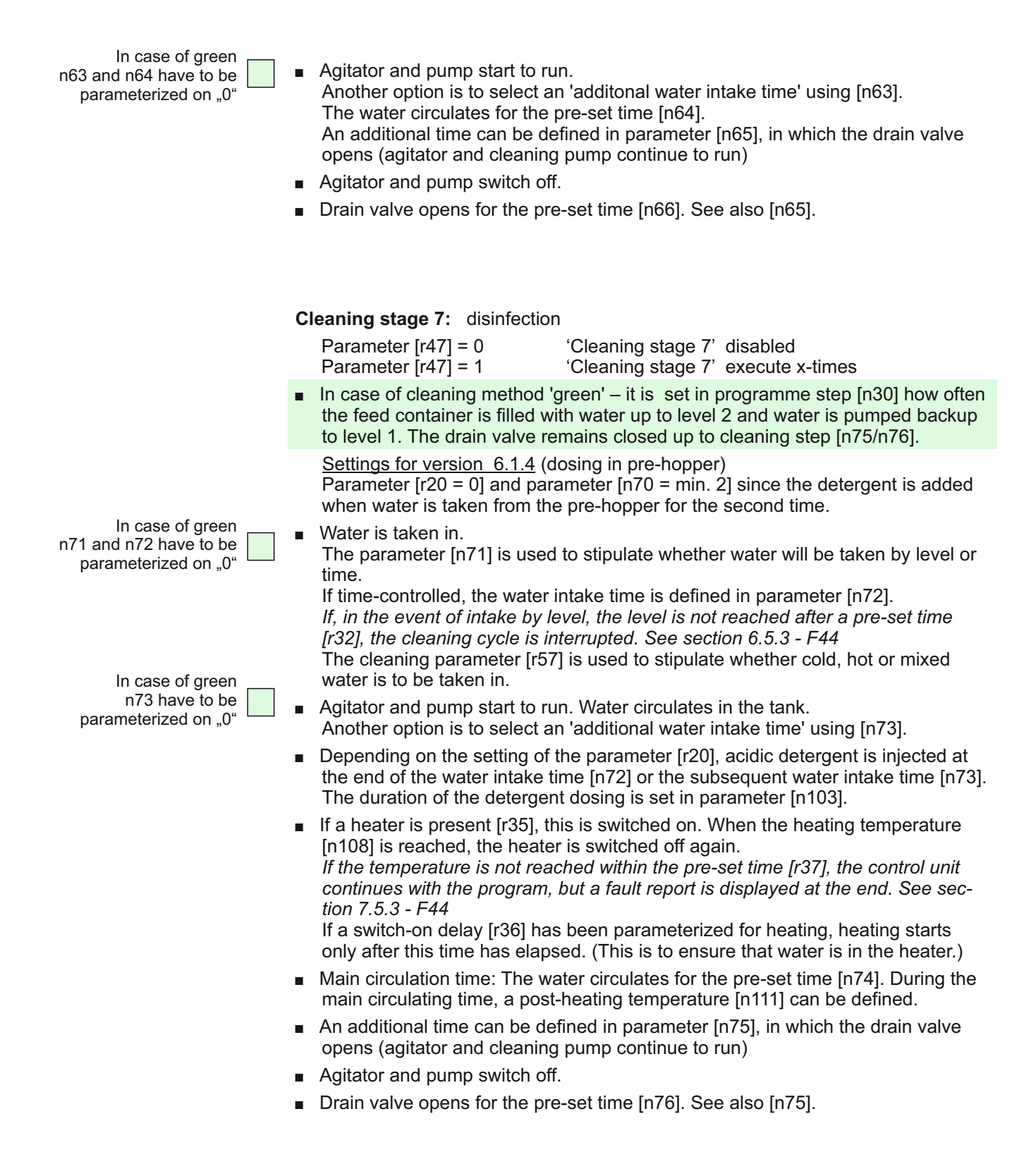

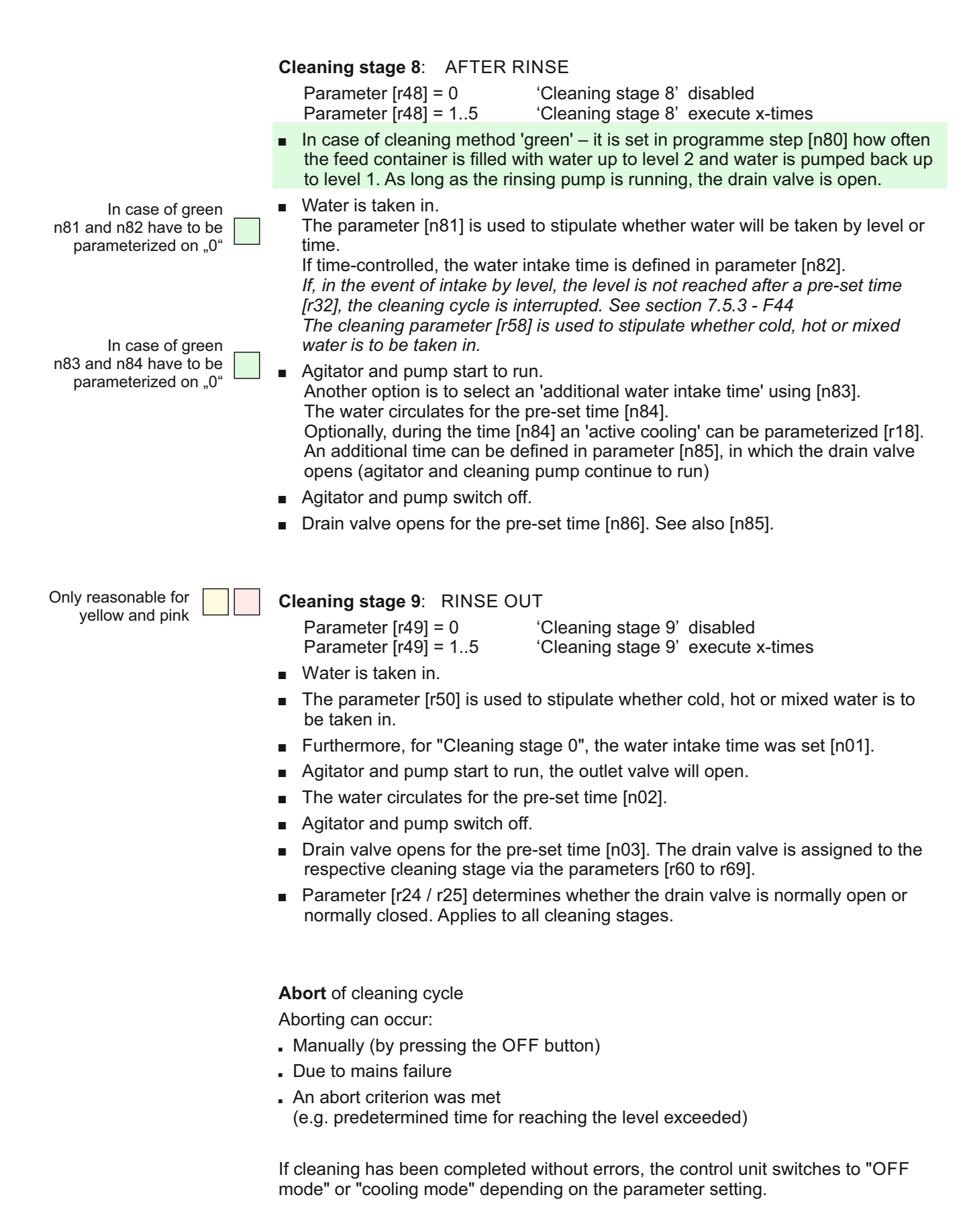

## 6.7.1 Service functions for testing the cleaning cycle

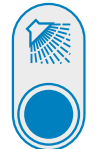

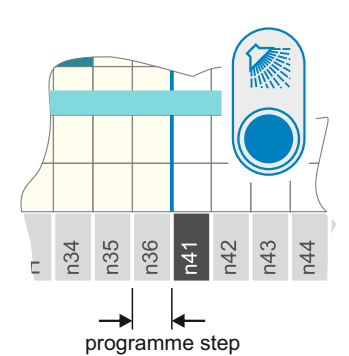

#### Start cleaning with the desired cleaning stage (0 to 8)

- Set the desired cleaning stage (0 to 8) in parameter [r92].
- Press CLEANING button: A cleaning cycle starts with the selected cleaning stage and then runs through to the end.
   The part cleaning cycle starts again with the first cleaning stage.

The next cleaning cycle starts again with the first cleaning stage.

#### Switch on the cleaning cycle with single step function (up to 3 times)

In order to be able to test a cleaning cycle more quickly, it is possible to switch the cycle manually from one programme step to the next without having to wait until it has been completely processed.

- In parameter [r93], set the number of cleaning cycles to be executed consecutively with the single step function.
  - NB: An aborted cleaning counts here as a completed cleaning.
- By repeatedly pressing the CLEANING button, the cycle can now be progressed step by step.

Can be terminated via OFF button at any time, with drain phase. Tank monitoring function and alarms are deactivated !!!!!

## 7.1 Description of tank monitor operation

During the entire cooling and cleaning process, the built-in tank monitor keeps check on the correct operation of all processes, in order to guarantee the perfect state of the milk. Faults are displayed flashing in the display via corresponding fault codes. Depending on the type of alarm, two LEDs (red and green) are flashing or lit.

In the case of errors which may jeopardise the milk quality, the problem is indicated by a red LED as a "critical alarm". In this case milk must not be added to the tank before a careful check has been carried out.

In the "F" parameters (see section 8.9), a system alarm, an informative alarm or a critical alarm is defined for each fault. It is also parameterized, whether a relay function or an SMS message should be carried out. For this to take effect, the relay functions in the "A" parameters (see section 8.10) must be assigned to a relay or the SMS function must be activated.

The tank monitor of the WTS-300 has the following alarm types:

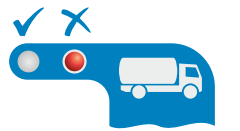

Critical tank monitor alarms (red LED + fault code in the display)

| During cooling:  | <ul> <li>min. and max. milk temperature</li> <li>agitator function and stirring intervals</li> <li>duration of power failure</li> <li>milk temperature too high for too long</li> </ul> |
|------------------|----------------------------------------------------------------------------------------------------|
| During cleaning: | - cleaning temperatures<br>- wash duration                                                                                                    |

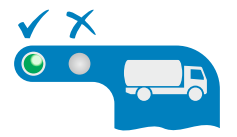

#### **Informative tank monitor alarms** (green LED + fault code in the display)

| During cooling:  | <ul> <li>milk temperature too high for too long</li> <li>milk temperature too low</li> <li>agitator failure and stirring times</li> <li>max. time till next wash</li> <li>duration of power failure</li> </ul> |
|------------------|----------------------------------------------------------------------------------------------------|
| During cleaning: | <ul> <li>cleaning temperatures</li> <li>detergent injection and acting time</li> </ul>                                                                                                    |

**Additional WTS-300 system alarms** (only fault code in the display) (depending on parameter settings, may be both critical and informative)

| During cooling:  | - cooling time for first milking<br>- broken sensor<br>- sensor short-circuit, etc.                                                         |
|------------------|----------------------------------------------------------------------------------------------------|
| During cleaning: | <ul> <li>monitoring of butterfly valve, cleaning pump, etc.</li> <li>water intake and outlet times,</li> <li>heating times, etc.</li> </ul> |

A list of all alarms and a description of how they are configured can be found in section 8.9 "Alarm -> Event assignment".

Optical presentation of alarms

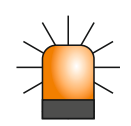

External alarm light: In addition to the red LED, an external alarm light can optionally be connected to one of the relay outputs. See also parameter [A47].

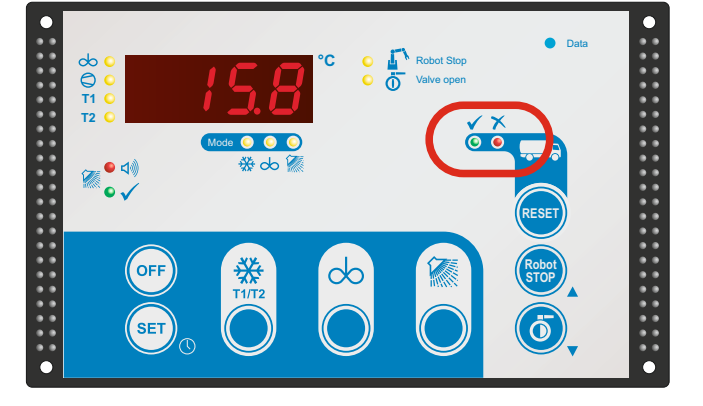

| • | 0 | No alarm |  |
|---|---|----------|--|
|   |   |          |  |

| ГЗЧ                            | Each alarm has its own display code (see section 7.5 for listing)<br>Informative and critical alarms are also indicated by LED as follows: |                                                                                                    |  |
|--------------------------------|----------------------------------------------------------------------------------------------------|----------------------------------------------------------------------------------------------------|--|
| Informative alarm              | *                                                                                                    | active informative alarm<br>(Green permanently again after RESET)                                                                                                    |  |
| Critical alarm                 | • *                                                                                                    | active critical alarm<br>critical alarm after RESET<br>(Turns off when cleaning cycle runs for at least 10 minutes)                                                                                                    |  |
| Informative and critical alarm | ** **<br>** ●<br>● ●                                                                                                    | active critical + informative alarm<br>critical + informative alarm - 1x RESET<br>critical + informative alarm - multiple RESET<br><i>If several alarms are present, the reset button must be pressed</i><br><i>several times. See section</i> 7.3<br>(Turns off when cleaning cycle runs for at least 10 minutes) |  |
|                                |                                                                                                    |                                                                                                    |  |

System alarm

F34

Is displayed as a blinking display code only.

## 7.2 Tank monitor: Milk removal YES or NO

Examples of use of tank monitor.

#### CAUTION:

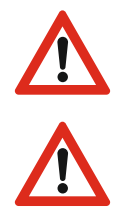

Do not simply cancel a tank monitor alarm. It is essential to investigate and remedy the cause, in order to avoid a harmful effect on the milk.

Even without an alarm message, the plant operator has to convince himself of the transportability of the milk before picking up!

#### No alarm – Milk may be drawn off.

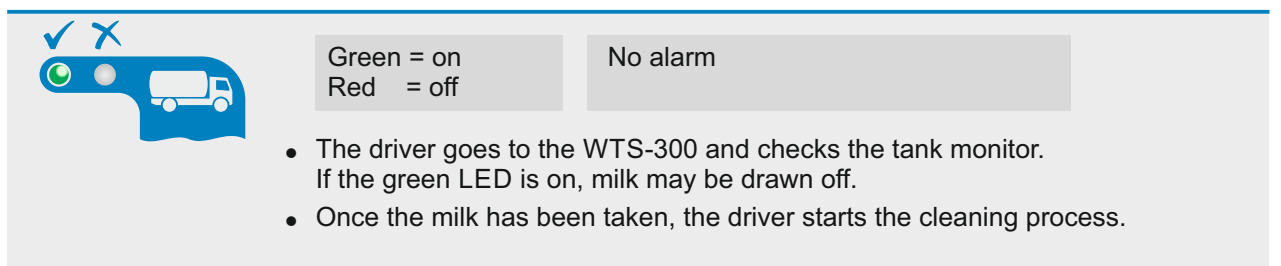

#### Informative alarm - Milk may be drawn off.

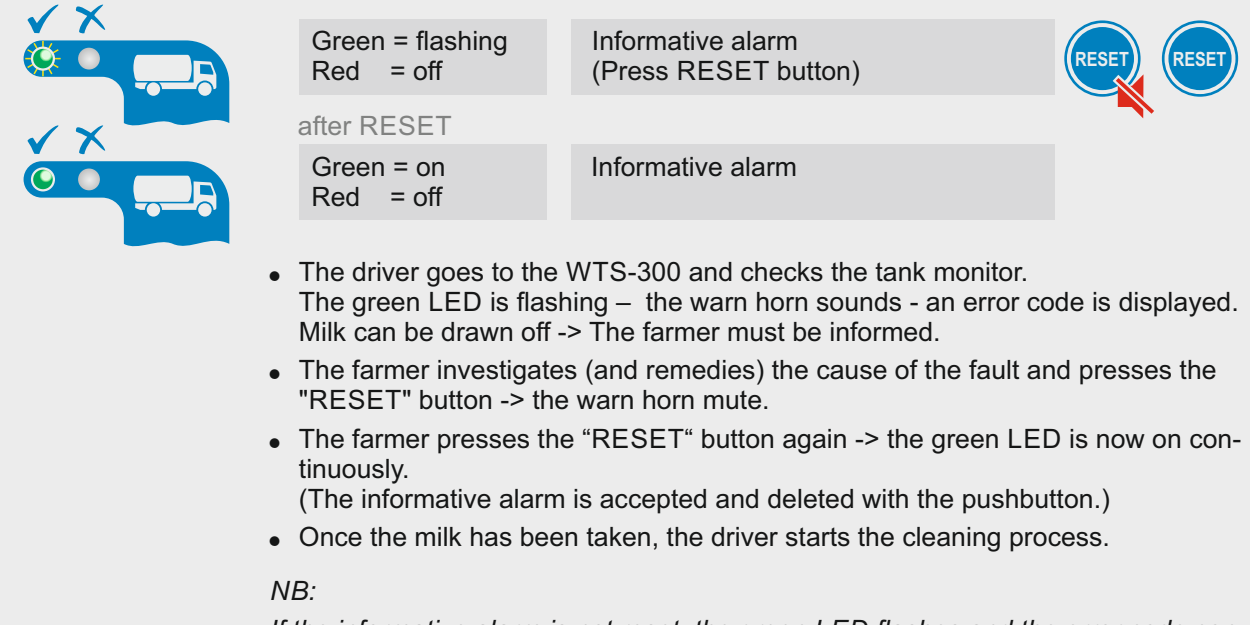

If the informative alarm is not reset, the green LED flashes and the error code continues to be displayed -> even after the next cleaning cycle.

### Critical alarm - Milk must not be taken out.

| ✓ X |                                                                                                    |                                                                                                    |                     |
|-----|----------------------------------------------------------------------------------------------------|----------------------------------------------------------------------------------------------------|---------------------|
|     | Green = off<br>Red = flashing                                                                                                    | critical alarm<br>(press RESET button)                                                                   | RESET RESET         |
| ✓ × | after RESET                                                                                                    |                                                                                                    |                     |
|     | Green = off<br>Red = on                                                                                                    | critical alarm                                                                                           |                     |
|     | • The driver goes to the<br>The red LED is lit or fla<br>on the circumstances,                                                                                                    | WTS-300 and checks the tank monitor.<br>ashing, an error code blinks in the display<br>a horn may sound. | y and, depending    |
|     | <ul> <li>The driver informs the farmer -&gt; Farmer and driver investigate the cause of the<br/>critical alarm. (The critical alarm codes are taken from the display and identified<br/>using the fault table. See section 8.9)</li> </ul> |                                                                                                    |                     |
|     | <ul> <li>The farmer and driver then decide together whether the milk can be transferred<br/>to the tanker, despite the alarm.</li> </ul>                                                                                                   |                                                                                                    |                     |
|     | <ul> <li>The farmer presses the RESET button to cancel the alarm -&gt; The warn horn<br/>mute.</li> </ul>                                                                                                    |                                                                                                    |                     |
|     | <ul> <li>The farmer presses the RESET button again -&gt; the red LED is lit continuously.</li> </ul>                                                                                                    |                                                                                                    |                     |
|     | <ul> <li>Once the tank is emptied the washing process must be started</li> </ul>                                                                                                    |                                                                                                    |                     |
|     | It is only when the cleaning tor resets all critical alarn                                                                                                    | ng cycle is active for at least 10 minutes<br>ns.                                                        | that the tank moni- |
|     |                                                                                                    |                                                                                                    |                     |

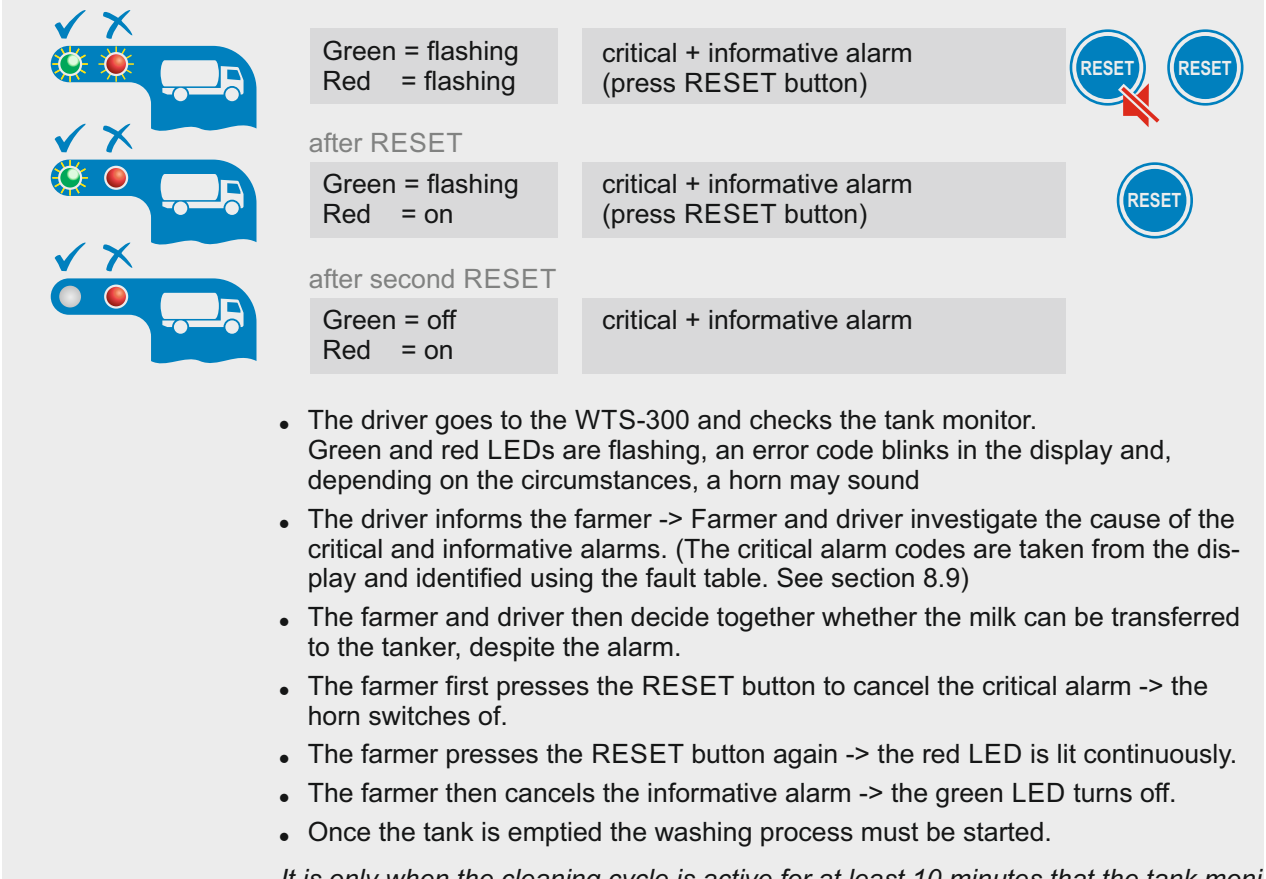

#### Critical + informative alarm - Milk must not be taken out.

It is only when the cleaning cycle is active for at least 10 minutes that the tank monitor resets all critical alarms.

## 7.3 Tank monitor: Handling multiple faults

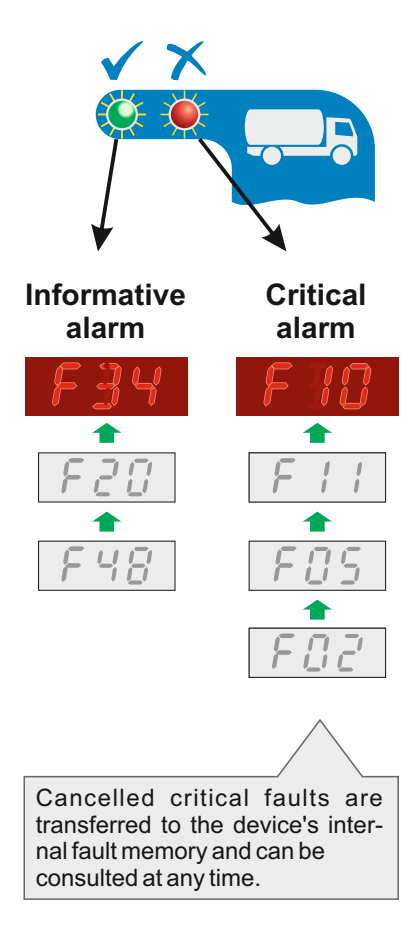

For every alarm - whether informative (green) or critical (red) – an error code blinks in the display.

If several faults occur simultaneously, the code for the most recently occurring fault blinks in the display.

If both informative and critical faults occur, priority is always given to the critical error code (in the example this would be fault F10)

Exception in cooling mode: sensor faults flash alternately with critical or informative alarms.

Cancelling faults: (both LEDs flash alternately)

- The most recently occurring fault (example F10) blinks in the display. Press RESET button -> The horn switches off, the most recently occurring fault (example F10) continues to blink in the display.
- Identify the fault using the list of faults -> Press RESET button -> the red LED continues to flash in order to indicate that there are further critical faults.
- The next fault (in the example F11) blinks in the display: Identify the fault using the list of faults -> Press RESET button -> etc.

When the last critical fault (example F02) has been reset: (red LED permanently lit)

- The first informative fault (example F34) blinks in the display: Identify the fault using the list of faults -> Press RESET button -> The green LED continues to flash in order to indicate that there are further informative faults.
- The next informative fault (example F20) flashes in the display...

## When the last informative fault has been reset, the green LED goes out, while the red LED stays on permanently.

It is only when the cleaning cycle is active for at least 10 minutes that the tank monitor resets all critical alarms.

## 7.4 Tank monitor: Display fault memory

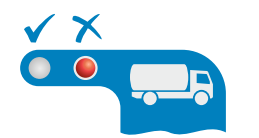

If the tank monitor's red LED is permanently lit, it means that critical faults have already been acknowledged, but still exist. These error codes are registered in the device's internal fault memory and can be consulted as follows:

#### Show the last 5 critical faults from the fault memory

- SET button in OFF mode: the code for the first critical fault is displayed (in the above example F02).
- SET button again: the next error code is displayed (in the example F05).

If no button is pressed for 3 seconds, the display switches back to the time.

It is only when the cleaning cycle is active for at least 10 minutes that the tank monitor resets all critical alarms.

## 7.5 Listing fault codes and their description

The display blinks to indicate faults. Meanings as follows:

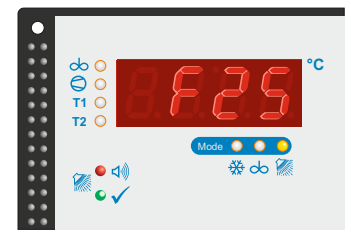

- 7.5.1 Critical tank monitor alarms (red)

#### F1 Milk temperature too high for too long 1

If during cooling mode the milk temperature exceeds the temperature limit value entered in [H10] for longer than the time entered in [H11], fault report F1 appears.

H11 here is the limit value for the sum of all time overshoots (t1, t2, t3 etc.)

- F2 Milk temperature too high for too long 2 as F1, but relating to [H12 and H13]
- **F3** Milk temperature too high for too long 3 as F1, but relating to [H14 and H15]

#### F6 Power cut alarm

Alarm functions only if optional power pack is installed. Alarm is triggered if power cut lasts longer than the time entered in parameter [H20].

#### F11 Minimum washing temperature not reached

Alarm is triggered if, in the main washing stages, the minimum water temperature selected in [H30] is not reached.

#### F12 Minimum acting time not reached

Alarm is triggered if, in the main washing stages, the minimum water temperature selected in [H30] has not had enough time to act. Minimum acting time = [H31]

#### F15 Agitator fault in cooling mode (milk not stirred)

Alarm functions only if optional "Welba agitator monitor" is installed and parameters set [A71]. Alarm occurs after the cooling mode is started, if a backpressure by the milk

Alarm occurs after the cooling mode is started, if a backpressure by the milk has not been detected on the stirrer within the time [H40].

#### F16 "No stirring" time exceeded

Alarm functions only if optional "Welba agitator monitor" is installed and parameters set [A71].

Alarm is triggered if, after the previous stirring, more than the number of minutes set in [H41] have passed without the agitator restarting.

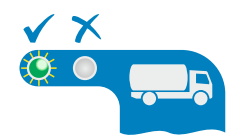

7.5.2 Informative tank monitor alarms (green)

#### **F20** Cooling time exceeded for first milking Alarm is triggered if the temperature set in parameter [h20] is not reached within the time set in parameter [h21].

The time starts when cooling of the first milking starts.

**F22** Forgotten to switch on the cooling At the milking time [h41-h43] entered, the cooling was not switched on.

#### **F23** Milk temperature too high for too long Same as for faults F1 - F3. Setting in parameter [h23 / h24]

#### F25 Excess temperature directly

When cooling starts, this alarm remains inactive until the milk temperature falls below the temperature set in [h20] for the first time. It is at this point that milk temperature monitoring starts. If the milk temperature subsequently exceeds the temperature set in [h25], the alarm is triggered.

#### F27 Milk temperature too low for too long

The alarm is triggered if the milk temperature is too low [h27] for too long [h28]. The timer starts when the temperature falls below [h27] and stops again when the temperature exceeds [h27]. The timer restarts each time the temperature is exceeded.

#### F29 Low temperature directly

The alarm is triggered as soon as the milk temperature falls below the temperature set in [h29].

- **F30 Power cut directly** The alarm can function only if the optional power pack is installed. Regardless of the operating mode, the alarm is triggered in the event of a power cut.
- **F31 Max. time without cooling** (starts when cooling manually ends) Safety function! (This is to prevent that after manual interruption of the cooling mode is forgotten, to reactivate it or to start the cleaning after the milk removal.) Timer starts as soon as cooling mode is switched off manually. The alarm is triggered if a new cooling period or washing cycle is not started within time [h31].

# F32 Max. time without cooling (starts when washing ends) Safety function! (designed to ensure that the operator does not forget to start cooling mode after washing.) Timer starts as soon as washing mode ends. The alarm is triggered if a new cooling period or washing cycle is not started within time [h32].

- **F33 min. cleaning interval** Alarm is triggered, if a new cleaning does not take place within the time [h33]
- **F34** Time / date not set The alarm is triggered if the date and time are lost.
- **F35 Detergent "Empty" alkaline** Alerts empty detergent container (only if optional float switch is installed and configured [h35])
- **F36 Detergent "Empty" acid** Alerts empty detergent container. (only if optional float switch is installed and configured [h36])
- **F38** Exceeding of temperature difference, monitoring sensor The alarm can function only if the optional monitoring sensor is installed and parameters set.

The alarm is triggered as soon as the temperatures differ by value [h38].

F39 Battery voltage too low

The alarm can function only if the optional power pack is installed. The alarm is triggered if the battery charge is no longer sufficient. See also section 9.21

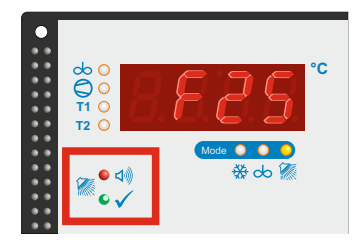

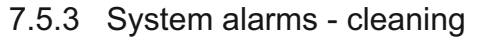

When a washing cycle has been completed successfully, this is indicated by the green LED "OK". A new mode can then be started.

If a system-critical fault occurs during a washing cycle:

 the cycle is interrupted, the red LED "Fault" flashes, the yellow mode indication "Wash" remains permanently lit. A code in the display indicates the type of fault. Press down OFF button for 3 seconds and acknowledge the fault message. NB: If "Automatic start to cooling" has been set, this will not happen. Cooling mode must be started manually in this special case.

#### or

3 sec.

OFF

#### If a system-noncritical fault occurs during a washing cycle:

. <u>the cleaning cycle continues to the end</u>, the yellow "Cleaning" mode indicator remains lit until then.

After the cycle has ended, the controller switches to the OFF mode or, with the "Autostart cooling" parameterized, to the cooling mode.

A code in the display indicates which error has occurred. This must be acknowledged with the reset button.

#### F40 Safety switch for butterfly valve (only if [r10] = 2)

- washing stops
- outlet valve is opened for time [n100]
- (during the emptying phase the display alternates between F40 and AbL)

- the red LED "FAULT" then flashes, with error code F40

During washing the digital input for the tank outlet safety switch [r10] was triggered.

Possible cause of fault:

- manual butterfly valve on tank outlet was closed.

#### F41 Pressure switch for cleaning line

- washing stops
- outlet valve is opened for time [n100]
- (during the emptying phase the display alternates between F41 and AbL)
- the red LED "FAULT" then flashes, with error code F41

During cleaning the pressure switch has not recognised pressure for a period longer than that set in [r11].

#### Possible cause of fault:

- leak in washing line
- pressure switch faulty
- air in washing line
- washing pump faulty

#### F42 Thermal contact for washing pump

- washing stops
- outlet valve is opened for time [n100]

(during the emptying phase the display alternates between F42 and AbL) - the red LED "FAULT" then flashes, with error code F42

During washing the thermal contact of the washing pump has triggered (if parameter set in [r12].

Possible cause of fault:

- Cleaning pump overheated.

#### F43 Washing aborted manually

- washing stops
- outlet valve is opened for time [n100]
- (during the emptying phase the display alternates between F43 and AbL)
- the red LED "FAULT" then flashes, with error code F43
- Washing was stopped manually using the OFF button.

Note: press the OFF button again to stop the draining phase ahead of time.

#### F44 Timeout for water intake by level

- washing stops

OFF

- outlet valve is opened for time [n100]
- (during the emptying phase the display alternates between F44 and AbL)
- the red LED "FAULT" then flashes, with error code F44

Possible cause of fault:

- Water valve faulty
- No pressure in water pipe
- Water circuit damaged / interrupted

#### F45 Water in tank after emptying

- washing completed
- level electrode reports water
- the red LED "FAULT" flashes

At the end of the draining phase there is still water in the tank.

Possible cause of fault:

- Water valve has not closed / is faulty

- Draining phase set too short

Function is activated in parameter [r33].

#### F48 Timeout for heating for washing

- washing completed
- fault is shown on the display

During the heating phase the pre-set temperature [n106 / n107 / n108] was not reached within the pre-set time [r37].

Possible cause of fault:

- Heater faulty
- Pressure switch has triggered
- Water circuit damaged / interrupted

#### F49 Excess temperature monitor for heater

- washing completed
- fault is shown on the display

During washing the heater's dry-running protection has triggered (if set in [r39]).

F85 Phase error

Depending on the parameterization of the parameter [A85], the cleaning is aborted in the event of a phase error.

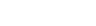

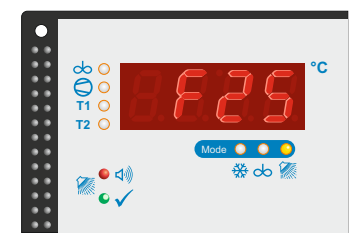

7.5.4 System alarms - cooling

#### F51 Tank overflow protection

Fault is displayed, when the maximum filling quantity of the tank has been achieved. See section 9.24.

#### F52 Water in tank during cooling

In cooling mode, water has been detected in the washing line through one of the level inputs.

Possible cause of fault:

- one of the water valves open

Parameters set in [P40] to determine whether only a fault report blinks in the display or whether the outlet valve of the washing line is also opened.

#### F53 Thermal protection for compressor

The compressor's motor protection has triggered.

Possible cause of fault:

- Compressor overheated / faulty

#### F54 Monitoring stirring unit (directly)

Alarm is only possible, if the "WELBA stirring unit monitoring" is installed and parameterized [A71] and activated in parameter [P24]!

Alarm occurs if the stirring unit monitoring detects one of the following stirring unit errors:

- no stirring unit activity, although stirrer was switched on.

- stirring unit activity, although stirrer was not switched on.

#### F55 Timeout quantity-dependent cooling start

Timeout compressor downtimel (in case of "milk-volume-dependent cooling start delay"). See also parameter [P55].

Alarm is only active if parameter [P61] is parameterized to 6 or 7.

#### F56 Broken sensor

The control unit is not receiving any signals from the sensor.

Possible cause of fault:

- Temperature sensor faulty
- Sensor cable damaged

Function "EMERGENCY cooling" is possible, if parameters set in [P4].

Consequence: in OFF mode:

- fault code F56 is indicated
- in cooling mode fault code F56 is indicated
  - compressor is switched off,
  - alarm is indicated and stored
- in cleaning mode:
- fault code F56 is indicated,
- heating is stopped
- cleaning continues, cleaning fault

#### F57 Sensor short circuit

as F56, but fault code F57 is displayed.

#### F58 Sensor range exceeded

Sensor reports upward or downward exceeding of measuring range as F56, but fault code F58 is displayed.

#### 7.5.5 System alarms - external sensors

#### F60 Error agitator monitoring

- no communication with the agitator monitoring module See also section 9.22

#### F61 Error GSM-SMS-Modul

- no communication with GSM-SMS-Modul

#### F80 Low pressure error

Error is displayed if a low pressure malfunction is detected at the low pressure input (optionally programmed).

#### F81 High pressure error

Error is displayed if a high pressure malfunction is detected at the high pressure input (optionally programmed).

#### F83 Malfunction 4-20 mA

Error is displayed if an input current < 4 or > 20 mA is detected at the activated current input 4-20 mA.

An activated antifreeze function [A54 = 2] is temporarily deactivated in the event of an error.

#### F85 Phase error

Error is displayed when the power module ESVAW-003 (if available) detects a phase error.

Depending on the parameterization of the parameter [A85], the cleaning is aborted in the event of a phase error.

7.5.6 Test alarm

F99 Test alarm (see section 9.18)

## 8.1 Change and save parameter values

The WTS-300 is configured in 10 different parameter levels. To change parameters in one of the lower levels, enter the corresponding 'level code'

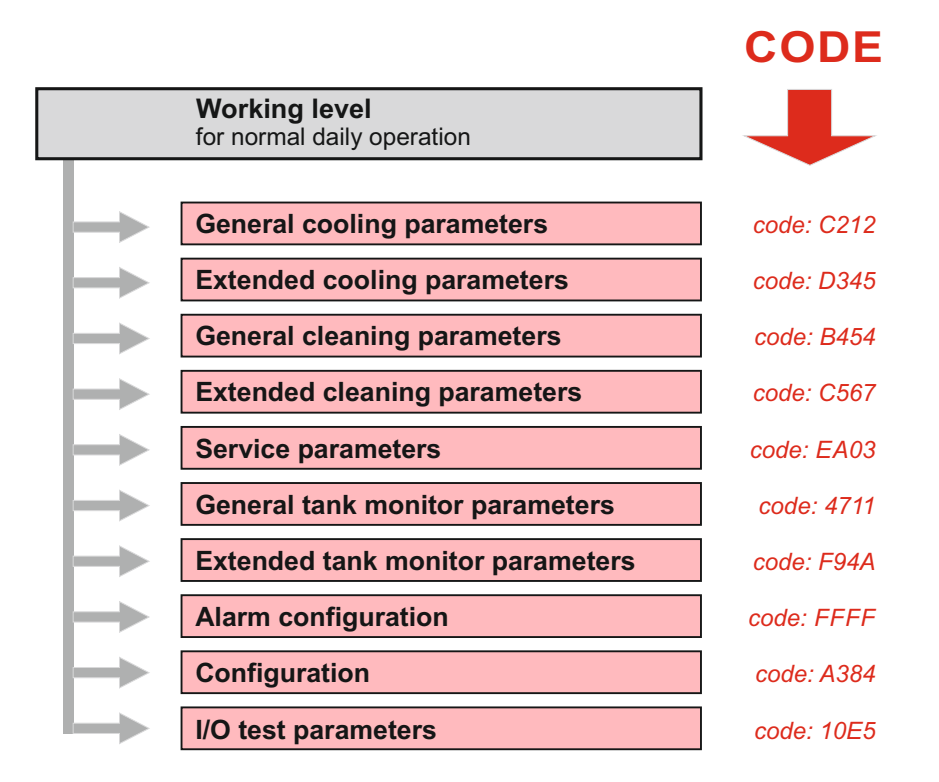

#### Enter the level code

Proceed as follows (control must be in OFF mode):

- Press the "OFF" button for 5 seconds: The display shows '0000' - the first '0' flashes.
- Use the arrow keys to set the first digit or letter of the desired code
- Confirm the correct digit with "SET". The set digit has been accepted - the second '0' flashes.
- Use arrow keys to set the second digit.
  - Set third and fourth digits as well: The first parameter of the selected level now appears.

If an incorrect code is entered, the control switches back to the OFF mode.

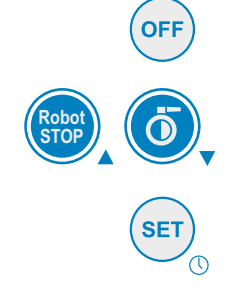

#### **Display parameter value**

- Use the arrow keys to select the desired parameter.
- Press the "SET" button: The parameter value is displayed

#### Change parameter value

- Use the arrow keys to select the desired parameter.
- Hold down the "SET" button and use the arrow buttons to set the desired value. (If the arrow buttons are held, the value starts to run)

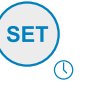

#### Note:

In order to store the value in the memory, first release the arrow button and then the "SET" button.

#### Return to working level:

(possible from any parameter)

Robot STOP

Standard with saving the values:

• Press both arrow buttons simultaneously. The display shows "STOR" for a short time - changes are accepted. The control switches to the OFF mode - the display shows the current time.

Return without saving the values:

- Press the OFF button or
- If no button is pressed for 60 seconds: The controller automatically returns to the OFF mode. All changes are lost.

## 8.2 Level "General cooling parameters" (c parameters)

|                                                 | Working level<br>for normal daily operation                                 |                                        |
|-------------------------------------------------|-----------------------------------------------------------------------------|----------------------------------------|
| c parameters<br>Code: C212                      | General cooling parameters Extended cooling parameters                      | code: C212<br>code: D345               |
| Switch to level<br>"General cooling parameters" | General cleaning parameters Extended cleaning parameters Service parameters | code: B454<br>code: C567<br>code: EA03 |
| See section 8.1.                                | General tank monitor parameters Extended tank monitor parameters            | code: 4711<br>code: F94A               |
|                                                 | Alarm configuration Configuration                                           | code: FFFF<br>code: A384               |
|                                                 | I/O test parameters                                                         | code: 10E5                             |

| 6                                                      | $\sim$                                       | <u>Temp</u> | perature settir                                                                            |
|--------------------------------------------------------|----------------------------------------------|-------------|--------------------------------------------------------------------------------------------|
| Target-<br>temperature<br>Target-<br>temperature<br>T2 | Hysteresis<br>for T1<br>Hysteresis<br>for T2 | c1<br>c2    | Target temp<br>Target temp<br>The target te<br>which the m<br>target tempe<br>switches off |
| <u>0</u> ° –                                           |                                              | c10<br>c11  | Hysteresis<br>Hysteresis<br>The hystere<br>the milk tem<br>temperature<br>is switched      |

| <u>Temperature settings</u>                                                                                                    | Range                                                  | Default    |
|----------------------------------------------------------------------------------------------------|--------------------------------------------------------|------------|
| <ul> <li>c1 Target temperature for T1</li> <li>c2 Target temperature for T2</li> <li>The target temperature is the temperature to which the milk is to be cooled down. When t target temperature is reached the compress switches off. See diagram.</li> </ul>                                            | -2,0 12,0°C<br>-2,0 12,0°C<br>the<br>sor               | 4,0<br>4,0 |
| <ul> <li>c10 Hysteresis for target temperature 1</li> <li>c11 Hysteresis for target temperature 2</li> <li>The hysteresis determines the amount by w<br/>the milk temperature is allowed to differ from<br/>temperature T1 or T2 before the cooling cor<br/>is switched on again. See diagram.</li> </ul> | 0,1 2,0 K<br>0,1 2,0 K<br>hich<br>n target<br>npressor | 0,7<br>0,7 |
| Agitator running time settings                                                                                                    | Range                                                  | Default    |

|     | • •                                                                                                    | •          |     |
|-----|----------------------------------------------------------------------------------------------------|------------|-----|
| c20 | <b>Duration of after-stirring</b><br>Period in seconds for which the agitator continues<br>to operate after the compressor is switched off.                                                          | 0 999 sec. | 120 |
| c21 | <b>Pause duration</b><br>Period in minutes between agitator switching<br>off and switching on again (for the duration<br>of the after-stirring period selected).                                     | 0 999 min. | 20  |
| c23 | <b>Duration of 'intermediate stirring SHORT'</b><br>Period in minutes during which the agitator<br>operates if the UP arrow button is pressed<br>for <u>approx. 1 second</u> during a cooling pause. | 0 999 min. | 2   |
| c24 | <b>Duration of 'intermediate stirring LONG'</b><br>Period in minutes during which the agitator<br>operates if the UP arrow button is pressed<br>for <u>approx. 3 seconds</u> during a cooling pause. | 0 999 min. | 10  |

|             |                                                                                                    | Range      | Default |
|-------------|----------------------------------------------------------------------------------------------------|------------|---------|
| c25         | Maximum continuous stirring period<br>in mode ,continuous stirring'Setting of maximum continuous stirring period.0:indefinite stirring<br>(to end, the OFF button must be pressed)                | 0 999 min. | 30      |
|             | 1999: max. stirring period in minutes                                                                                                    |            |         |
| <u>Sens</u> | or correction adjustment                                                                                                    | Range      | Default |
|             | (see section 9.7)                                                                                                    |            |         |
| c90         | Display actual temperature sensor 1                                                                                                    |            |         |
| c91         | <b>Sensor correction sensor 1</b><br>A correction can be applied to the value measured<br>by the sensor. Then applies it cumulatively<br>throughout the entire measurement range.                 | 10 10 K    |         |
| c92         | <b>Display actual temperature sensor 2</b><br>(hidden if A50 = 0)                                                                                                    |            |         |
| c93         | Sensor correction sensor 2<br>(hidden if A50 = 0)<br>A correction can be applied to the value measured<br>by the sensor. Then applies it cumulatively<br>throughout the entire measurement range. | -10 10 K   |         |

#### Software version

#### **c98** Installed software version The software version installed is shown to help service technicians.

|                  |                                                                                                    | Working level<br>for normal daily op  | eration                   |                     |
|------------------|----------------------------------------------------------------------------------------------------|---------------------------------------|---------------------------|---------------------|
|                  |                                                                                                    | General cooling                       | naramatore                | codo: C212          |
| Ρ                | parameters                                                                                                    | Extended coolin                       | ng parameters             | code: D345          |
| Со               | de: D345                                                                                                    | General cleanin                       | ng parameters             | code: B454          |
|                  |                                                                                                    | Extended clean                        | ing parameters            | code: C567          |
| Swite            | to level                                                                                                    | Service parame                        | tors                      | code: EA03          |
| "Evte            | inded cooling parameters"                                                                                       | General tank m                        | onitor parameters         | code: 4711          |
| See              | section 8 1                                                                                                    | Extended tank                         | monitor parameters        | code: E9/A          |
| 0000             |                                                                                                    | Alarm configure                       | ation                     | codo: EEEE          |
|                  |                                                                                                    | Configuration                         | ation                     | code: A384          |
|                  |                                                                                                    | I/O test paramet                      | tors                      | code: 10E5          |
|                  |                                                                                                    | no test paramet                       |                           | 0000. 1020          |
| <u>EME</u><br>P4 | <u>RGENCY COOLING, behaviour</u><br>Manual start of compressor fo<br>in case of sensor failure                  | <u>on sensor failure</u><br>or x min. | <i>Range</i><br>0 60 min. | <i>Default</i><br>0 |
|                  | Function see section 9.6                                                                                        |                                       |                           |                     |
| Com              | pressor protection when filling from                                                                            | n below                               | Rance                     | Default             |
| P6               | Compressor switch-on delay                                                                                      | nre-agitating                         | 0 180 sec                 | 0                   |
| 10               | Function see section 9 5                                                                                        | pre-agriating                         | 0 100 300.                | 0                   |
|                  | 0: Eurotion deactivited                                                                                         |                                       |                           |                     |
|                  | 1 to 180: Time delay compress                                                                                   | or in coo                             |                           |                     |
|                  | The delay compress                                                                                              | 01 111 300.                           |                           |                     |
| <u>Limit</u>     | setting for set temperatures and I                                                                              | <u>nysteresis</u>                     | Range                     | Default             |
| Settir           | ng of limitations for target tempera                                                                            | tures and                             | -                         |                     |
| hvste            | resis in C parameter level.                                                                                     |                                       |                           |                     |
| P10              | Lower limit for target tempera                                                                                  | <b>ture T1</b> - for C1               | 0 50.0 °C                 | 2.0                 |
| P11              | Upper limit for target temperat                                                                                 | ture T1 - for C1                      | 050.0 °C                  | 8.0                 |
| P12              | I ower limit for target tempera                                                                                 | ture T2 - for C2                      | 0 50 0 °C                 | 2.0                 |
| P13              | Linner limit for target tempera                                                                                 | ture T2 - for C2                      | 0 50 0 °C                 | 2,0                 |
| P15              | Lower limit for bysteresis T1                                                                                   | for $C10$                             | 0.1.30,0 C                | 0,0                 |
| F 15<br>D16      | Lower limit for hysteresis T1 -                                                                                 | for C10                               | 0,130,0 K                 | 0,1                 |
|                  | Opper limit for hysteresis T1 -                                                                                 | for C11                               | 0,130,0 K                 | 2,0                 |
| P1/              | Lower limit for hysteresis 12 -                                                                                 |                                       | 0,130,0 K                 | 0,1                 |
| P18              | Upper limit for hysteresis 12 -                                                                                 | for C11                               | 0,1 30,0 K                | 2,0                 |
| Agita            | tor settings                                                                                                    |                                       | Range                     | Default             |
| <b>D</b> 22      | Function intermediate atimina                                                                                   |                                       |                           | 1                   |
| P22              | see section 5.6.3<br>0: deactivated<br>1: short / long                                                          |                                       | 02                        | I                   |
|                  | <ol> <li>Loggling by button</li> </ol>                                                                          |                                       |                           |                     |
| P23              | Automatic start to continuous<br>when cooling mode ends<br>see section 9.10.1<br>0: deactivated<br>1: activated | stirring                              | 0 1                       | 0                   |
| P24              | Monitoring agitator directly [F<br>see section 7.5.4<br>0: deactivated<br>1: activated                          | 54]                                   | 0 1                       | 1                   |

| P32          |                                                                                                    |                                           |           |
|--------------|----------------------------------------------------------------------------------------------------|-------------------------------------------|-----------|
|              | <ul> <li>Milk removal options</li> <li>(hidden if A40 = 0 or 1)</li> <li>0: deactivated – not possible to open manually</li> <li>1: Button function <ul> <li>Opens the butterfly valve directly, for as long as the button is held down.</li> <li>The maximum open time can be limited in [P33].</li> </ul> </li> <li>2: Toggle function <ul> <li>Press butterfly valve button for 2 seconds:</li> <li>Valve opens until button is pressed again (briefly)</li> <li>The maximum open time can be limited in [P33].</li> </ul> </li> </ul> | 02                                        |           |
| P33          | Max. open time for butterfly valve<br>For drawing off milk manually<br>(hidden if A40 = 0 or 1)<br>0: no time limit on valve being open<br>1 to 60: seconds                                                                                                    | 0 60 sec.                                 |           |
| P34          | <ul> <li>Lock the butterfly valve in OFF mode, if robots have not stopped yet</li> <li>0: Butterfly valve can always be opened</li> <li>1: can only be opened when robot stopped</li> </ul>                                                                                                    | 0 1                                       |           |
| <u>"Milk</u> | <u>decanting function"</u> for buffer tanks<br>With the decanting function, it is possible to fill<br>milk into another tank by means of a rinsing pump                                                                                                    | Range                                     | Defa      |
|              | (simultaneously milk pump).<br>The decanting can only be started in the OFF mode<br>via a button at the digital input                                                                                                    |                                           |           |
| P36          | <ul> <li>(simultaneously milk pump).</li> <li>The decanting can only be started in the OFF mode via a button at the digital input</li> <li>Setting milk decanting function</li> <li>0: Deactivated</li> <li>1: Level-controlled high-active - with timeout (if there is a signal at the input the transfer pump)</li> <li>2: Level-controlled low-active - with timeout (if there is no signal at the input the transfer pump)</li> <li>3: only time-controlled</li> <li><i>NOTE: Observe function assignment [A21 - A28]!</i></li> </ul> | 0 3<br>ing is finished<br>ping is finishe | l)<br>ed) |

| <u>Alarr</u><br>Alarr<br>mode | <u>n <i>"Water detection in cleaning pipe"</i></u><br>n / prevention of water intake into tank during cooling<br>e  (see also section 9.9)                                                                                                    | Range                     | Defa |
|-------------------------------|----------------------------------------------------------------------------------------------------|---------------------------|------|
| P40                           | <ul> <li>Alarm activation level monitoring 1 / 2 in cooling model</li> <li>If the level electrode detects water in the cleaning pipel during cooling mode:</li> <li>0: deactivated = no consequence</li> <li>1: activates fault indication [F52] when level 1 is reace</li> <li>2: as 1, plus outlet valve 1 opens</li> <li>3: activates fault indication [F52] when level 2 is reace</li> <li>4: as 3, plus outlet valve 1 opens</li> </ul> | o <b>de</b><br>hed<br>hed |      |
| <u>Alarr</u><br>Expl          | <u>n "tank overflow protection"</u><br>anation see section 9 24                                                                                                    | Range                     | Defa |
| P42                           | Activation tank overflow protection                                                                                                    | 03                        |      |
| 1 72                          | <ol> <li>0: deactivated</li> <li>1: Level sensor "tank full" – signal applied = alarm</li> <li>2: Level sensor "tank full" – no signal = alarm</li> <li>3: In case of activated litre recording [A54]:<br/>Achievement of litres [P43] entered, triggers alarm</li> </ol>                                                                                                    |                           |      |

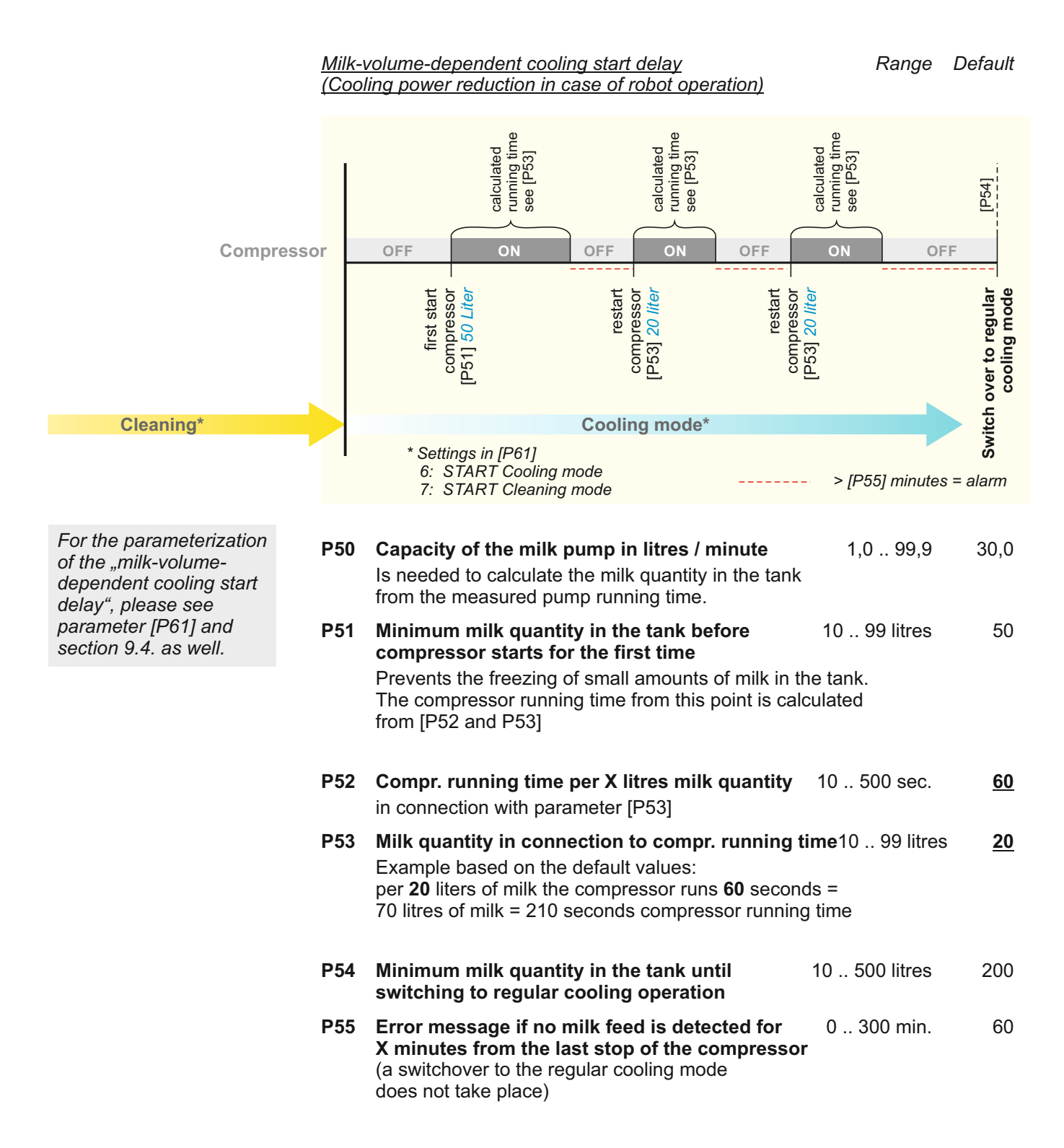

|                                                                                                    | <u>Cooli</u> | ng start options                                                                                                    | Range                                                                                   | Default               |
|----------------------------------------------------------------------------------------------------|--------------|----------------------------------------------------------------------------------------------------|-----------------------------------------------------------------------------------------|-----------------------|
| See section 9.4 for the setting of cooling start parameters                                                                                                    | P60          | <ul> <li>Auto start cooling mode after successful cleaning see also section 9.10.2</li> <li>0: Auto start deactivated</li> <li>1: Auto start activated (in case of successful cleaning)</li> </ul>                                                                                                    | ng 01<br>ning)                                                                          | 0                     |
| Proceedings start delay     Cooling start delay     Cooling start delay     Cooling start delay     Cooling start delay     Cooling start delay     Cooling start delay     Cooling start delay     delined time     temperature-regulated     Periodic cooling phase     temperature-regulated     Periodic cooling phases     temperature-regulated     Periodic cooling phases     temperature-regulated     Periodic cooling phases     temperature-regulated     Periodic cooling phases     temperature-regulated     Periodic cooling phases     temperature-regulated     Periodic cooling phases     temperature-regulated     Periodic cooling phases     temperature-regulated     A according to number of mitk pump impulses | P61          | <ul> <li>Variations of the cooling start delay</li> <li>0: deactivated (without cooling start delay)</li> <li>1: simple cooling start delay</li> <li>2: Interval cooling boosts (power reduction by cyolic start cooling boosts after switch-on delay</li> <li>4: Start cooling according to number of boosts of</li> <li>5: Interval cooling boosts according to number of</li> <li>6: Milk-volume-dependent cooling start delay (from</li> <li>7: Milk-volume-dependent cooling start delay (from</li> </ul> | 0 7<br>cles)<br>milk pump<br>impulses milk p<br>start cooling) [P<br>start cleaning) [I | 0<br>50-55]<br>50-55] |
| Cooing stars after the set number of milk pump impuses.     Milk pump impulses     temperature-regulated     periodic cooling phases after a number of milk pump impulses                                                                                                    | P62          | Duration of cooling start delay [P61] = 1 or 3                                                                                                    | 1 999 min.                                                                              | 30                    |
| Cooling starts after the set number of milk pump impulses in the form of<br>pre-set periodic cooling phases at set intervals before then switching over to<br>temperature regulation. Milk pump impulses defined phases temperature-regulated                                                                                                    | P63          | "ON" time cooling boost [P61] = 2, 3, 5                                                                                                    | 1 30 min.                                                                               | 5                     |
| Milk-volume-dependent cooling start delay<br>from start cooling (PS0 - P 50)<br>Compressor starts according to the parameterized milk quantity in the tank for                                                                                                    | P64          | "OFF" time cooling boost [P61] = 2, 3, 5                                                                                                    | 5 60 min.                                                                               | 20                    |
| the calculated running time, before switching to temperature control.<br>parameterized<br>milk quantify<br>running- and break time<br>temperature-regulated                                                                                                    | P65          | Number of cooling boosts [P61] = 2, 3, 5                                                                                                    | 1 10                                                                                    | 5                     |
| <ol> <li>Milk-volume-dependent cooling start delay<br/>from start cleaning [P80 - P 65]<br/>Compressor starts according to the parameterized milk quantity in the tank for<br/>the calculated running time, before switching to temperature control.<br/>parameterized   calculated compressor  </li> </ol>                                                                                                    | P66          | Number of impulses milk pump [P61] = 4 or 5                                                                                                    | 1 10                                                                                    | 10                    |
| mak quantity nunning- and break time temperature-regulated                                                                                                    | P67          | <b>Timeout delay via milk pump</b><br>only if [P61] = 4 or 5                                                                                                    | 1 999 min.                                                                              | 60                    |
|                                                                                                    |              | Safety function: In the absence of milk pump impuls<br>(for example, wire breakage), cooling is started<br>after [P67] has elapsed.                                                                                                    | ses                                                                                     |                       |
|                                                                                                    | <u>Com</u>   | pressor settings                                                                                                    | Range                                                                                   | Default               |
| ∞ ●<br>○<br>T1 ●<br>T2 ●                                                                                                    | P69          | Compressor mode continuous pulse operation<br>Here can be activated that the compressor works<br>in continuous pulse operation (reduction of the<br>cooling performance)<br>(after delay of cooling start it uses the times of P63,<br>0: deactivated<br>1: activated                                                                                                    | 1 999 min.<br>P64)                                                                      | 60                    |
|                                                                                                    | P70          | <ul> <li>Compressor stop via digital input</li> <li>Possible control of the cooling start by robot.</li> <li>0: deactivated</li> <li>1: Signal at the digital input blocks the compresso</li> <li>2: no signal at digital input blocks the compresso</li> </ul>                                                                                                    | 02                                                                                      | 0                     |
|                                                                                                    |              |                                                                                                    |                                                                                         | 20]                   |
|                                                                                                    | P71          | <b>Minimum pause time compressor</b><br>Prevents the compressor from running against pres<br>The LED compressor is flashing during the pause t                                                                                                    | 0 999 sec.<br>sure.<br>ime.                                                             | 120                   |

| P72 | Thermal protection monitoring compressor0:deactivated1:high-activated (error "F53" when open)2:low-active (error "F53" when closed)INFORMATION: Pay attention to the function assignment                                                                                                    | 0 2<br>ent [A21 - A28                                    | 0                         |
|-----|----------------------------------------------------------------------------------------------------|----------------------------------------------------------|---------------------------|
| P73 | <ul> <li>Function 2nd and/or 3rd cooling level compressor</li> <li>Explanations see also section 9.25</li> <li>0: deactivated</li> <li>1: Delayed after cooling start delay by the time [P74</li> <li>2: Controlled via level sensor</li> <li><i>INFORMATION: Pay attention to the function assi</i></li> <li>3: Filling quantities controlled (litre registration via pr</li> </ul> | 0 3<br>/ P75]<br><i>ignment [A21 -</i><br>ressure sensor | 0<br>- <i>A28]!</i><br>r) |
| P74 | Time delay 2nd cooling level<br>From the end of cooling start delay                                                                                                    | 1999 min                                                 | 60                        |
| P75 | Time delay 3rd cooling level<br>From activation of 2nd cooling level                                                                                                    | 1999 min                                                 | 60                        |
| P76 | Min. filling-quantity to switch the 2 <sup>nd</sup> cooling level on                                                                                                    | 05000 ltr                                                | 2000                      |
| P77 | Min. filling-quantity to switch the 3 <sup>rd</sup> cooling level on                                                                                                    | 05000 ltr                                                | 4000                      |

| <u>Settir</u>         | ngs for target temperature switchover T1 / T2                                                                                                    |                                     | Range   | Default   |
|-----------------------|----------------------------------------------------------------------------------------------------|-------------------------------------|---------|-----------|
| P80                   | <ul> <li>Settings for target temperature switchover T1</li> <li>0: deactivated (always T1 active)</li> <li>1: only manual switchover T1 / T2 via button.<br/>Press "Cooling" button in cooling mode to chemical suitable descented of the set of the set of the s</li></ul> | / <b>T2</b><br>nange to             | 03      | 0         |
|                       | the other target tempepature.                                                                                                    |                                     |         |           |
|                       | <ul> <li>2*: manual switchover to T2 with switch-back af<br/>Press "Cooling" button in cooling mode: con<br/>switches to T2 for period [P81] and then bac</li> </ul>                                                                                                    | ter a peri<br>trol unit<br>k to T1. | od.     |           |
|                       | 3*: manual and automatic switchover to T2 at a with switch-back after a period.                                                                                                    | set time,                           |         |           |
|                       | - Automatic switchover to T2 at time [P82] al<br>[P83] with switch-back after period [P81].<br>(if only one time is to be used, [P82] and F<br>must be set to the same time.)                                                                                                    | nd<br>283                           |         |           |
|                       | <ul> <li>Manual switchover to T2 for period [P81] b<br/>pressing the "Cooling" button.</li> </ul>                                                                                                    | У                                   |         |           |
|                       | <ul> <li>* In the case of 2 and 3:</li> <li>- If T1 is active, the LED for T1 is permanen</li> <li>- If T2 is active, the LED for T2 flashes and s<br/>that switch-back to T2 will happen automat</li> </ul>                                                                                                    | tly on.<br>shows<br>ically.         |         |           |
| P81                   | Duration until switch-back to T1<br>[P80] = 2 or 3                                                                                                    | 09                                  | 99 min. | 60        |
| P82                   | Time 1 for automatic switchover to T2<br>see also [P80]                                                                                                    | 00:00                               | 23:59   | 4:00      |
| P83                   | Time 2 for automatic switchover to T2 see also [P80]                                                                                                    | 00:00                               | 23:59   | 16:00     |
| <u>Freez</u><br>Expla | zing protection by low pressure monitoring<br>anations see also section 9.26                                                                                                    |                                     | Range   | Default   |
| P85                   | Pressure trigger limit (pressure too low)                                                                                                    | 1                                   | 99,9 %  | 20<br>120 |
| P88                   | Switch off time compressor in case of too<br>low pressure                                                                                                    | 10                                  | 15 min. | 10        |
| <u>Error</u>          | message compressor                                                                                                    |                                     | Range   | Default   |
| P90                   | Error message low pressure                                                                                                    | (F80)                               | 02      | 0         |
| P91                   | Error message high pressure<br>0: deactivated<br>1: high-active, signal at input triggers alarm                                                                                                    | (F81)                               | 02      | 0         |
|                       | 2: low-active, no signal at the input triggers an                                                                                                    | alarm                               |         |           |
| NOT                   | E: Observe function assignment [A21 - A28]!                                                                                                    |                                     |         |           |

## 8.4 Level "General cleaning parameters"

## (n parameters)

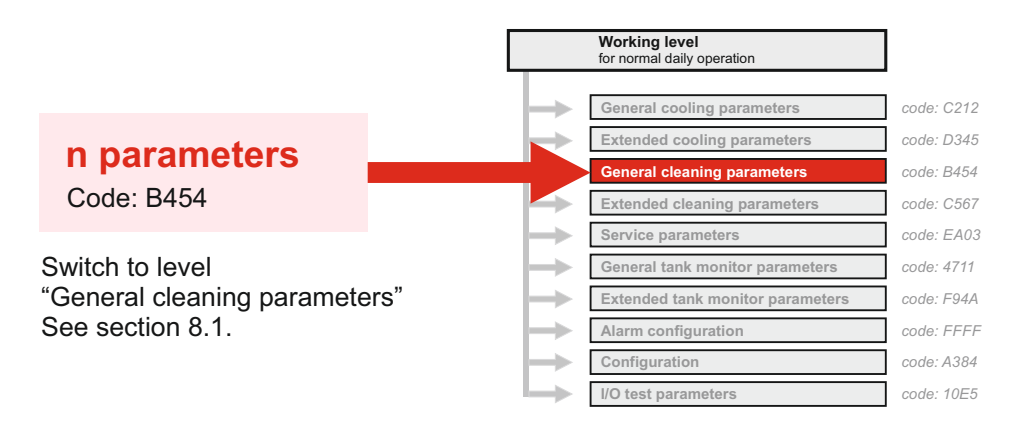

Range Default

<u>Running times cleaning stage 0</u> (rinse out) - hidden, if [r40] = 0

|   | n01          | Water intake time                                                            | 0999 sec.        | 10  |
|---|--------------|------------------------------------------------------------------------------|------------------|-----|
|   | n02          | Rinse out time with water intake                                             | 0 999 sec.       | 120 |
|   | n03          | Drain time                                                                   | 0 999 sec.       | 30  |
|   | Dunr         | ing times cleaning stage 1 (pro rinse 1) bidden if Ir                        | 111 - 0          |     |
| 7 | <u>NUIII</u> | <u>ing times cleaning stage i</u> (pre-ninse i) - nidden, ii [i <sup>2</sup> | <i>i</i> i j = 0 |     |
| Ι | n10          | Water intake by feed container (displacement clear                           | ning) 010        | 0   |
| 1 | n11          | Water intake by level 1                                                      | 01               | 0   |
|   |              |                                                                              |                  |     |

| n11 | Water intake by level 1                    | 01         | 0  |
|-----|--------------------------------------------|------------|----|
| n12 | Water intake by time                       | 0 999 sec. | 90 |
| n13 | Additional water intake time + circulation | 0 999 sec. | 0  |
| n14 | Main circulation time                      | 0 999 sec. | 30 |
| n15 | Rinse out time                             | 0 999 sec. | 0  |
| n16 | Drain time                                 | 0 999 sec. | 60 |
|     |                                            |            |    |

#### Running times cleaning stage 2 (pre-rinse 2) - hidden, if [r42] = 0

| 0  |
|----|
| 0  |
| 90 |
| 0  |
| 30 |
| 0  |
| 60 |
| 6  |

#### <u>Running times cleaning stage 3</u> (main rinse 1) - hidden, if [r43] = 0

| n30 | Water intake by feed container (displacement | nt cleaning) 0 10 | 0   |
|-----|----------------------------------------------|-------------------|-----|
| n31 | Water intake by level 1                      | 01                | 0   |
| n32 | Water intake by time                         | 0 999 sec.        | 120 |
| n33 | Additional water intake time + circulation   | 0 999 sec.        | 0   |
| n34 | Main circulation time                        | 0 999 sec.        | 120 |
| n35 | Rinse out time                               | 0 999 sec.        | 0   |
| n36 | Drain time                                   | 0 999 sec.        | 90  |

| For all "water intake by<br>feed container" the<br>following applies: |
|-----------------------------------------------------------------------|
| 0 = deactivated<br>16 = Number of<br>repetitions                      |
|                                                                       |
| Applies to all "Water intak                                           |

by level 1" situations:' 0 = deactivated 1 = activated

<u>Running times cleaning stage 4</u> (intermediate rinse) - hidden, if [r44] = 0

| n40 | <b>Water intake by feed container</b> (displacement cleaning) 010 |            | 0  |
|-----|-------------------------------------------------------------------|------------|----|
| n41 | Water intake by level 1                                           | 01         | 0  |
| n42 | Water intake by time                                              | 0 999 sec. | 90 |
| n43 | Additional water intake time + circulation                        | 0 999 sec. | 0  |
| n44 | Main circulation time                                             | 0 999 sec. | 30 |
| n45 | Rinse out time                                                    | 0 999 sec. | 0  |
| n46 | Drain time                                                        | 0 999 sec. | 60 |

Running times cleaning stage 5 (main rinse 2) - hidden, if [r45] = 0

| n50 | Water intake by feed container (displaceme | nt cleaning) 0 10 | 0   |
|-----|--------------------------------------------|-------------------|-----|
| n51 | Water intake by level 1                    | 01                | 0   |
| n52 | Water intake by time                       | 0 999 sec.        | 120 |
| n53 | Additional water intake time + circulation | 0 999 sec.        | 0   |
| n54 | Main circulation time                      | 0 999 sec.        | 120 |
| n55 | Rinse out time                             | 0 999 sec.        | 0   |
| n56 | Drain time                                 | 0 999 sec.        | 90  |
|     |                                            |                   |     |

<u>Running times cleaning stage 6</u> (intermediate rinse 2) - hidden, if [r46] = 0

| n60 | Water intake by feed container (displacement cleaning) 010 |            | 0  |
|-----|------------------------------------------------------------|------------|----|
| n61 | Water intake by level 1                                    | 01         | 0  |
| n62 | Water intake by time                                       | 0999 sec.  | 90 |
| n63 | Additional water intake time + circulation                 | 0 999 sec. | 0  |
| n64 | Main circulation time                                      | 0 999 sec. | 30 |
| n65 | Rinse out time                                             | 0 999 sec. | 0  |
| n66 | Drain time                                                 | 0 999 sec. | 60 |

Running times cleaning stage 7 (disinfection) - hidden, if [r47] = 0

| n70 | Water intake by feed container (displacement cleaning) 010 |           | 0   |
|-----|------------------------------------------------------------|-----------|-----|
| n71 | Water intake by level 1                                    | 01        | 0   |
| n72 | Water intake by time                                       | 0999 sec. | 120 |
| n73 | Additional water intake time + circulation                 | 0999 sec. | 0   |
| n74 | Main circulation time                                      | 0999 sec. | 120 |
| n75 | Rinse out time                                             | 0999 sec. | 0   |
| n76 | Drain time                                                 | 0999 sec. | 90  |

<u>Running times cleaning stage 8</u> (after-rinse) - hidden, if [r48] = 0

| n80 | Water intake by feed container (displacement cleaning) 0 10 |            | 0   |
|-----|-------------------------------------------------------------|------------|-----|
| n81 | Water intake by level 1                                     | 01         | 0   |
| n82 | Water intake by time                                        | 0999 sec.  | 120 |
| n83 | Additional water intake time + circulation                  | 0 999 sec. | 0   |
| n84 | Main circulation time                                       | 0 999 sec. | 60  |
| n85 | Rinse out time                                              | 0999 sec.  | 0   |
| n86 | Drain time                                                  | 0 999 sec. | 150 |

<u>Running times cleaning stage 9</u> (rinse out) - hidden, if [r49] = 0

| n91 | Water intake time                | 0 999 sec. | 10  |
|-----|----------------------------------|------------|-----|
| n92 | Rinse out time with water intake | 0 999 sec. | 120 |
| n93 | Drain time                       | 0 999 sec. | 30  |
| Run              | time abort for all cleaning stages                                                                      |                         |      |
|------------------|----------------------------------------------------------------------------------------------------|-------------------------|------|
| n10              | ) Drain time after cleaning has been aborted                                                            | 0 999 sec.              | 150  |
|                  |                                                                                                    |                         |      |
| Dos              | ing time settings                                                                                       |                         |      |
| n10 <sup>,</sup> | 1 Dosing time alkaline detergent                                                                        | 0999 sec.               | 30   |
| n102             | 2 Dosing time acid detergent                                                                            | 0999 sec.               | 30   |
| n103             | <b>B</b> Dosing time disinfection (hidden if r47 = 0)                                                   | 0 999 sec.              | 30   |
|                  |                                                                                                    |                         |      |
| <u>Tem</u>       | perature settings (see also section 9.11)                                                               |                         |      |
| n10              | 6 Pre-heat. temp. main cleaning stage 1 (alkal./acid)<br>(hidden if r35 = 0)                            | 0 99,9 °C               | 45,0 |
| n107             | <b>Pre-heat. temp. main cleaning stage 2</b> (acid) (hidden if r35 = 0 or 1)                            | 0 99,9 °C               | 45,0 |
| n108             | <b>B</b> Pre-heat. temp. main cleaning stage disinfection (hidden if r35 = 1 or 2)                      | 0 99,9 °C               | 45,0 |
| n109             | <b>Post-heating temp. during circulation</b><br>in main cleaning stage 1 [n34] (hidden if r35 = 0)      | 0 99,9 °C               | 40,0 |
| n11(             | Post-heating temp. during circulation<br>in main cleaning stage 2 [n54] (hidden if r35 = 0 / 1)         | 0 99,9 °C               | 40,0 |
| <b>n11</b> 1     | <b>Post-heating temp. during circulation</b><br>in cleaning stage disinfection [n74] (hidden if r35 = 0 | 0 99,9 °C<br>0 / 1 / 2) | 40,0 |

# 8.5 Level "Extended cleaning parameters"

## (r parameters)

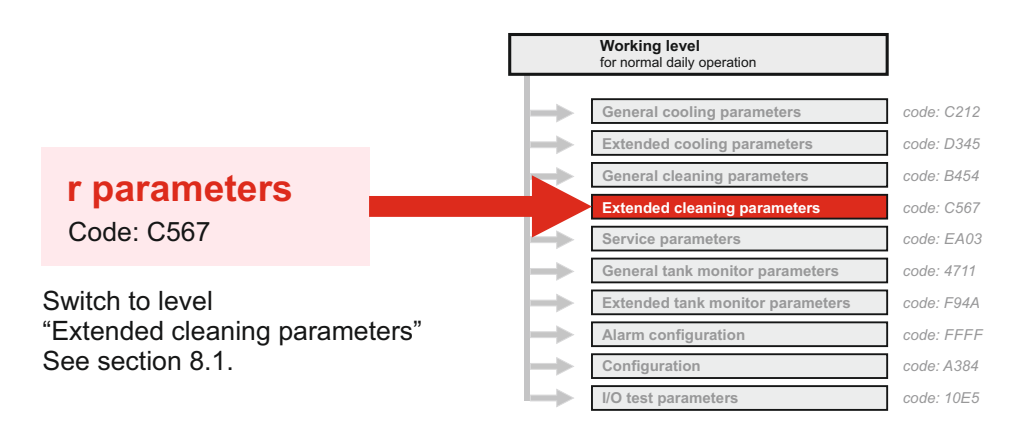

### Adjustment to safety elements

| r10          | <ul> <li>Safety switch butterfly valve (F40) see section 9.2</li> <li>Parameter is hidden, if parameter [A40] = 2 or 3</li> <li>0: no safety switch</li> <li>1: prevents the start of cooling / cleaning, when switch is not in proper position</li> <li>2: as 1 + abort of cleaning when switch in the wrong position</li> </ul> | (Default 0)                             |
|--------------|----------------------------------------------------------------------------------------------------|-----------------------------------------|
| r11          | <ul> <li>Cleaning pump monitoring via pressure switch (Fault F41)</li> <li>For dry running protection of the cleaning pump (open in case of 0: deactivated</li> <li>120: Stop cleaning after x seconds without pressure</li> </ul>                                                                                                | <i>(Default 0)</i><br>of fault)         |
| r12          | <ul> <li>Cleaning pump fault thermo contact switch (Fault F42)</li> <li>To protect the cleaning pump (open in case of fault)</li> <li>0: no thermo contact switch</li> <li>1: thermo contact switch active</li> </ul>                                                                                                    | (Default 0)                             |
| r18          | Active cooling in after-rinsing<br>If this function is activated, the compressor is switched on in the<br>step n84, provided that the tank temperature is between 4 ° and<br>0: deactivated<br>1: activated                                                                                                    | (Default 0)<br>e circulation<br>I 40 °. |
| <u>Dete</u>  | ergent options                                                                                                    |                                         |
| r20          | <ul> <li>Dosing position (see section 6.2 and 9.15)</li> <li>0: dosing in feed container (displacement cleaning)</li> <li>1: position D1 in cleaning diagram</li> <li>2: position D2 in cleaning diagram</li> </ul>                                                                                                    | (Default 2)                             |
| r21          | <b>Detergent sequence in case of 3-cycles</b><br>(if second main cleaning stage is deactivated)<br>0: only alkaline<br>110: x times alkaline, before one time acid                                                                                                    | (Default 3)                             |
| <u>Drair</u> | n valve settings                                                                                                    |                                         |
| r24          | Switching mode drain valve 1<br>0: normally closed 1: currentless open                                                                                                    | (Default 0)                             |
| r25          | Switching mode drain valve 2<br>0: normally closed 1: currentless open                                                                                                    | (Default 0)                             |

|                                                                                                    | <u>Settin</u> | gs to start cleaning (see section 9.3.1)                                                                                                    |                             |
|----------------------------------------------------------------------------------------------------|---------------|----------------------------------------------------------------------------------------------------|-----------------------------|
|                                                                                                    | r27           | Cleaning enable via digital input<br>0: deactivated<br>1: activated                                                                                                    | (Default 0)                 |
| <ul> <li>If a quick cleaning programme (18) is parameterized here, it can be started as follows:</li> <li>Hold down SET-button,</li> <li>right after that press button CLEANING</li> </ul> | r28           | Activation quick cleaning programme via button0:deactivated1:1x pre-rinse 1(cleaning stage 1)2:1x pre-rinse 2(cleaning stage 2)3:1x after-rinse(cleaning stage 8)4:1x rinse-out(cleaning stage 9)5:2x pre-rinse 1(cleaning stage 1)6:2x pre-rinse 2(cleaning stage 2)7:2x after-rinse(cleaning stage 9)8:2x rinse-out(cleaning stage 9)                                                                                                    | (Default 0)                 |
|                                                                                                    | <u>Settin</u> | gs for level detection (see also section 9.14)                                                                                                    |                             |
|                                                                                                    | r30           | Sensitivity level input 1<br>-10: less sensitive<br>+10: more sensitive                                                                                                    | (Default 0)                 |
|                                                                                                    | r31           | Sensitivity level input 2<br>-10: less sensitive<br>+10: more sensitive                                                                                                    | (Default 0)                 |
|                                                                                                    | r32           | <b>Timeout water intake by level</b> (Fault F44)<br>Maximum time to cleaning abort: 1 60 min.                                                                                                    | (Default 5)                 |
|                                                                                                    | r33           | <ul> <li>Level monitoring at the end of the cleaning stages (Fault 0: deactivated</li> <li>1: Level 1 monitoring only after the last cleaning stage. activate alarm message F45 and alarm relays.</li> <li>2: Level 1 monitoring after each cleaning stage. activate alarm message F45 and alarm relays.</li> <li>3: Level 2 monitoring only after the last cleaning stage. activate alarm message F45 and alarm relays.</li> <li>4: Level 2 monitoring after each cleaning stage. activate alarm message F45 and alarm relays.</li> <li>4: Level 2 monitoring after each cleaning stage. activate alarm message F45 and alarm relays.</li> </ul> | F45) <i>(Def. 0)</i>        |
|                                                                                                    | <u>Settin</u> | g of heater                                                                                                    |                             |
|                                                                                                    | r35           | <ul> <li>Heater activation</li> <li>0: no heater</li> <li>1: only in main cleaning stage 1</li> <li>2: in both main cleaning stages 1+2</li> <li>3: in both main cleaning stages 1+2 and disinfection</li> </ul>                                                                                                    | (Default 1)                 |
|                                                                                                    | r36           | Start delay heater<br>Range: 0 120 sec.                                                                                                    | (Default 10)                |
|                                                                                                    | r37           | <b>Max. running time heater</b> (Timeout programme step "H")<br>Range: 10 999 min. (Fault F48)                                                                                                    | (Default 60)                |
|                                                                                                    | r38           | Heater protection via pressure switch0:deactivated1 8 sec.:Switch off the heater after x seconds without pre                                                                                                    | <i>(Default 0)</i><br>ssure |
|                                                                                                    | r39           | <ul> <li>Over temperature protection heater (Fault F49)</li> <li>To protect the heater (open in the event of a fault)</li> <li>0: No protective contact</li> <li>1: Protective contact active</li> </ul>                                                                                                    | (Default 0)                 |

#### 8.5 Level "Extended cleaning parameters" (r parameters)

| <u>Num</u> | ber of passes of seperate cleaning stages F                    | Range          | Default |   |
|------------|----------------------------------------------------------------|----------------|---------|---|
| 000        |                                                                |                |         |   |
| r40        | Number of passes clean. stage 0: Rinse out                     | 0.             | . 5     | 0 |
| r41        | Number of passes clean. stage 1: Pre-rinse 1                   | 0.             | . 5     | 1 |
| r42        | Number of passes clean. stage 2: Pre-rinse 2                   | 0.             | . 5     | 0 |
| r43        | Number of passes clean. stage 3: Main rinse 1 (not changeable) | 1              | l       | 1 |
| r44        | Number of passes clean. stage 4: Intermed. rins                | <b>se 1</b> 0. | . 5     | 0 |
| r45        | Number of passes clean. stage 5: Main rinse 2                  | 0.             | . 1     | 0 |
| r46        | Number of passes clean. stage 6: Intermed. rins                | se 2 0.        | . 5     | 0 |
| r47        | Number of passes clean. stage 7: Disinfection                  | 0.             | . 1     | 0 |
| r48        | Number of passes clean. stage 8: After-rinse                   | 0.             | . 5     | 1 |
| r49        | Number of passes clean. stage 9: Rinse out                     | 0.             | . 5     | 0 |
|            |                                                                |                |         |   |

| <u>Sele</u> | <u>ction of water valve (cold / hot water)</u>     | Range | Default |
|-------------|----------------------------------------------------|-------|---------|
| r50         | Valve selection clean. stage 0: Rinse out          | 14    | 1       |
| r51         | Valve selection clean. stage 1: Pre-rinse 1        | 14    | 1       |
| r52         | Valve selection clean. stage 2: Pre-rinse 2        | 14    | 2       |
| r53         | Valve selection clean. stage 3: Main rinse 1       | 14    | 2       |
| r54         | Valve selection clean. stage 4: Intermitt. rinse 1 | 14    | 1       |
| r55         | Valve selection clean. stage 5: Main rinse 2       | 14    | 1       |
| r56         | Valve selection clean. stage 6: Intermed. rinse 2  | 14    | 1       |
| r57         | Valve selection clean. stage 7: Disinfection       | 14    | 1       |
| r58         | Valve selection clean. stage 8: After-rinse        | 14    | 1       |
| r59         | Valve selection clean. stage 9: Rinse out          | 14    | 1       |
|             | 1: Cold water                                      |       |         |

- 2: Warm water
- 3: Cold and warm water (mixed)
- 4: Hot water
- 5: Hot water and cold water
- 6: Hot water and warm water
- 7: Hot water and warm water and cold water

|                                                                                                    | <u>Sele</u>                                   | <u>ction of drain valve</u>                                                                                                    | Range                                                                  | Default                    |
|----------------------------------------------------------------------------------------------------|-----------------------------------------------|----------------------------------------------------------------------------------------------------|------------------------------------------------------------------------|----------------------------|
|                                                                                                    | r60                                           | Drain valve select. clean. stage 0: Rinse out                                                                                                    | 12                                                                     | 1                          |
|                                                                                                    | r61                                           | Drain valve select. clean. stage 1: Pre-rinse 1                                                                                                    | 12                                                                     | 1                          |
|                                                                                                    | r62                                           | Drain valve select. clean. stage 2: Pre-rinse 2                                                                                                    | 12                                                                     | 1                          |
|                                                                                                    | r63                                           | Drain valve select. clean. stage 3: Main rinse 1                                                                                                    | 12                                                                     | 1                          |
|                                                                                                    | r64                                           | Drain valve select. clean. stage 4: Intermed. rinse                                                                                                    | <b>1</b> 12                                                            | 1                          |
|                                                                                                    | r65                                           | Drain valve select. clean. stage 5: Main rinse 2                                                                                                    | 12                                                                     | 1                          |
|                                                                                                    | r66                                           | Drain valve select. clean. stage 6: Intermed. rinse                                                                                                    | <b>2</b> 12                                                            | 1                          |
| In case of selection 2, the function A 15 (drain value) must                                                                                | r67                                           | Drain valve select. clean. stage 7: Disinfection                                                                                                    | 12                                                                     | 1                          |
| additionally be assigned to one                                                                                                    | r68                                           | Drain valve select. clean. stage 8: After-rinse                                                                                                    | 12                                                                     | 1                          |
| of the relays in the A                                                                                                    | r69                                           | Drain valve select. clean. stage 9: Rinse out                                                                                                    | 12                                                                     | 1                          |
| parameters.                                                                                                    |                                               | 1: Drain valve 1                                                                                                    |                                                                        |                            |
| In case of selection 2, the<br>function A 15 (drain valve) must<br>additionally be assigned to one<br>of the relays in the A<br>parameters. | r63<br>r64<br>r65<br>r66<br>r67<br>r68<br>r69 | Drain valve select. clean. stage 3: Main rinse 1<br>Drain valve select. clean. stage 4: Intermed. rinse<br>Drain valve select. clean. stage 5: Main rinse 2<br>Drain valve select. clean. stage 6: Intermed. rinse<br>Drain valve select. clean. stage 7: Disinfection<br>Drain valve select. clean. stage 8: After-rinse<br>Drain valve select. clean. stage 9: Rinse out<br>1: Drain valve 1 | 1 2<br><b>1</b> 1 2<br>1 2<br><b>2</b> 1 2<br>1 2<br>1 2<br>1 2<br>1 2 | 1<br>1<br>1<br>1<br>1<br>1 |

2: Drain valve 2

From option 4 onwards, the function A 16 (hot water valve) must additionally be assigned to one of the relays in the A parameters.

8.5 Level "Extended cleaning parameters" (r parameters)

### Settings cleaning breaks

| Selection 1, 2, 3: <b>r7</b><br>If the digital input is to be used<br>to terminate the pause, the<br>function 15 must additionally<br>be assigned to one of the<br>digital inputs A21-A28 in the A-<br>parameters. |     | <ul> <li>Activation of break in cleaning programm</li> <li>0: deactivated</li> <li>1: activated, finish of break only with button</li> <li>2: activated, finish of break after time [r72] of</li> <li>3: activated, finish of break at a certain time</li> </ul> | e (see section 9.<br>or digital input<br>or button or digita<br>[r73] or button o | 17) <i>(Default 0)</i><br>I input<br>r digital input |
|----------------------------------------------------------------------------------------------------|-----|----------------------------------------------------------------------------------------------------|-----------------------------------------------------------------------------------|------------------------------------------------------|
| ,                                                                                                    | r71 | <b>Position break:</b><br><b>After which cleaning stage is the break in</b><br>Setting range: after cleaning stage 08                                                                                                    | tegrated                                                                          | (Default 1)                                          |
|                                                                                                    | r72 | Break time                                                                                                    | 0999 min.                                                                         | (Default 120)                                        |

|     |                             |             | , | /     |
|-----|-----------------------------|-------------|---|-------|
| r73 | Finish of the break at time | 00:00 23:59 |   | 00:00 |

Settings of cleaning pump (see section 9.13)

| r80         | Cleaning pump venting<br>0: deactivated                                                                                                    | (Default 0)                                 |
|-------------|----------------------------------------------------------------------------------------------------|---------------------------------------------|
|             | <ol> <li>On-/off-impulses with a fixed quantity for all cleaning stages</li> <li>as 1, however, premature termination if pressure via pressu</li> <li>as 1, however, unlimited impulses when rinsing (cleaning s</li> <li>as 2, however, unlimited impulses when rinsing (cleaning s</li> </ol> | s<br>ire switch<br>tages 0+9)<br>tages 0+9) |
| r81         | Number of on / off impulses cleaning pump<br>Range: 0 10                                                                                                    |                                             |
| r82         | <b>ON impulse length cleaning pump</b><br>Range: 0 10 sec.                                                                                                    | (Default 5)                                 |
| r83         | <b>OFF impulse length cleaning pump</b><br>Range: 0 10 sec.                                                                                                    | (Default 5)                                 |
|             |                                                                                                    |                                             |
| <u>Serv</u> | ice settings and commissioning (see also section 6.3.1)                                                                                                    |                                             |
| r92         | Start cleaning at the beginning of cleaning stages 08<br>Range: 08                                                                                                    | (Default 0)                                 |
| r93         | Number of cleaning cycles with step function<br>Range: 03                                                                                                    | (Default 0)                                 |
| r97         | <ul> <li>Display during cleaning</li> <li>0: Display of programme step</li> <li>1: Display of temperature</li> <li>2: Display changes between step and temperature</li> </ul>                                                                                                    | (Default 0)                                 |
| r98         | Display of the maximum cleaning temperature achieved<br>in OFF after cleaning                                                                                                    | (Default 0)                                 |

## 8.6 Level "Service parameters"

Working level for normal daily operation code: C212 General cooling parameters Extended cooling parameters code: D345 code: B454 General cleaning parameters ÷ code: C567 Extended cleaning parameters **E** parameters code: EA03 Service parameters Code: EA03 General tank monitor parameter . code: 4711 Extended tank monitor parameter code: F94A Switch to level Alarm configuration code: FFFF "Service parameters" Configuration code: A384 See section 8.1. code: 10E5 I/O test p

(E parameters)

These parameters are only used to query ACTUAL states.

| <u>Displ</u> | ay tank monitoring time counter and values                                                    | Range      | Default |  |  |  |
|--------------|-----------------------------------------------------------------------------------------------|------------|---------|--|--|--|
| Display of   |                                                                                               |            |         |  |  |  |
| E1           | over- / under time temperature / time 1                                                       | 0900 min.  |         |  |  |  |
| E2           | over- / under time temperature / time 2                                                       | 0900 min.  |         |  |  |  |
| E3           | over- / under time temperature / time 3                                                       | 0900 min.  |         |  |  |  |
|              | Based on the error messages F1 - F3, it can be<br>read here how long the milk temperature has | •          |         |  |  |  |
|              | aready been above the respectively set inflit valu                                            | e.         |         |  |  |  |
| E6           | the last cleaning temperature reached                                                         | 0…99,9 °C  |         |  |  |  |
|              | Displays the maximum temperature during the last cleaning cycle.                              |            |         |  |  |  |
| E15          | battery voltage                                                                               | 0,0V 12,0V |         |  |  |  |
|              | Display the current battery voltage<br>(Only if optional power pack is installed)             |            |         |  |  |  |
| E16          | of the analog input 4-20mA                                                                    | 0,0 20,0mA |         |  |  |  |
|              | Display of the currently measured current                                                     |            |         |  |  |  |
| E50          | SIM PIN entry for optional ESGSM                                                              | -19999     |         |  |  |  |
|              | for optional remote maintenance module                                                        |            |         |  |  |  |
|              | -1 = no PIN deposited                                                                         |            |         |  |  |  |
|              | 0000 9999 = SIM PIN                                                                           |            |         |  |  |  |

# 8.7 Level "General tank monitor parameters"

# (h parameters)

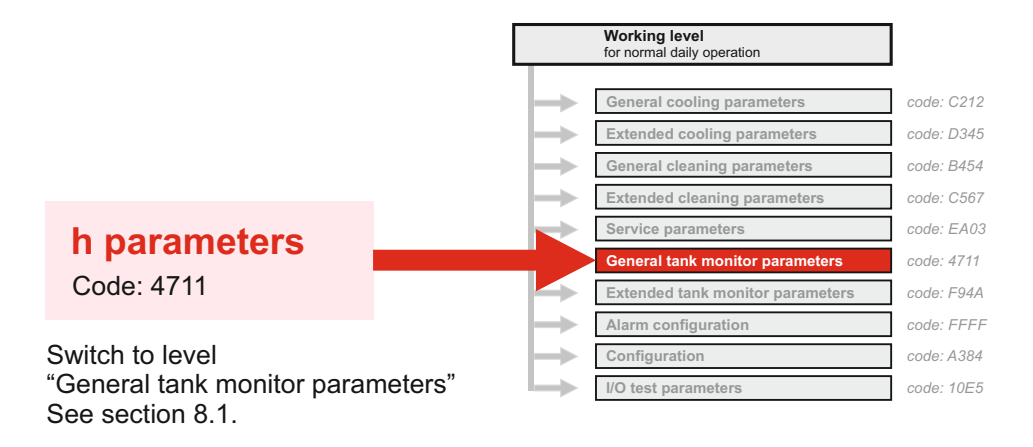

| <u>Fault</u> | messages tank monitor during cooling mode                                                                                                  | Fault | Range       | Default |
|--------------|----------------------------------------------------------------------------------------------------|-------|-------------|---------|
| h20          | <b>Target temperature 1st milking</b><br>(Starting from this point the monitoring of the<br>over / under temperature begins [h25] + [h29]) | F20   | 0 30,0 °C   | 5,0     |
| h21          | Max. time to reach target temperature [h20] 0 = deactivated                                                                                |       | 0 999 min.  | 120     |
| h23          | Max. overtemperature for a time (from cooling start)                                                                                       | F23   | 0 30,0 °C   | 10,0    |
| h24          | Max. time of overtemperature (from cooling start) 0 = deactivated                                                                          |       | 0 999 min.  | 120     |
| h25          | Max. overtemperature with direct alarm triggering (from 1st milking)                                                                       | F25   | 0 99,9 °C   | 25,0    |
| h27          | Min. undertemperature for a time (from cooling start)                                                                                      | F27   | 0 30,0 °C   | 2,0     |
| h28          | Max. time of undertemperature (from cooling start) 0 = deactivated                                                                         |       | 0 999 min.  | 120     |
| h29          | Min. undertemperature with direct alarm triggering (from 1st milking) Start the counter from cooling start                                 | F29   | 0 30,0 °C   | 0,5     |
| h31          | Max. cooling interruption 0 = deactivated                                                                                                  | F31   | 0 999 min.  | 60      |
| h32          | Max. time in off mode after cleaning 0 = deactivated                                                                                       | F32   | 0 5000 min. | 60      |
| h33          | Min. cleaning cycle<br>0 = deactivated                                                                                                    | F33   | 0 250 h     | 78      |
| h35          | <b>Detergent monitoring alkaline by float switch</b><br>0 = deactivated,<br>1 = high aktiv<br>2 = low aktiv                                | F35   | 02          | 0       |
| h36          | <b>Detergent monitoring acid by float switch</b><br>0 = deactivated<br>1 = high aktiv<br>2 = low aktiv                                     | F36   | 02          | 0       |
| h38          | Max. temperature difference monitoring sensor<br>during cooling mode                                                                       | F38   | 1,0 5,0     | 2,0     |

| <u>Settir</u>             | ng milk times to monitor "cooling activated"                                                                                                    | Fault | Range      | Default |
|---------------------------|----------------------------------------------------------------------------------------------------|-------|------------|---------|
| This<br>milk t<br>first n | function triggers an alarm if cooling has not been activated at the entered imes. This is to prevent to forget the activation of the cooling in case of the nilking after the cleaning. | )     |            |         |
| h41                       | milk time 1                                                                                                    | F22   | 00:0023:59 | :       |
| h42                       | milk time 2                                                                                                    | F22   | 00:0023:59 | :       |
| h43                       | milk time 3                                                                                                    | F22   | 00:0023:59 | :       |
|                           |                                                                                                    |       |            |         |
| <u>Settir</u>             | ngs tank monitor LOG files                                                                                                    |       | Range      | Default |
| h90                       | Selection period (in days) of the recording data (Konsoft)                                                                                                    |       | 1 365      | 90      |
| h91                       | Logging intervals cleaning mode in minutes                                                                                                    |       | 1 10       | 1       |
| h92                       | Logging intervals OFF and cooling mode in minutes                                                                                                    |       | 1 30       | 15      |
| h93                       | Customer number part 1 (the first 4 digits)                                                                                                    |       | 09999      | 0       |
| h94                       | Customer number part 2 (the last 4 digits)                                                                                                    |       | 09999      | 0       |
| h96                       | Tank number part 1                                                                                                    |       | 09999      | 0       |
| h97                       | Tank number part 2                                                                                                    |       | 09999      | 0       |
|                           |                                                                                                    |       |            |         |

### Parameter level-locking

| h98 | Password protection | 0 FFFF | 0 |
|-----|---------------------|--------|---|
| h99 | Password protection | 0 FFFF | 0 |

Explanations to the password protection:

In addition to the level code the level "General tank monitor parameter" can be protected by another password. A 4-digit password (not 0000) has to be entered in parameter [h98]. For the activation of the password protection the password in parameter [h99] has to be repeated exactly.

After the level code is re-entered the password query takes place.

# 8.8 Level "Extended tank monitor parameters" (H parameters)

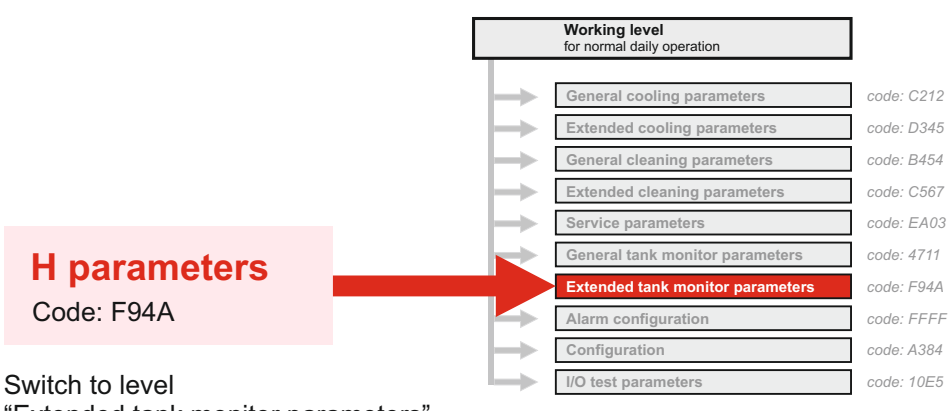

"Extended tank monitor parameters" See section 8.1.

| <u>Don'</u>  | t add milk - temperature conditions                            | Fault | Range      | Default |
|--------------|----------------------------------------------------------------|-------|------------|---------|
| H10          | Milk temperature too high for too long                         | F1    | 0 50,0 °C  | 13,0    |
| H11          | Time limit for [H10] 0 = deactivated                           |       | 0 999 min. | 600     |
| H12          | Milk temperature too high for too long                         | F2    | 0 50,0 °C  | 16,0    |
| H13          | Time limit for [H12] 0 = deactivated                           |       | 0 999 min. | 360     |
| H14          | Milk temperature too high for too long                         | F3    | 0 50,0 °C  | 28,0    |
| H15          | Time limit for [H14] 0 = deactivated                           |       | 0 999 min. | 300     |
| <u>Powe</u>  | er failure times                                               |       |            |         |
| H19          | Temperature limit for fault F6 0 = temperature-independent     | F6    | 0 50 °C    | 6,0     |
| H20          | Max. power failure time in cooling mode 0 = deactivated        | F6    | 0 999 min. | 60      |
| <u>Clea</u>  | ning temperature monitoring                                    |       |            |         |
| H30          | Minimum cleaning temperature 0 = deactivated                   | F11   | 0 50,0 °C  | 40,0    |
| H31          | For min. time 0 = deactivated                                  | F12   | 0 999 min. | 2       |
| <u>Agita</u> | tor monitoring                                                 |       |            |         |
| H40          | Agitator fault in cooling mode - no stirring of milk 0 = deac. | F15   | 0 999 min. | 450     |
| H41          | Timeout "No agitator" 0 = deactivated                          | F16   | 0 999 min. | 60      |
| H42          | Min. run time agitator [to H41]                                | F16   | 0 500 sec. | 60      |

| Tank         | monitor activation                  |            |     |
|--------------|-------------------------------------|------------|-----|
| H90          | Activation delay (see section 9.19) | 0 300 min. | 180 |
|              | 0 = deactivated                     |            |     |
|              |                                     |            |     |
|              |                                     |            |     |
|              |                                     |            |     |
| <u>Parar</u> | meter level lock                    |            |     |

| H98 | Password protection | 0 FFFF | 0 |
|-----|---------------------|--------|---|
| H99 | Password protection | 0 FFFF | 0 |

Information on password protection:

The level "extended tank monitor parameters" can additionally be protected with another password. For this purpose, a 4-digit password (not 0000) must be entered in parameter [H98]. In order to activate the password protection, the password in parameter [H99] must be repeated exactly.

If the level code is entered again, the password is requested afterwards.

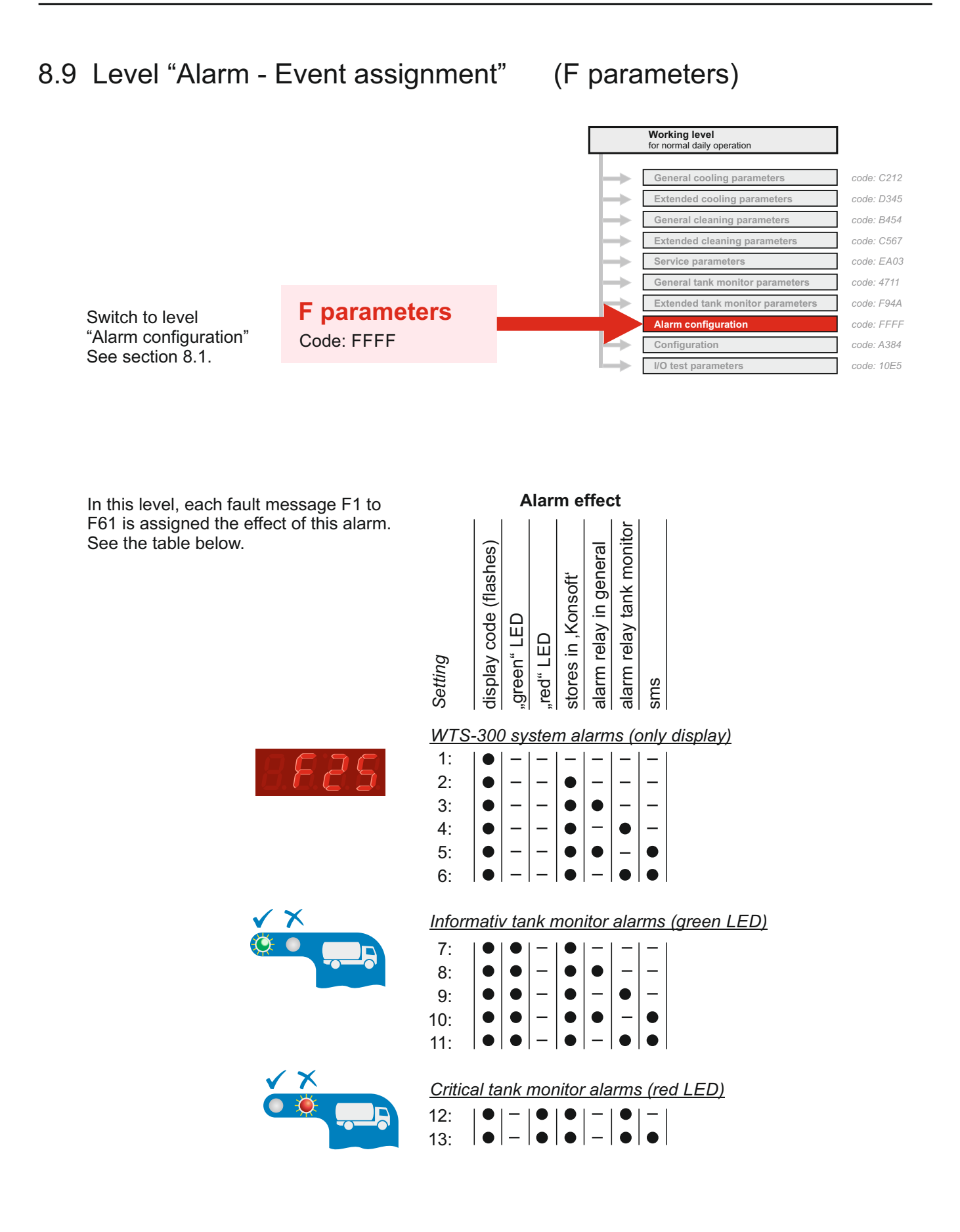

|                                                   |              |                                                                   | Setting | Default |
|---------------------------------------------------|--------------|-------------------------------------------------------------------|---------|---------|
| _                                                 | Faul         | t configuration                                                   |         |         |
| Critical                                          | F1           | milk temperature too high for too long high 1                     | 1213    | 13      |
| tank monitor alarm                                | F2           | milk temperature too high for too long high 2                     | 1213    | 13      |
| (always red LED)                                  | F3           | milk temperature too high for too long high 3                     | 12 13   | 13      |
|                                                   | F6           | power failure alarm                                               | 12 13   | 13      |
| Γ                                                 | F11          | minimum cleaning temperature not reached                          | 713     | 11      |
|                                                   | F12          | minimum cleaning time at temp. not reached                        | 7 13    | 11      |
|                                                   | F15          | agitator fault in cooling mode                                    | 713     | 11      |
|                                                   | E20          | appling time exceeded for first milking                           | 7 13    | 11      |
|                                                   | F20          | cooling time exceeded for first miking                            | 7 13    | 11      |
| Depending on the setting                          | F22<br>F23   | Cooling not switched on<br>milk temperature too high for too long | 7 13    | 11      |
| it is an informative or a                         | F25          | over-temperature directly                                         | 713     | 11      |
| critical tank monitor alarm<br>(green or red LED) | F27          | milk temperature too long too low                                 | 713     | 11      |
| (0                                                | F29          | under-temperature directly                                        | 713     | 11      |
|                                                   | F30          | power failure (direct)                                            | 713     | 11      |
|                                                   | F31          | max. time without cleaning (after end cool. mode)                 | 7 13    | 11      |
|                                                   | F32          | min cleaning interval                                             | 7 13    | 11      |
|                                                   | F34          | time / date not set                                               | 713     | 11      |
|                                                   | F35          | Detergent dispenser empty ,alkaline'                              | 7 13    | 11      |
|                                                   | F36          | Detergent dispenser empty ,acid'                                  | 7 13    | 11      |
|                                                   | F38          | temperature difference exceeded                                   | 7 13    | 11      |
| L                                                 | F39          | battery voltage too low                                           | 7 13    | 11      |
| -                                                 |              |                                                                   |         |         |
|                                                   | F40          | safety switch butterfly valve                                     | 113     | 6       |
|                                                   | F41          | pressure switch cleaning pipe                                     | 113     | 6       |
|                                                   | F42          | thermocontact cleaning pump                                       | 113     | 0       |
|                                                   | F43          | timeout water intake by level                                     | 1 13    | 6       |
|                                                   | F45          | water in the tank after draining                                  | 113     | 6       |
|                                                   | F48          | timeout heating time cleaning                                     | 1 13    | 6       |
| Depending on the setting                          | F49          | over-temperature monitor heater                                   | 113     | 6       |
| it is an informative or a                         | F51          | Tank-overflow protection                                          | 1 13    | 6       |
| critical tank monitor alarm                       | F52          | water in tank cooling mode                                        | 113     | 6       |
| (Green or red LED                                 | F53          | thermal protection compressor                                     | 113     | 6       |
| or display only)                                  | F 54<br>F 55 | agitator-condition monitoring direct                              | 113     | 6       |
|                                                   | F 55         | hreken senser                                                     | 1 10    | 6       |
|                                                   | Г ЭО<br>F57  | broken sensor<br>sensor short circuit                             | 113     | 6       |
|                                                   | F58          | sensor range exceeded                                             | 113     | 6       |
|                                                   | E60          | Error ovtornal sonsors                                            | 1 13    | 6       |
|                                                   | F61          | Error GSM-Modul                                                   | 113     | 4       |
|                                                   | F80          | Message low pressure                                              | 1 13    | 6       |
|                                                   | F81          | Message high pressure                                             | 1 13    | 6       |
|                                                   | F83          | Malfunction analog input 4-20mA                                   | 1 13    | 6       |
|                                                   | F85          | Phase error                                                       | 1 13    | 6       |
|                                                   | F99          | Test alarms (see section 9.18)                                    | 1 13    | 11      |

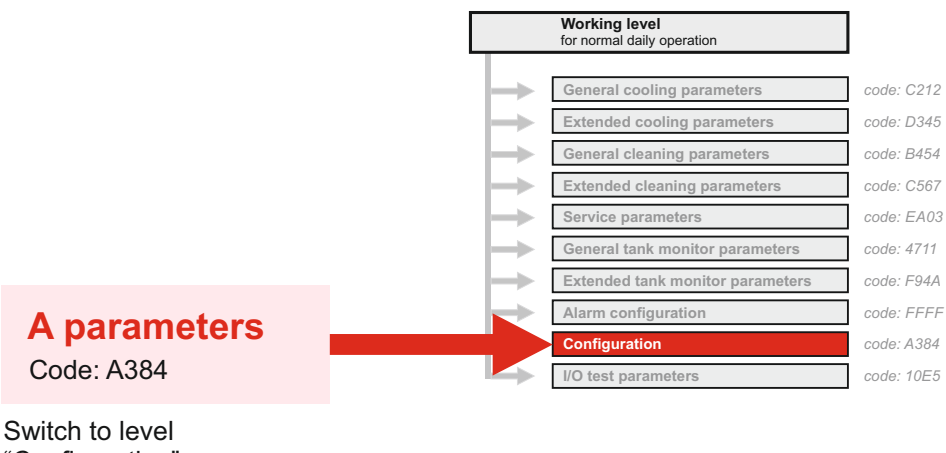

Switch to level "Configuration" See section 8.1.

This configuration is very important and should be the first step when setting the parameters for a system.

The WTS-300 supports a large number of different system configurations (with or without robot operation), milk tanks with more than one compressor, different outlet valves etc.). In total, <u>the control unit supports more output functions than there are relays and digital inputs on the printed circuit board.</u>

Normally, however, not all functions are used at the same time. When starting configuration please give careful consideration to how you want to allocate all the various components to the relays and digital inputs.

### Allocation of output relays:

In [A1 to A12] the functions needed are assigned to the output relays.

### Allocation of digital inputs:

In [A21 to A28] input functions are assigned to the digital inputs.

# Incorrectly set parameters can lead to serious malfunctions and damage to the milk-cooling tank.

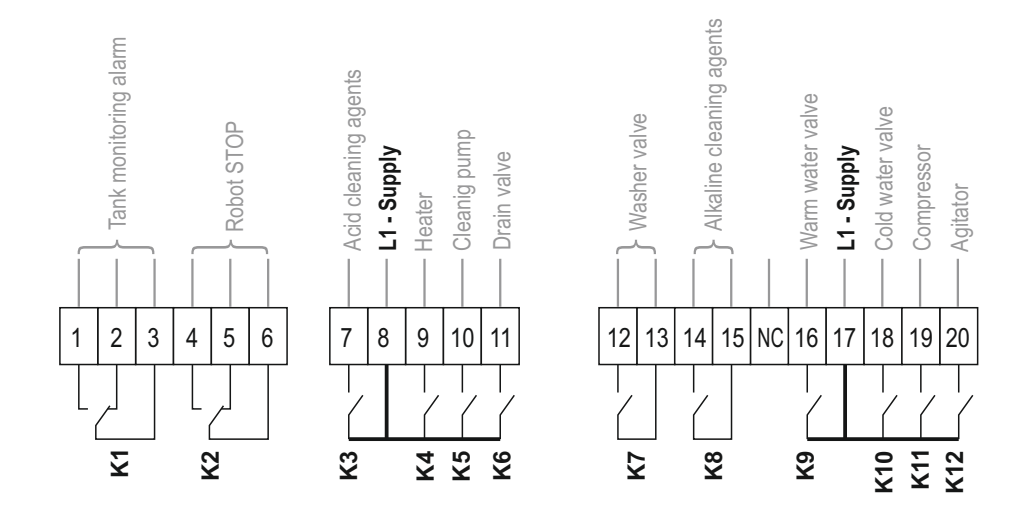

#### Assignment of output functions to relays K1 to K14

- 0: deactivated
- 1: alarm tank monitor \*
- 2: robot stop
- 3: detergent "acid"
- 4: heater
- 5: cleaning pump
- 6: drain valve 1
- 7: pneumatic butterfly valve
- 8: detergent "alkaline"
- 9: warm water
- 10: cold water
- 11: compressor 1 / 1. cooling level
- 12: agitator
- 13: cleaning active
- 14: alarm in general \*
- 15: drain valve 2
- 16: hot water valve
- 17: disinfection
- 18: compressor 2 / 2. cooling level
- 19: external alarm light
- 20: compressor 3 / 3. cooling level
- 21: Boost pump
- 22: Output multifunction relay
- 23: Set level 2 on the relay

|            |                      | Range | Default |
|------------|----------------------|-------|---------|
| A1         | assignment relay K1  | 023   | 1       |
| A2         | assignment relay K2  | 023   | 2       |
| A3         | assignment relay K3  | 023   | 3       |
| <b>A4</b>  | assignment relay K4  | 023   | 4       |
| A5         | assignment relay K5  | 023   | 5       |
| <b>A6</b>  | assignment relay K6  | 023   | 6       |
| <b>A</b> 7 | assignment relay K7  | 023   | 7       |
| <b>A</b> 8 | assignment relay K8  | 023   | 8       |
| <b>A</b> 9 | assignment relay K9  | 023   | 9       |
| A10        | assignment relay K10 | 023   | 10      |
| A11        | assignment relay K11 | 023   | 11      |
| A12        | assignment relay K12 | 023   | 12      |

\* The relay functions for assignment 1 and 14 are configured in parameters A45 and A46.

### Assignment of output functions to digital inputs 1 to 8

- 0: deactivated
- 1: safety switch (manual butterfly valve)
- 2: remote start cooling
- 3: dry protection heating
- 4: thermal protection pump
- 5: water pressure switch
- 6: thermal protection compressor
- 7: cleaning release robot
- 8: milk pump impulse 1
- 9: milk pump impulse 2
- 10: milk pump impulse 3
- 11: Inductive stirring unit sensor / switch 1
- 12: Inductive stirring unit sensor / switch 2
- 13: Float switch ,alkaline'
- 14: Float switch ,acidic'
- 15: Start from rinse stop
- 16: Level sensor 1 (release 2nd cooling level)
- 17: Level sensor 2 (release 3rd cooling level)
- 18: Level sensor 3 (tank full)
- 19: Compressor lock /release
- 20: Error input low pressure
- 21: Error input high pressure
- 22: Start button milk-decanting function
- 23: Level sensor milk-decanting function
- 24: Signal input multi function relay

|    | < | ł | < | ł        | < | ł | < | Ž | < | ł        | < | ł | < | ł | < | Ł        |
|----|---|---|---|----------|---|---|---|---|---|----------|---|---|---|---|---|----------|
| 38 | 3 | 9 | 4 | 0        | 4 | 1 | 4 | 2 | 4 | 3        | 4 | 4 | 4 | 5 | 4 | 6        |
| Τ  |   | / |   | <b>_</b> |   |   |   |   |   | <b>_</b> |   |   |   | / |   | <b>[</b> |
|    |   |   |   |          |   | ( |   | ( |   | (        |   |   |   |   |   | (        |

- 0 0 4 0 0 M 0

| A21 | assignment digital input 1 | 024 | 1 |
|-----|----------------------------|-----|---|
| A22 | assignment digital input 2 | 024 | 2 |
| A23 | assignment digital input 3 | 024 | 3 |
| A24 | assignment digital input 4 | 024 | 4 |
| A25 | assignment digital input 5 | 024 | 5 |
| A26 | assignment digital input 6 | 024 | 6 |
| A27 | assignment digital input 7 | 024 | 7 |
| A28 | assignment digital input 8 | 024 | 8 |
|     |                            |     |   |

| <u>Outp</u> | ut signal configuration robot                                                                                                    | Default |
|-------------|----------------------------------------------------------------------------------------------------|---------|
| A40         | <ul> <li>Robot operation / control pneum. butterfly valve</li> <li>0: without robot and without pneumatic butterfly valve</li> <li>1: only with robot</li> <li>2: only butterfly valve control (pneumatic)</li> <li>3: robots and pneum. butterfly valve control active</li> </ul>            | 0       |
| A41         | <ul> <li>Robot stop signal configuration (see section 4.6)</li> <li>0: closing contact, robot stopped when closed</li> <li>1: closing contact, robot stopped when open</li> <li>2: opening contact, robot stopped when closed</li> <li>3: opening contact, robot stopped when open</li> </ul> | 0       |

Range

Default

| The settings in A45 to                                                                                                    | Alarn                  | <u>n relay configuration</u>                                                                                                    |                                      | Default          |
|----------------------------------------------------------------------------------------------------|------------------------|----------------------------------------------------------------------------------------------------|--------------------------------------|------------------|
| A47 are only active if the<br>corresponding output<br>function is assigned to a<br>relay in the parameters<br>A1 to A12: A45 = 14 | A45                    | <ul> <li>Relay configuration "alarm in general"</li> <li>(see output function 14 previous page)</li> <li>0: closing contact, alarm if closed</li> <li>1: closing contact, alarm if open (non-volatile)</li> <li>2: opening contact, alarm if closed (non-volatile)</li> </ul> |                                      | 0                |
| A46 = 1<br>A47 = 19                                                                                                    |                        | 3: opening contact, alarm if opened                                                                                                    |                                      |                  |
|                                                                                                    | A46                    | Configuration "alarm tank monitor"<br>(see output function 1 previous page)                                                                                                    |                                      | 0                |
|                                                                                                    |                        | <ol> <li>closing contact, alarm if closed</li> <li>closing contact, alarm if open (non-volatile)</li> <li>opening contact, alarm if closed (non-volatile)</li> <li>opening contact, alarm if opened</li> </ol>                                                                |                                      |                  |
|                                                                                                    | A47                    | Configuration "red warning light"                                                                                                    |                                      | 0                |
|                                                                                                    |                        | <ul><li>0: is reset during the cleaning (same as red LED)</li><li>1: is reset with pressure</li></ul>                                                                                                    |                                      |                  |
|                                                                                                    | <u>Confi</u>           | guration temperature sensor                                                                                                    | Range                                | Default          |
|                                                                                                    | A50                    | <ul> <li>activation of second sensor</li> <li>0: deactivated</li> <li>1: Safety temperature sensor</li> <li>2: Heating temperature sensor</li> </ul>                                                                                                    | 02                                   | 0                |
|                                                                                                    | A51                    | Sensor type (Sensor 1 / sensor 2)<br>0: KTY81/210<br>1: PT100 three-wire<br>2: PT1000<br>3: KTY81/110                                                                                                    | 03                                   | 0                |
|                                                                                                    | <u>Confi</u>           | iguration analogue input                                                                                                    | Range                                | Default          |
|                                                                                                    | A54                    | <ul> <li>Function analogue input 4 20 mA</li> <li>0: deactivated</li> <li>1: Determination of litres via filling pressure<br/>(see section 9.23)</li> <li>2: Low pressure monitoring (antifreeze function)<br/>(see section 9.26)</li> </ul>                                  | 02                                   | 0                |
| Sensor within linear area                                                                                                    | A55                    | Error monitoring 4-20mA input (F83)<br>0: deactivated<br>1: activated                                                                                                    | 01                                   | 0                |
| linear                                                                                                    |                        |                                                                                                    |                                      |                  |
| Sensor                                                                                                    | <u>Scalii</u><br>See s | ng determination of litres via pressure sensor<br>section 9.23                                                                                                    | Range                                | Default          |
| Sensor below linear area                                                                                                    | A60<br>A61<br>A62      | <ul> <li>Litre per cm filling height</li> <li>Offset in litre</li> <li>Distance sensor to the beginning of linear area</li> </ul>                                                                                                    | 0100,0 ltr.<br>01000 ltr.<br>0300 cm | 50,0<br>500<br>0 |
| Sensor                                                                                                    |                        |                                                                                                    |                                      |                  |

| Cont              | iguration external modules                                                                                                    | Ū.                                                   |                                           |  |  |  |  |  |  |  |
|-------------------|----------------------------------------------------------------------------------------------------|------------------------------------------------------|-------------------------------------------|--|--|--|--|--|--|--|
| A/1               | Configuration stirring unit monitoring<br>look also section 9.22<br>0: deactivated                                                                                                    | 0 15                                                 | 0                                         |  |  |  |  |  |  |  |
|                   | <ul><li>5: Clear bands (after deleting of the bands, the number of agitators must be readjusted)</li></ul>                                                                                                    |                                                      |                                           |  |  |  |  |  |  |  |
|                   | Agitator monitoring module ESVAW-001-A                                                                                                    |                                                      |                                           |  |  |  |  |  |  |  |
|                   | Switching on of the agitator by a WTS-300 relay                                                                                                    |                                                      |                                           |  |  |  |  |  |  |  |
|                   | 2: two agitators                                                                                                    |                                                      |                                           |  |  |  |  |  |  |  |
|                   | 4: without function                                                                                                    |                                                      |                                           |  |  |  |  |  |  |  |
|                   | Agitator monitoring module ESVAW-002-A                                                                                                    | Lin the modu                                         |                                           |  |  |  |  |  |  |  |
|                   | 6: one agitator                                                                                                    | i in the modul                                       | e                                         |  |  |  |  |  |  |  |
|                   | 7: two agitators (if not used with [A14] other function                                                                                                    | ons are seled                                        | ctable)                                   |  |  |  |  |  |  |  |
|                   | Agitator monitoring module ESVAW-003-A                                                                                                    | the module                                           |                                           |  |  |  |  |  |  |  |
|                   | 12: One agitator 3-phases 400 V                                                                                                    | line module                                          |                                           |  |  |  |  |  |  |  |
|                   | 13: Two agitators 3-phases 400V (over second module. I                                                                                                    | Note addressing                                      | )                                         |  |  |  |  |  |  |  |
|                   |                                                                                                    |                                                      | /                                         |  |  |  |  |  |  |  |
|                   | <ul> <li>14: One agitator 2-phases 400V</li> <li>15: Two agitators 2- phases 400V (over second module.</li> <li>Agitator monitoring module ESVAW-004-A (same as ESVAW-001-A)</li> </ul>                                                                                                    | Note addressing                                      | )<br>])                                   |  |  |  |  |  |  |  |
|                   | <ul> <li>14: One agitator 2-phases 400V</li> <li>15: Two agitators 2- phases 400V (over second module.</li> <li>Agitator monitoring module ESVAW-004-A (same as ESVAW-001-A)</li> </ul>                                                                                                    | Note addressing                                      | ,<br>))<br>                               |  |  |  |  |  |  |  |
|                   | <ul> <li>14: One agitator 2-phases 400V</li> <li>15: Two agitators 2- phases 400V (over second module.</li> <li>Agitator monitoring module ESVAW-004-A (same as ESVAW-001-A)</li> <li>Agitator monitoring without a separate module If agitator monitoring is made via inductive agitator.</li> </ul>                                                                                                    | Note addressing                                      | ,<br>))<br>                               |  |  |  |  |  |  |  |
|                   | <ul> <li>14: One agitator 2-phases 400V</li> <li>15: Two agitators 2- phases 400V (over second module.</li> <li>Agitator monitoring module ESVAW-004-A (same as ESVAW-001-A)</li> <li>Agitator monitoring without a separate module</li> <li>If agitator monitoring is made via inductive agitator sensor (max. 2 channels)</li> </ul>                                                                                                    | Note addressing                                      | ,<br>])<br>                               |  |  |  |  |  |  |  |
|                   | <ul> <li>14: One agitator 2-phases 400V</li> <li>15: Two agitators 2- phases 400V (over second module.</li> <li>Agitator monitoring module ESVAW-004-A (same as ESVAW-001-A)</li> <li>Agitator monitoring without a separate module If agitator monitoring is made via inductive agitator sensor (max. 2 channels)</li> <li>8: one agitator</li> <li>9: two agitators</li> </ul>                                                                                                    | Note addressing                                      | ,<br>])<br>                               |  |  |  |  |  |  |  |
|                   | <ul> <li>14: One agitator 2-phases 400V</li> <li>15: Two agitators 2- phases 400V (over second module.</li> <li>Agitator monitoring module ESVAW-004-A (same as ESVAW-001-A)</li> <li>Agitator monitoring without a separate module If agitator monitoring is made via inductive agitator sensor (max. 2 channels)</li> <li>8: one agitator</li> <li>9: two agitators</li> <li>If agitator monitoring is made via switch contact</li> </ul>                                                                                                    | Note addressing                                      | ,<br>])<br>                               |  |  |  |  |  |  |  |
|                   | <ul> <li>14: One agitator 2-phases 400V</li> <li>15: Two agitators 2- phases 400V (over second module.</li> <li>Agitator monitoring module ESVAW-004-A (same as ESVAW-001-A)</li> <li>Agitator monitoring without a separate module If agitator monitoring is made via inductive agitator sensor (max. 2 channels)</li> <li>8: one agitator</li> <li>9: two agitators</li> <li>If agitator monitoring is made via switch contact of the WTS-300</li> <li>10: one agitator</li> </ul>                                                                                                    | Note addressing                                      | ,<br>                                     |  |  |  |  |  |  |  |
|                   | <ul> <li>14: One agitator 2-phases 400V</li> <li>15: Two agitators 2- phases 400V (over second module.</li> <li>Agitator monitoring module ESVAW-004-A (same as ESVAW-001-A)</li> <li>Agitator monitoring without a separate module If agitator monitoring is made via inductive agitator sensor (max. 2 channels)</li> <li>8: one agitator</li> <li>9: two agitators</li> <li>If agitator monitoring is made via switch contact of the WTS-300</li> <li>10: one agitator</li> <li>11: two agitators</li> </ul>                                                                                                    | Note addressing                                      | ,<br>                                     |  |  |  |  |  |  |  |
|                   | <ul> <li>14: One agitator 2-phases 400V</li> <li>15: Two agitators 2- phases 400V (over second module.</li> <li>Agitator monitoring module ESVAW-004-A (same as ESVAW-001-A)</li> <li>Agitator monitoring without a separate module If agitator monitoring is made via inductive agitator sensor (max. 2 channels)</li> <li>8: one agitator</li> <li>9: two agitators</li> <li>If agitator monitoring is made via switch contact of the WTS-300</li> <li>10: one agitator</li> <li>11: two agitators</li> </ul>                                                                                                    | Note addressing                                      | )<br>                                     |  |  |  |  |  |  |  |
| A72               | <ul> <li>14: One agitator 2-phases 400V</li> <li>15: Two agitators 2- phases 400V (over second module.</li> <li>Agitator monitoring module ESVAW-004-A (same as ESVAW-001-A)</li> <li>Agitator monitoring without a separate module If agitator monitoring is made via inductive agitator sensor (max. 2 channels)</li> <li>8: one agitator</li> <li>9: two agitators</li> <li>If agitator monitoring is made via switch contact of the WTS-300</li> <li>10: one agitator</li> <li>11: two agitators</li> <li>activation detergent monitoring by conductometry</li> <li>0: deactivated   1: activated</li> </ul>                                                                                                    | Range<br>0 1                                         | )<br>Defauli<br>0                         |  |  |  |  |  |  |  |
| A72<br>A73        | <ul> <li>14: One agitator 2-phases 400V</li> <li>15: Two agitators 2- phases 400V (over second module.</li> <li>Agitator monitoring module ESVAW-004-A (same as ESVAW-001-A)</li> <li>Agitator monitoring without a separate module If agitator monitoring is made via inductive agitator sensor (max. 2 channels)</li> <li>8: one agitator</li> <li>9: two agitators</li> <li>If agitator monitoring is made via switch contact of the WTS-300</li> <li>10: one agitator</li> <li>11: two agitators</li> <li>activation detergent monitoring by conductometry</li> <li>0: deactivated   1: activated</li> <li>activation GSM alarm module monitoring</li> <li>0: deactivated   1: activated</li> </ul>                                | Note addressing<br>Range<br>0 1<br>0 1               | )<br>Defauli<br>0<br>0                    |  |  |  |  |  |  |  |
| A72<br>A73<br>A75 | <ul> <li>14: One agitator 2-phases 400V</li> <li>15: Two agitators 2- phases 400V (over second module.</li> <li>Agitator monitoring module ESVAW-004-A (same as ESVAW-001-A)</li> <li>Agitator monitoring without a separate module If agitator monitoring is made via inductive agitator sensor (max. 2 channels)</li> <li>8: one agitator</li> <li>9: two agitators</li> <li>If agitator monitoring is made via switch contact of the WTS-300</li> <li>10: one agitator</li> <li>11: two agitators</li> <li>activation detergent monitoring by conductometry</li> <li>0: deactivated   1: activated</li> <li>activation GSM alarm module monitoring</li> <li>0: deactivated   1: activated</li> <li>activation power pack</li> </ul> | Note addressing<br><i>Range</i><br>0 1<br>0 1<br>0 1 | ,<br>))<br><i>Defaul</i> i<br>0<br>0<br>0 |  |  |  |  |  |  |  |

| <u>Autor</u>  | natic change of daylight saving time                                                                                 | Range            | Defau  |
|---------------|----------------------------------------------------------------------------------------------------|------------------|--------|
| A78           | Automatic change of daylight saving time<br>0: deactivated                                                           | 03               | 2      |
|               | 1: Western European time zone (change at 1:00)                                                                       |                  |        |
|               | <ol> <li>Central European time zone (change at 2:00)</li> <li>Eastern European time zone (change at 3:00)</li> </ol> |                  |        |
| <u>Test</u> j | parameter for the agitator rating                                                                                    | Range            | Defaul |
| A80           | Rating limit agitator                                                                                                | -1 1             | 0      |
|               | -1: more sensitive                                                                                                   |                  |        |
|               | 0: normal                                                                                                    |                  |        |
|               | 1. less sensitive                                                                                                    |                  |        |
| <u>Activ</u>  | ate phase monitoring relay ESVAW-003                                                                                 | Range            | Defaul |
| A85           | Activate phase monitoring relay ESVAW-003                                                                            | 04               | 1      |
|               | 0: deactivated                                                                                                    |                  |        |
|               | 1: activated, the relay on the module drops off in a                                                                 | case of an error |        |
|               | <ol> <li>Additional compressor protection, in case of an<br/>error the compressor is switched off</li> </ol>         | I                |        |
|               | 3: Additional cleaning pump protection, in case of                                                                   | :                |        |
|               | an error the cleaning is interrupted                                                                                 |                  |        |
|               | 4: Additional compressor protection and cleaning                                                                     | pump protection  |        |
| Multi         | unction time relay                                                                                                   | Range            | Defaul |
| A86           | Multifunction time relay function selection                                                                          | 06               | 1      |
|               | 0: deactivated                                                                                                    |                  |        |
|               | 1: On-delay T1                                                                                                    |                  |        |
|               | 3. On- and off-delay T1 and T2                                                                                       |                  |        |
|               | 4: On-impulse T1                                                                                                    |                  |        |
|               | 5: Off-impulse T2                                                                                                    |                  |        |
|               | 6: Clock T1 on, T2 off                                                                                               |                  |        |
| A88           | <b>T1</b> (time 1)                                                                                                   | 1 5000 sec.      | 30     |
| A89           | <b>T2</b> (time 2)                                                                                                   | 1 5000 sec.      | 30     |
| <u>PC-Ir</u>  | terface configuration                                                                                                | Range            | Defaul |
| A95           | Baud setting                                                                                                    | 14               | 4      |
|               | 1: 9600                                                                                                    |                  |        |
|               | 2: 19200                                                                                                    |                  |        |
|               | 3: 38400                                                                                                    |                  |        |
| A96           | Device address                                                                                                    | 18               | 1      |
|               |                                                                                                    | _                |        |
| Lang          | uage setting                                                                                                    | Range            | Detaul |
| A98           | Language setting for Konsoft monitor<br>0: german<br>1: english                                                      | 01               | 0      |
| Facto         | ry reset                                                                                                    | Range            | Defaul |
| A99           | Factory reset                                                                                                    | 0999             | 000    |
|               | -                                                                                                    |                  |        |

## 8.11 Level "I / O test parameters"

## (o. parameters)

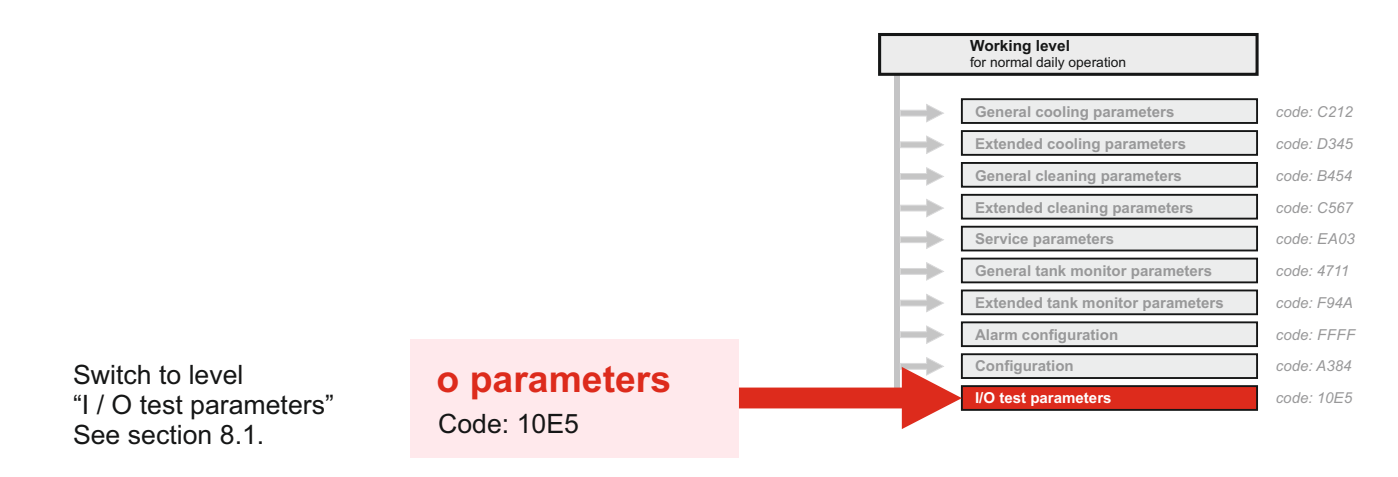

### Meaning of the parameters

All inputs and outputs of the individual components can be tested in this parameter level. For this purpose the corresponding relays are set to 'l' or '0'.

NB: However, the two relays for the supply of acid and alkaline detergents are locked against each other since never acid and alkaline detergents may never enter the tank together!

This operating level is NOT reset automatically!

| <u>Test relay outputs</u> |                                                           | Range | Default |
|---------------------------|-----------------------------------------------------------|-------|---------|
| Switcl<br>reset           | hed-on relays remain switched on until they are manually. |       |         |
| o.1                       | Test relay 1                                              | 01    | 0       |
| o.2                       | Test relay 2                                              | 01    | 0       |
| o.3                       | Test relay 3                                              | 01    | 0       |
| o.4                       | Test relay 4                                              | 01    | 0       |
| o.5                       | Test relay 5                                              | 01    | 0       |
| o.6                       | Test relay 6                                              | 01    | 0       |
| o.7                       | Test relay 7                                              | 01    | 0       |
| o.8                       | Test relay 8                                              | 01    | 0       |
| o.9                       | Test relay 9                                              | 01    | 0       |
| o.10                      | Test relay 10                                             | 01    | 0       |
| o.11                      | Test relay 11                                             | 01    | 0       |
| o.12                      | Test relay 12                                             | 01    | 0       |
|                           | 0: Off<br>1: On                                           |       |         |

### Test digital inputs

All inputs [0.21 to 0.28] can be selected via the arrow keys and tested as follows:

- Select the desired parameters with the arrow keys.
- Press the SET key briefly: '0' or '1' appears in the display (depending on the current switching state of the respective component).
- Change switch state (e.g. safety switch). The display toggles between '0' and '1'.
- Press the SET key again: The display shows the current parameter name again.

|      |                              | Range | Default |
|------|------------------------------|-------|---------|
| o.21 | Test digital input 1         | 01    |         |
| o.22 | Test digital input 2         | 0 1   |         |
| o.23 | Test digital input 3         | 0 1   |         |
| o.24 | Test digital input 4         | 01    |         |
| o.25 | Test digital input 5         | 0 1   |         |
| o.26 | Test digital input 6         | 0 1   |         |
| o.27 | Test digital input 7         | 0 1   |         |
| o.28 | Test digital input 8         | 0 1   |         |
|      | 0: switched<br>1: unswitched |       |         |

| <u>Test level inputs</u> |                     | Range  | Default |
|--------------------------|---------------------|--------|---------|
| o.41                     | Level 1             | -10 10 | 0       |
| o.42                     | Level 2             | -10 10 | 0       |
|                          | -10: less sensitive |        |         |
|                          | 0: normal           |        |         |

+10: more sensitive

Adjust sensitivity: green LED "OK" lights up if o.41 / o.42 detects level

Display agitator capacity

- o.70 test of relay on optional ESVAW 002 or 003
- o.71 agitator 1 in watt
- o.72 agitator 2 in watt

### Display of the Software version adaptor

o.98 Display of the Software version adaptor

#### Butterfly valve (manual or pneumatic) 9.1

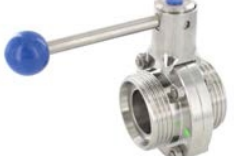

### manual

In the case of a manual butterfly valve, the position of the lever (open / closed) can be monitored via an optional safety switch. See also section 9.2

### pneumatic

In the case of a pneumatic butterfly valve, this must be set in parameter [A40]. The corresponding function must then be assigned to a relay in one of parameters [A1 to A12]. Only then can the valve be opened or closed manually via the "Butterfly valve" button.

<u>Convenience function</u> (only with pneumatic butterfly valve)

Significance: if the COOLING button is pressed in OFF mode, the pneumatic butterfly valve is automatically closed.

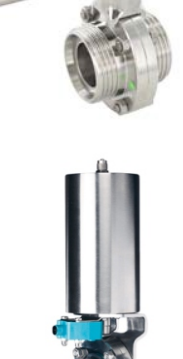

# 9.2 Safety switch for manual butterfly valve

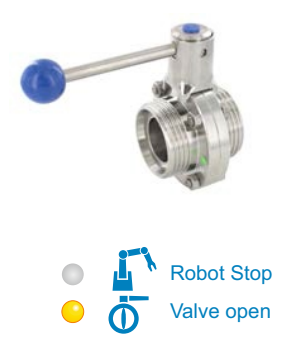

The safety switch monitors the correct position of the lever on the tank outlet. The function of the safety switch is configured in parameter [r10]. Parameter [r10] is not available if a pneumatic butterfly valve is configured in [A40]

### **Fault indication**

The "butterfly valve" LED flashes if, in OFF mode:

- the COOLING button is pressed while the valve is open.
- the WASHING button is pressed while the valve is closed.

If the butterfly valve is closed in washing mode, the cycle is interrupted, provided [r10=2] is configured.

## 9.3 Robot control

The WTS-300 offers two possibilities of controlling a connected robot:

- via the button "Robot Stop"
- via the signal "Cleaning active"

For both functions, the appropriate parameter settings must be done beforehand.

-----

### Signal "**Robot-Stop"** (Robot stop via button)

In [A40] robot operation must be configured and assigned to an output relay [default = A2 = 2].

Also pay attention to the setting in [A41], so that in the event of a power failure the robot is correctly controlled. See section 4.6

### In OFF mode

- Press "ROBOT STOP" button: The robot is started or stopped again (toggle function). The LED indicates the present status.
- If the robot is active (LED "Robot Stop" off) washing will not start. If the washing button is pressed, the LED will flash.
- If cooling mode is activated while the robot is switched off, the robot will start automatically.

### In cooling mode

- switching to OFF mode, the robot remains active.
- If the button "Robot Stop" is pressed for 3 seconds, the robot is stopped and cooling mode ends.

### In cleaning mode

- . The button "Robot Stop" does not have a function.
- . If a fault occurs during washing: the robot is stopped.

When washing is successfully completed:

- the robot is automatically released, and
- the control unit switches to OFF mode (cooling must then be started manually or by the robot)

or

• if "Automatic start to cooling" is set: cooling mode is activated automatically.

-----

### Signal "cleaning active" (robot button has no function)

is given only during washing or in the event of a fault (washing stopped), if the control unit has not yet switched back to OFF mode.

Parameter setting: setting "13" must be assigned to one of the relays [A1 to A12].

When washing is successfully completed the robot can start cooling via a digital input (must be set in [A22]).

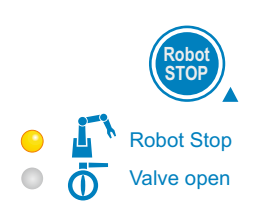

If the cleaning button is

LED flashes rapidly.

pressed before the robot is stopped, the ROBOT

### 9.3.1 Cleaning release by robot

### r27 Cleaning release via digital input

- 0: deactivated
- 1: activated

### Explanation

Setting the parameter [r27] to 'active' is only useful for robot operation.

If the cleaning button is pressed after the tank has been emptied by the truck driver, it may be that the robot is not ready for the cleaning process, depending on the configuration of the connected robot.

The WTS-300 can be configured in such a way that washing is not started directly by pushing the button, but in addition a robot release signal is needed.

### Procedure

If the cleaning release in parameter  $\left[r27\right]$  is set to 'active' and the CLEANING button is pressed,

- the display shows 'CLEn'
- the "washing" mode LED flashes

As soon as the robot is released, the cleaning process is started - the mode LED remains lit permanently and the programme step for the cleaning process appears in the display

*Note:* The function can be deactivated by pressing the OFF key during the waiting period until the cleaning release 'CLEn' is activated.

### Parameter setting - IMPORTANT

In order for the cleaning release to take place, the robot release signal must be assigned to one of the digital inputs. It is preferable to use terminal 45, since this is already configured at the factory via parameter [A27].

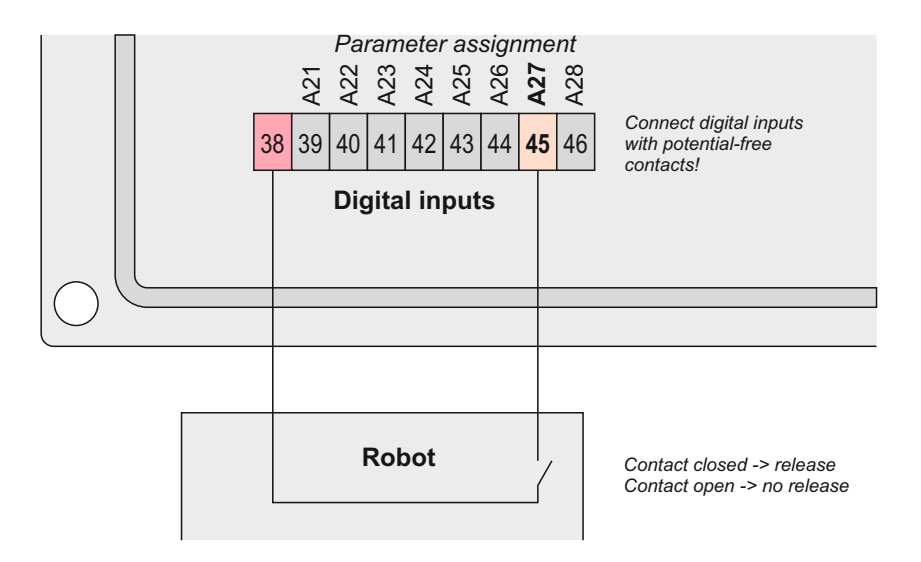

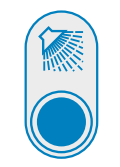

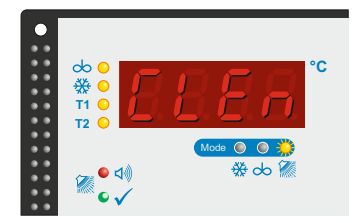

# 9.4 Different variants for cooling start delay

| Cooling start delay is<br>set using parameters<br>[P61 - P67]. | The control can be programmed to delay the start of the compressor after the cool-<br>ing mode has been triggered, to prevent a slight freezing of milk in the tank. <u>This</u><br><u>delay takes place only in case of first milking after the cleaning.</u><br>A new manual activation of the cooling start delay can be triggered only by a long<br>pressing of the button "COOLING". |                                                                                              |                             |  |
|----------------------------------------------------------------|----------------------------------------------------------------------------------------------------|----------------------------------------------------------------------------------------------|-----------------------------|--|
| T<br>ra                                                        | o cover all the different syste<br>ange of variants for cooling st                                                                                                    | m configurations possible, t<br>art delay.                                                   | he WTS-300 offers a         |  |
| 0                                                              | no cooling start delay<br>Cooling starts immediately<br>Cooling immediately temperature-regulated                                                                                                    |                                                                                              |                             |  |
|                                                                |                                                                                                    |                                                                                              | guiateu                     |  |
| 1                                                              | . simple cooling start dela Cooling starts after a set ti                                                                                                    | <b>ay</b><br>ime.                                                                            |                             |  |
|                                                                | definied time                                                                                                    | temperature-                                                                                 | regulated                   |  |
| 2                                                              | <b>periodic cooling phases</b><br>Cooling starts in the form of periodic cooling phases at set intervals before<br>then switching over to temperature regulation.                                                                                                    |                                                                                              |                             |  |
|                                                                | defined phases                                                                                                    | temperature-                                                                                 | regulated                   |  |
| 3                                                              | <b>periodic cooling phases after switch-on delay</b><br>Cooling starts after a set time, in the form of pre-set periodic cooling phases at<br>set intervals before then switching over to temperature regulation.                                                                                                    |                                                                                              |                             |  |
|                                                                | defined tim                                                                                                    | defined phases                                                                               | temperature-regulated       |  |
| 4                                                              | according to number of milk pump impulses<br>Cooling starts after the set number of milk pump impulses.                                                                                                    |                                                                                              |                             |  |
|                                                                | Milk pump impulses                                                                                                    | temperature-regulated                                                                        |                             |  |
| 5                                                              | <b>periodic cooling phases after a number of milk pump impulses</b><br>Cooling starts after the set number of milk pump impulses in the form of<br>pre-set periodic cooling phases at set intervals before then switching over to<br>temperature regulation.                                                                                                    |                                                                                              |                             |  |
|                                                                | Milk pump impulses                                                                                                    | defined phases                                                                               | temperature-regulated       |  |
| 6                                                              | Milk-volume-dependent cooling start delay<br>from start cooling [P50 - P 55]<br>Compressor starts according to the parameterized milk quantity in the tank for<br>the calculated running time, before switching to temperature control.                                                                                                    |                                                                                              |                             |  |
|                                                                | parameterized<br>milk quantity                                                                                                    | calculated compressor<br>running- and break time                                             | temperature-regulated       |  |
| 7                                                              | Milk-volume-dependent<br>from start cleaning [P50<br>Compressor starts accord<br>the calculated running time                                                                                                    | cooling start delay<br>- P 55]<br>ing to the parameterized mi<br>e, before switching to temp | lk quantity in the tank for |  |
|                                                                | parameterized<br>milk quantity                                                                                                    | calculated compressor<br>running- and break time                                             | temperature-regulated       |  |

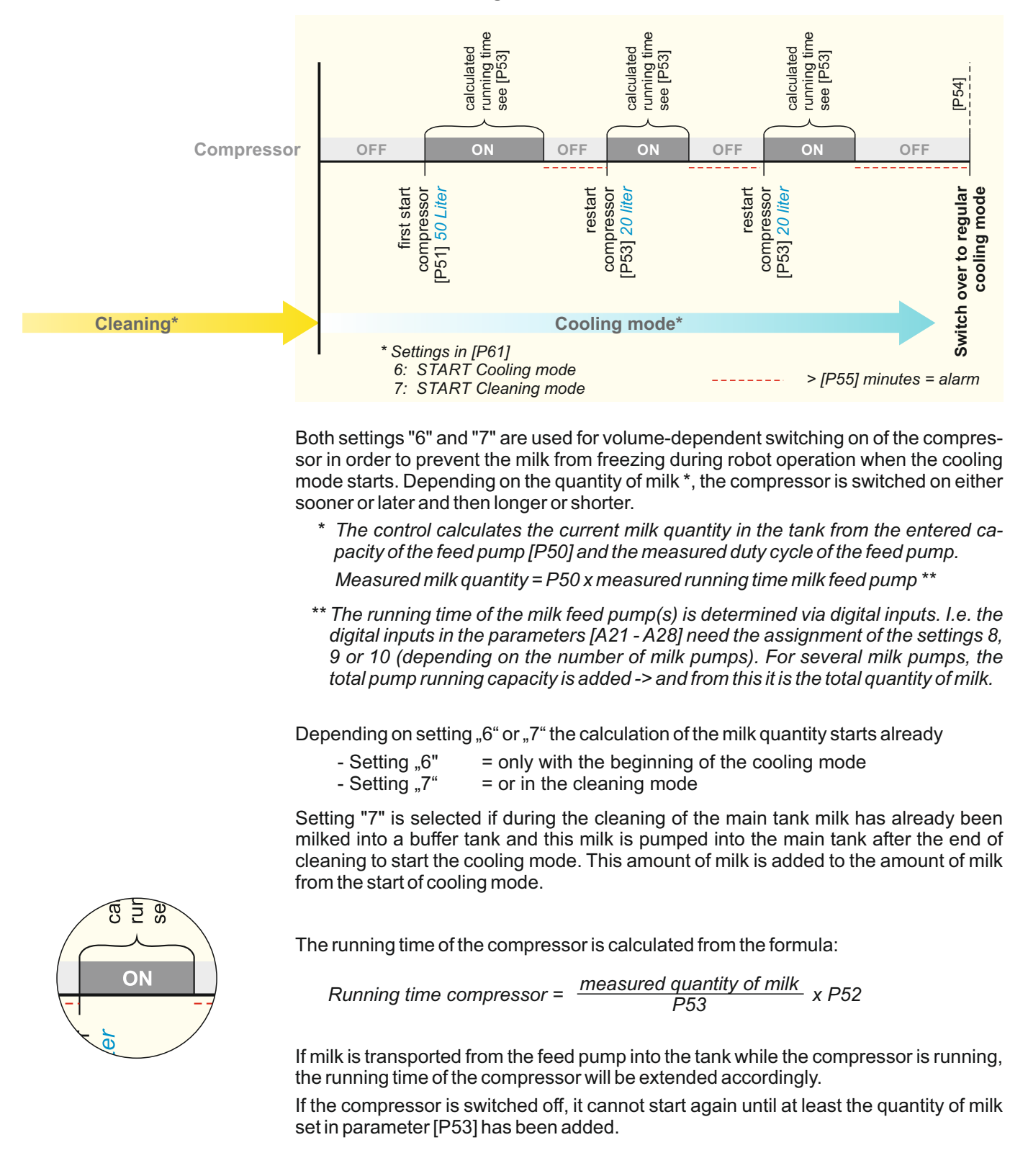

### Information on cooling start versions 6 and 7

## 9.5 Compressor switch-on delay / pre-agitating

(Only useful when using a robot)

If the milk cooling tank is filled by a robot, filling from below takes place via the tank outlet. For some tank types, the temperature sensor is positioned very close to the tank outlet. For this reason, an increase in the milk temperature is measured during filling, although the actual milk temperature has not yet risen (due to a heat bubble at the outlet by the type of filling). This leads unnecessarily to the frequent switching on of the compressor and thus to an increased wear of the cooling system.

The parameter P6 can be used to parameterize a 'pre-agitating time' in which the agitator starts before the compressor is switched on. This is intended to ensure that the warm milk at the outlet is mixed with the remaining cold milk in the tank and the compressor is switched on only after the pre-agitating time has elapsed if the total milk quantity is above the target temperature.

## 9.6 Emergency cooling / Sensor fault

In the event of a faulty temperature sensor, a fault code is displayed:

- F56 fault configuration broken sensor
- F57 fault configuration sensor short circuit
- F58 fault configuration sensor range exceeded

### **Emergency programme**

- A timer can be set in parameter [P4].
- On pressing the COOL button, the compressor and agitator will run continuously until the time set on the timer expires.

The timer can be switched off manually at any time using the OFF button.

## 9.7 Sensor correction procedure

Sensor correction means:

A correction is applied to the value measured by the sensor. This is then cumulatively effective over the whole measurement range.

An adjustment to the sensor correction is then necessary only:

- in conjunction with first installation,
- if the sensor cable length is altered,
- when replacing a faulty sensor.

In order to adjust the sensor correction, a reference thermometer is needed.

Proceed as follows:

- Switch off power supply
- Install / change sensor
- Use the reference thermometer to establish the milk temperature.
- Switch on control unit and set [c90] to the measured number of degrees.
- The control unit calculates the difference between the reference thermometer reading and temperature sensor 1 and automatically sets this in parameter [c91].
- Parameter [c91] can be displayed and adjusted at any time.
- Hold down the up and down arrow buttons simultaneously: The settings are stored.

Proceed with the setting for sensor 2 (if present) in the same way. In this case parameters [c92 and c93] must be set.

## 9.8 Function second temperature sensor

The second temperature sensor (FÜ2) may have two different tasks or functions.

- To act as a monitoring sensor (redundancy) for the first sensor. An adjustable difference between the two measured values gives rise to an alarm.
- . To regulate the heating temperature / holding temperature during washing.

The second sensor input must be activated by an appropriate parameter setting [A50].

The maximum temperature difference for the monitoring sensor in comparison to the regulating sensor (FÜ1) is set in [h38]. If the set temperature difference is exceeded for longer than 5 minutes, fault code [F38] is displayed.

If FÜ2 develops a fault (break or short-circuit), fault code [F38] will also be displayed after 5 minutes.

### 9.9 Level alarm during cooling (Fault code F52)

### Safety function:

The level input will be monitored during cooling.

In the case of systems with robot operation, depending on the layout of the system, the washing line may be connected permanently. If, for example, a water valve jams and the water level rises, water could be forced into the tank via the washing line. In this case, once the electrode is reached, an alarm is given and the outlet valve is opened.

All relevant settings are found in [P40].

## 9.10 Automatic / convenience functions

# 9.10.1 Automatic start to continuous agitating mode after exiting cooling mode

Setting in parameter [P23].

When the cooling operation is stopped by the milk truck driver, a continuous agitating mode can be initiated automatically in order to achieve better mixing of the milk in the tank.

### 9.10.2 Automatic start to cooling mode after successful cleaning

Setting in parameter [P60].

When using a robot, it is possible to start the cooling mode automatically after a successful cleaning.

If cleaning is not successful, the control remains in cleaning mode and manual acknowledgement is necessary.

## 9.11 Heating control

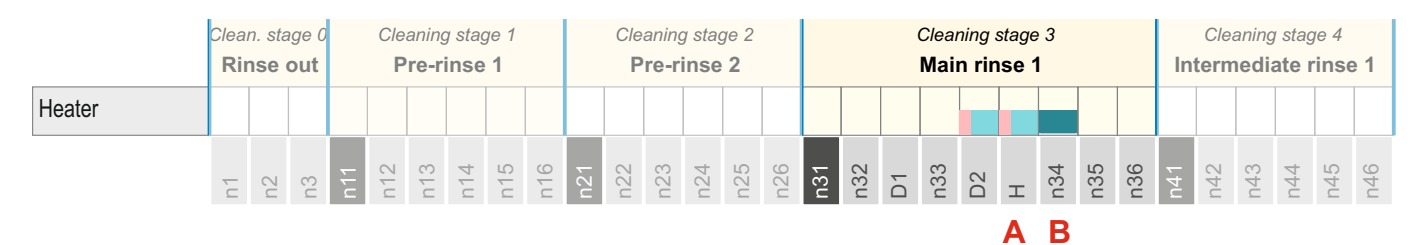

The WTS-300 distinguishes between two heating phases:

### A - Heating-up phase - programme step "H"

**B** - Further heating phase - during the main circulation (n34 or n54 and n74).

During the heating-up phase, the water is heated to the temperature set (the display shows the temperature measured by sensor 1 instead of the programme stage). The next programme stage then follows. The heating-up time is, however, limited by an adjustable timeout. Once the time has expired the control unit switches to the next programme stage. The completion of washing is followed by a corresponding fault report.

During the following further heating phase, the circulating washing solution is maintained at the further heating temperature that has been set.

#### NB:

If a second sensor has been configured as a washing sensor, temperature regulation and the display switch over to the second sensor. See also the section "Function of second temperature sensor 8.8".

### Heater start delay

Depending on the system layout, a start delay for the heater can be set. This applies only at the beginning of the heating-up phase (depending on whether this starts in programme stage "D2" or "H").

This delay can be used to prevent the system switching on to the next programme stage too soon ...

- ... if pre-heated water- e.g. from a boiler is cooled down by the cold walls of the tank and needs to be reheated, or
- ... if, as a result of pre-set pump venting, the pressure switch triggers and the heater is switched off (see also the sections "Pressure switch" and "Pump venting").

## 9.12 Function of pressure switch – Effect on pump and heater

A pressure switch fitted to the washing circuit can protect the pump and heater from damage.

#### Protection of the cleaning pump

Parameter [r11] can be used to set the length of time during which there may be no pressure in the washing line before washing is stopped. This prevents the washing pump being damaged by running dry.

#### Protection of heater

Parameter [r38] can be used to set the length of time during which there may be no pressure in the washing line before the heater is switched off. Washing continues nevertheless.

This prevents heater burn-out.

## 9.13 Air in the cleaning pump -> automatic venting

If there is air in the washing line when the washing pump starts, it is impossible for the pump to circulate the washing water. The remedy: short switch-on and switch-off impulses when the pump starts can remove air bubbles.

The number of impulses and the time interval between them must be set.

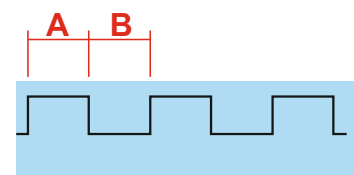

Parameter [r80] - Setting 1 =

On/off impulse with fixed quantity for all cleaning stages.

- r81 Number of switch-on and switch-off impulses
- r82 Duration of switch-on impulses A
- r83 Duration of switch-on impulses B

### Parameter [r80] - Setting 2 =

as 1 - however, premature termination when pressure via pressure switch

After each switch-on impulse, the pressure switch is contacted. If no pressure has been built up, a further impulse interval follows. If there is pressure in the line the washing pump switches on and runs continuously. Parameter [r81] is used to limit the maximum number of impulses.

- r81 Max. number of switch-on and switch-off impulses
- r82 Duration of switch-on impulses A
- r83 Duration of switch-on impulses B

### Parameter [r80] - Setting 3 or 4

If permanent impulses of the cleaning pump are requested (improved rinsing effect) in the rinsing steps (rinsing cycles 0 and 9) select settings 3 and 4.

NB:

During automatic venting with pressure switch evaluation, parameters [r11] and [r38] do not come into play.

The digital input in parameter [A25] (5=Pressure switch water "Default setting") is used directly for evaluation.

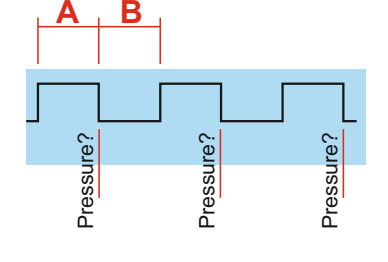

# 9.14 Level control setting

The level control is pre-set in the factory to "average" water quality. Depending on the hardness of the local water supply, sensitivity can be adjusted as follows:

### Setting under the I/O test parameters::

- In the level "I/O test parameters" (see section 8.11), open the water intake relay until the level is reached. (Visual check of electrode)
- Setting level 1: Select parameter [0.41].
- Press and hold down SET simultaneously set the displayed value to "-10" using the DOWN ARROW button.
- Keep the SET key pressed simultaneously increase the value slowly with the UP ARROW button until the green LED is lit (and then increase by 1). Releasing the SET button saves the last set value.
- Setting level 2: Select parameter [0.42] -> then see level 1

### Fine adjustment during cleaning (only for the service technician)

#### This method works only when sensitivity has been set too low!

If at the start of the first washing stage (water intake until level is reached) no water is detected despite the level electrode having been reached, water continues to enter. The service technician can now adjust the sensitivity setting:

- Hold down the SET button for 4 seconds: The water valve is switched off. The value indicated changes from the programme stage display to level sensitivity display. The value last set appears.
- Use the DOWN ARROW to adjust the value shown to "-10".
- Use the UP ARROW button to increase the value slowly until the green LED lit up. (And then increase by 1).
- Pressing CLEANING button. The value set is stored, and washing continues from the appropriate stage.

### Fine adjustment in the extended washing parameters

(Only for the service technician)

The level input sensitivity can be further adjusted manually using parameters [r30] for level 1 and [r31] for level 2.

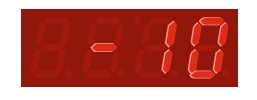

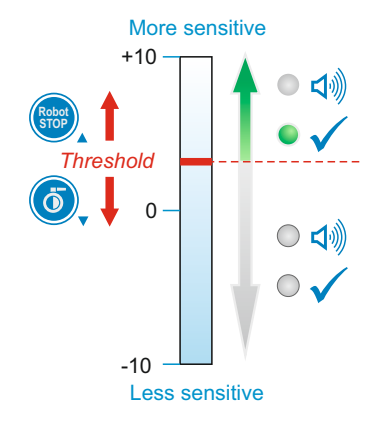

## 9.15 Detergent injection position

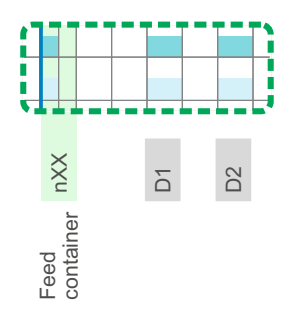

Parameter [r20] is used to determine whether the detergent is added in programme stage D1 or D2 or in the feed container.

<u>Note:</u> When filling the pre-hopper [r20 =0] the detergent is added when water is taken for the second time.

See section 6.2 - Cleaning programme diagram

In position D2 there is a risk that a pressure peak (caused by the simultaneous start of detergent injection) may cause a highly concentrated water-detergent mixture to pass through the manhole onto the outside of the tank.

## 9.16 Configuration of the different cleaning stages

#### Setting the number of individual cleaning stages

Parameters [r40 to r49] are used to determine whether and how often each individual cleaning stage is run. The parameters for the deactivated cleaning stages are hidden.

#### Acting on the temperature of the tank walls

It is possible to repeat the hot cleaning stages in order to warm up a cold tank. At the end of cleaning, additional cold rinses can be used to cool down the tank again.

# Setting the cleaning cycle so as automatically to have a certain number of alkaline washes to one acidic wash

Parameter [r45] is used to determine whether the cleaning cycle generally includes one or two main rinses.

- [r45 = 1] per cleaning cycle 1 alkaline wash / 1 acidic wash
- [r45 = 0] an acidic clean follows after x alkaline cleaning cycles. Set "x" in [r21].

Look also section 6.2

# 9.17 Setting of a break in the cleaning programme

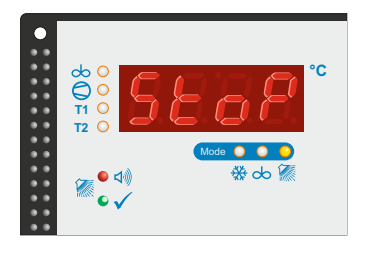

During the automatic cleaning programme it is possible to add a break after a cleaning cycle.

Example: Setting a break after the pre-cleaning until sufficient quantities of warm water from the heat recovery for the main cleaning cycle is available.

The following settings are necessary

- After which cleaning cycle the break shall take place [r71]
- How the break shall be finished [r70]

### **Options:**

When the break should be finished ...

- ... via a signal at the digital input assign the function 15 "Start from rinse stop" to a digital input A21 to A28.
- <u>... after a certain amount of time</u> enter this time in parameter [r72].
- <u>... at a certain time</u> enter them in parameter [r73].

A parameterized elapsed time of the break or the countdown-timer is displayed alternately with "STOP"

# 9.18 Test functions

OFF

### 9.18.1 Testalarm F99

The function "test alarm" is required to test the impacts of an error on the parameterized outputs in the F-parameters (relays, SMS etc.).

Method:

- Set and store the configuration to be tested in parameter [F99]
- Trigger test errors from the OFF mode by pressing buttons OFF and SET simultaneously for four seconds
- Check if the required reaction has taken place
- Reset the error triggered with the reset button

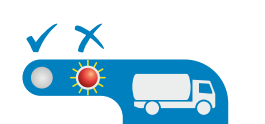

### 9.18.2 Function test "Do-Not-Load LED" and "external alarm light"

Used to test the function of the red "Do-Not-Load LED" and the associated relay contact "external alarm light".

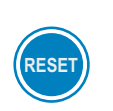

### Method:

 Hold the "Reset button" for approx. 4 seconds: For approx. 10 seconds, the red "Do-Not-Load LED" is switched on and the relay "external alarm light" is energized.

# 9.19 Activation delay tank monitor [H90]

The activation delay of the tank monitor is required to test the operation modes during the commissioning without activating false alarms.

### Activation

Delay is activated by the start of the WTS-300 and suppresses all errors from F1 to F38 for a pre-set time (with the exception of F30).

After expiration of the set time, the tank monitor is set to the basic condition and then activated.

## 9.20 Procedure following power failure

After any interruption to the electricity supply, the control unit automatically switches back to the mode it was in before the outage.

### Date and time...

... are retained for at least 3 days. If the interruption is longer they may have to be reset. When the power is restored the control unit will automatically ask for this to be done.

*Exception:* If the control unit was in cleaning mode, cooling starts again immediately and only fault code (F34) is displayed.

### Is the control unit was in cleaning mode ...

...as soon as power is restored, a draining period is run for the time in [n100] in order to empty the tank. Cleaning then continues from the start of the cleaning stage the system was in at the time of the power failure.

### The tank monitor functions ...

...are maintained during a power failure, provided the optional power pack is installed (see 8.15). Depending on the parameter settings, the fault code is also displayed

### Incorrect parameter configuration when switching on:

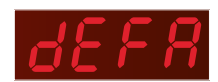

### Factory configuration is restored automatically

If "dEFA" occurs in the display after switching on, the standard configuration (factory setting) has been restored automatically. The control will not be ready for use until confirmed with the SET-button.

This behavior occurs after a firmware-update or a factory reset.

#### Procedure:

- Press button SET to confirm the factory reset
- Set and store original parameterization for the tank.

### Displayed when invalid storage areas are detected.

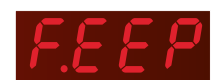

When the control is switched on, it checks whether the parameter values in the EEprom-storage have been changed inappropriately. (This is possible in rare cases due to EMC-effect or lightning, for example).

If an impermissible change is detected, "F.EEP" is displayed, the control is not ready for operation.

Procedure:

- Press and hold the OFF / SET / UP / DOWN buttons simultaneously until "dEFA" appears in the display: The default configuration (factory setting) has been restored.
- Press button SET to confirm the factory reset.
- Set and store original parameterization for the tank.

#### NOTE:

If "F.EEP" appears again on the display after the factory reset and after another OFF and ON-switching, the control is irreparably defective.
## 9.21 Power pack (optional)

The optional power pack offers enormous advantages for the WST-300.

The control unit's tank monitoring function is maintained in the event of a power cut. During the outage fault code [F30] is displayed.

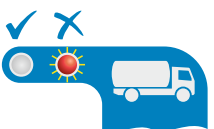

### Maximum outage time during cooling exceeded

If in cooling mode a power outage lasts longer than the time set in [H20], fault code (F6) flashes, followed by an alarm "DO NOT LOAD".

### Installation:

Only the suitable original WELBA-power pack may be connected.

- Connect the power pack to terminals 21 + 22 (observe polarity)
- activate power pack in parameter [A75]

### **IMPORTANT NOTE**

The life of the rechargeable batteries is limited. Those fitted must be replaced by new ones every two years at the latest. Only (!) rechargeable batteries of the following specification may be used:

1.2 V NiMh - size AA (min. 2.000 mAh)

DONOTUSE ORDINARY BATTERIES !!! EXPLOSIVE !!!

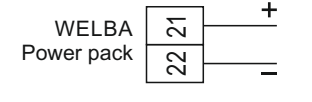

# 9.22 Agitator monitoring module (optionally)

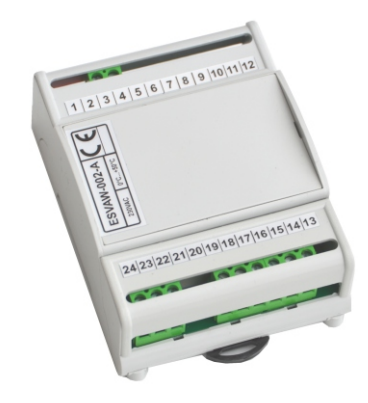

For different applications 4 different agitator monitoring modules are available:

#### ESVAW-001-A

The ESVAW-001-A monitoring module is designed for monitoring up to 4 agitator motors. In the standard version only the motors A and B are supported motors C and D are optional usable.

#### ESVAW-002-A

The agitator monitoring module ESVAW-002-A is used to monitor max. 2 agitator motors in milk cooling tanks. The agitator motors can be switched on or off directly via the module via the integrated relays. Thus, e.g. on a cooling tank control no relay for switching the agitator motors are occupied.

#### ESVAW-003-A

The agitator monitoring module ESVAW-003-A is designed to monitor a three-phase AC motor with 400V AC.

#### ESVAW-004-A

The ESVAW-004-A monitoring module is designed for monitoring up to 4 agitator motors. In the standard version only the motors A and B are supported motors C and D are optional usable.

The monitoring module is determining the power input independently for each connected motor and hereof it will be deduced whether the respective motor rotates and whether it runs with or without load so that a defective stirring wing can be detected for example.

The module has to be configurated in parameter [A71]

For the correct installation please pay attention to the supplied documentation of the respective module.

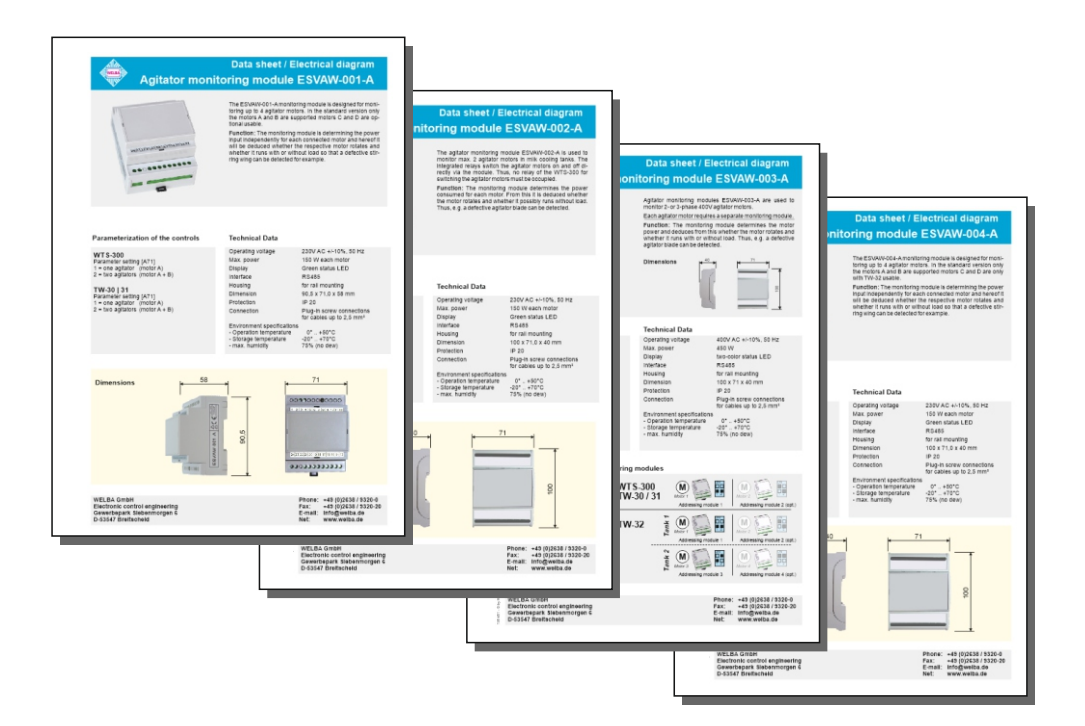

## 9.23 Connection /Parameterization external analogue pressure sensor

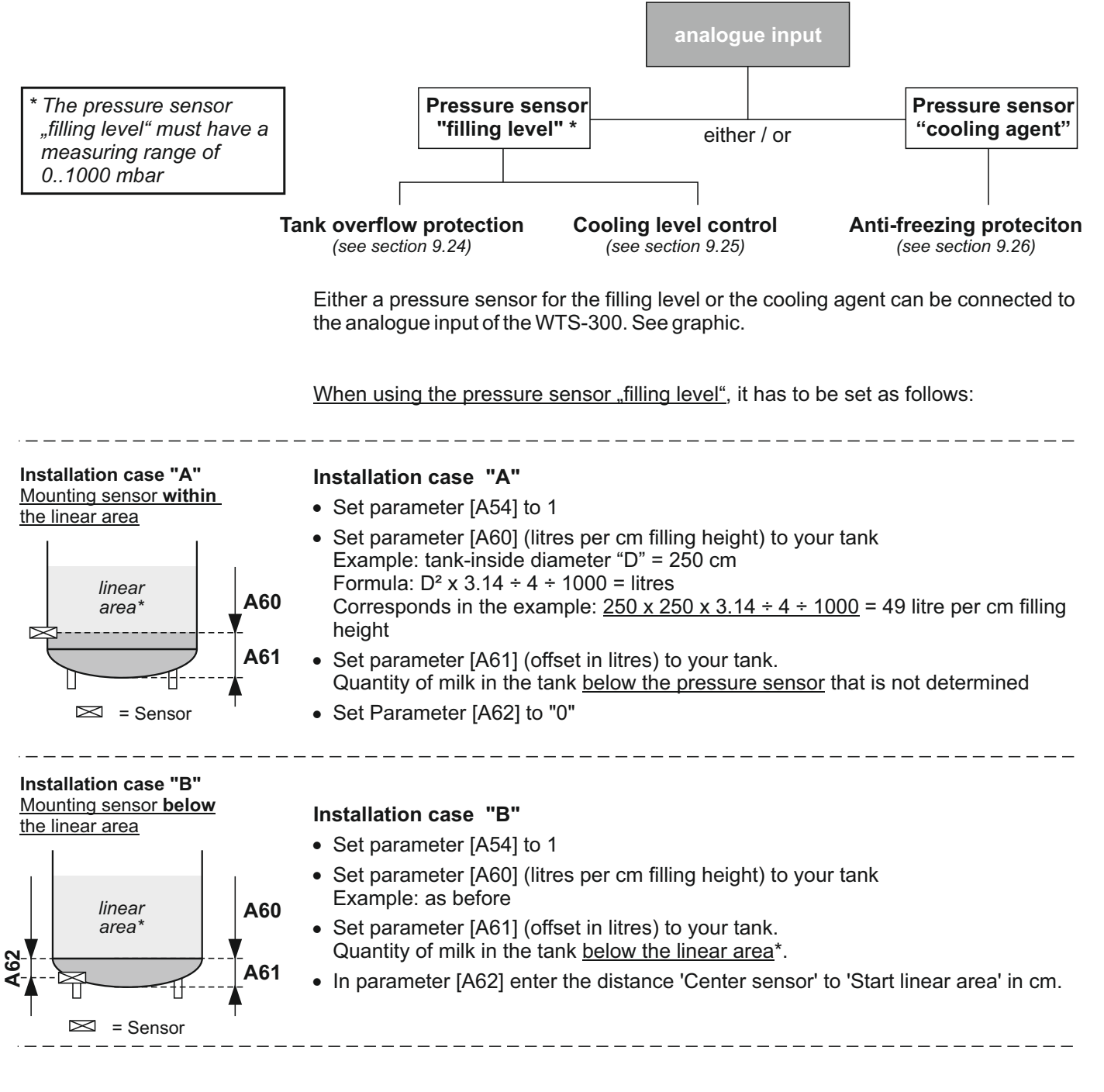

#### Level indicator on the display (in litres)

With a pressure sensor "filling level" the filling level in the tank can be displayed in the cooling mode by pressing the SET-button (in hectolitres). Display L.125 = 12,500 litres

\* Linear area = Start of the cylindrical shape of the tank. From here the incoming milk quantity is linear to the pressure on the sensor.

## 9.24 Tank overflow protection

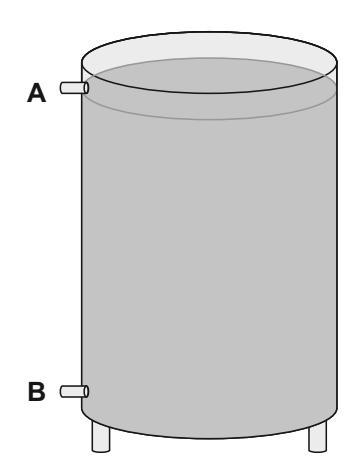

Especially for silo-tanks a "tank overflow protection" can be set in two different ways:

### Via level sensor A "tank full"

Precondition: installed "level sensor tank full"

- Set parameter [A42] to 1 or 2, depending on the sensor used
- Assign to one of the digital inputs [A21 A28] the function 18 "level sensor tank full"

### Via litre-recording by pressure sensor B

Precondition: installed analogue pressure sensor "filling level"

- Set parameter [A42] to 3
- Enter the maximum filling quantity of the silo-tank in hectolitres ((= 100 litres) in parameter [A43]
- Set level sensor as described in section 9.23

#### Fault display:

When the upper filling level is achieved fault [F51] "tank overflow protection" is triggered

## 9.25 Tanks with various cooling levels

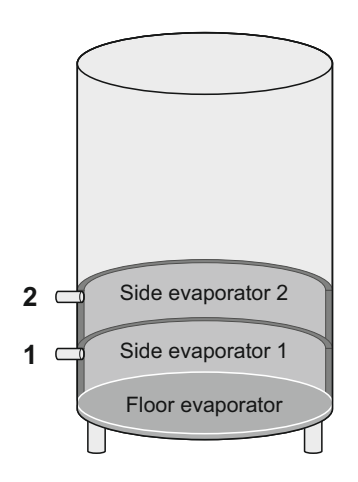

The WTS-300 supports tanks with up to three cooling levels. There are three different methods available to switch on the cooling levels during the first milking.

Applicable for all methods:

In the parameters [A1..A12] the connected cooling levels and compressors have to be assigned to the corresponding output relays.

Cooling levels are switched on with a time delay

- Set parameter [P73] to 1
- Set parameters [P74 und P75] to the desired delay times

Cooling levels are switched on via level sensors

Precondition: installed level sensors

- Set parameter [P73] to 2
- Assign the two level sensors to one of the digital inputs [A21 A28]. (Setting 16 and 17 for "level sensor 1 and 2")

<u>Cooling levels are switched on depending on the filling quantity</u> (recording via pressure sensor)

Precondition: installed analogue pressure sensor "filling level"

- Set parameter [P73] to 3
- Set the min. filling quantity in litres in parameter [P76] to switch on cooling level 2
- Set the min. filling quantity in litres in parameter [P77] to switch on cooling level 3
- Set level sensor as described in section 9.23

## 9.26 Anti-freezing protection by means of low pressure monitoring

It is possible to set up a "freeze protection" with the WTS-300. For this purpose a pressure sensor for the low pressure monitoring of the compressor is connected at the analogue input and the control is appropriately parameterized.

Function:

If the monitoring pressure [P85] is below the pressure that has been set, the compressor is switched off for a settable time [P88].

When restarting the compressor the monitoring is delayed by the set time [P87].

#### NOTE:

If the fault monitoring of the analogue input [A55] is activated and there is an error, the anti-freeze protection is temporarily deactivated.

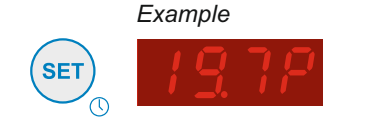

### NOTE:

If this function is activated, the current pressure (in%) can be displayed in the cooling mode by pressing the SET-button

## 9.27 Integrated multifunction-time relay

The WTS-300 has an integrated time relay function by which external components can be switched. There is no need of an additional time relay.

Setting as follows:

- Assign input function '24' to a free digital input [A21 A28].
- Assign output function '22' to a free relay [A1 A12].
- Use parameter [A86] to select the time relay function.
- Set the desired switching times in parameters T1 [A88] and T2 [A89].

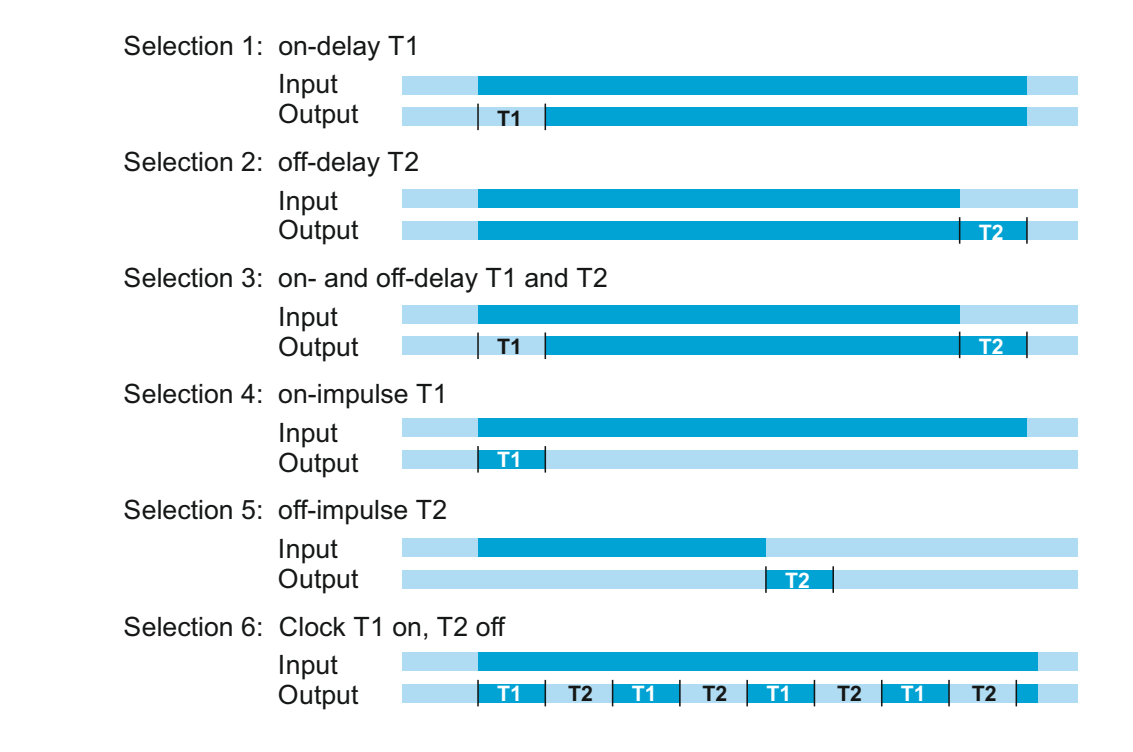

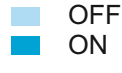

### 9.28 Boost pump function (booster pump)

With the function "Boost-Pump", a booster pump can be controlled in water supply networks with low water pressure.

For this, the function '21' "Boost Pump has to be assigned to a free output relay. The booster pump is now always controlled when a water valve is opened.

## 9.29 Set level 2 on the relay

If this function '23' is assigned to a relay [A1 - A12], the relay is always energized when water is detected at the level 2 input.

## 9.30 RS485 Interface

The WTS-300 has two RS485 interfaces as connection options for:

#### **RS485 PC**

- A PC with the Welba Konsoft for parameterizing, updating and reading the data
- Remote maintenance module ESGSM for a remote configuration and sending SMS-error messages
- USB module ESUSB for reading the stored tank monitor data onto a USB stick

### **RS485 INT**

• Agitator monitoring module ESVAW for monitoring the agitator motors.

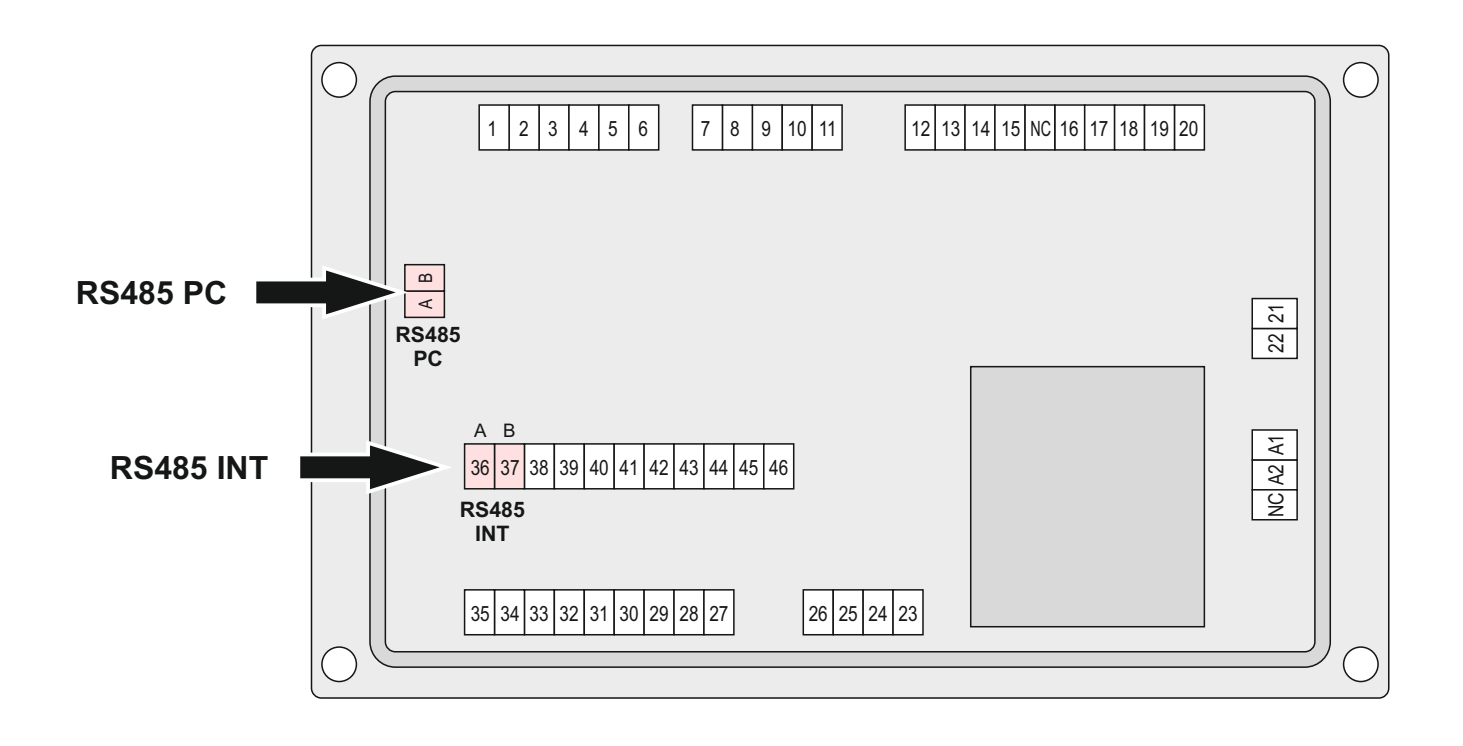

### 9.31 General measures when using electronic control systems

So that even complicated regulatory tasks can be presented to the user in a manner which is clear and simple and ensures high measurement accuracy, today's electronic control systems make increasing use of microprocessors. However, the benefits of these systems are countered by the disadvantage that increased measurement accuracy is accompanied by sensitivity to interference. In order to minimise the effect which interference may have on the regulator the user also must take account of a number of points when installing a new regulator.

Assistance here is provided by standard DIN VDE 0843 on the electromagnetic compatibility (EMC) of measurement, control and regulatory devices in industrial process technology. The following table shows, for example, the maximum interference levels to which (according to the standard), an appliance may be exposed.

| Degree of severity | Environment<br>class                                             | Test voltage<br>Power supply | Test voltage<br>Signal/control line |
|--------------------|------------------------------------------------------------------|------------------------------|-------------------------------------|
| 1                  | well-protected<br>environment                                    | 0.5 kV                       | 0.25 kV                             |
| 2                  | protected<br>environment                                         | 1.0 kV                       | 0.5 kV                              |
| 3                  | typical industrial<br>environment                                | 2.0 kV                       | 1.0 kV                              |
| 4                  | industrial environ-<br>ment with very high<br>interference level | 4.0 kV                       | 2.0 kV                              |

As the values given in the table are maximum values, operational values should remain well below them. However, in practice this is possible only with difficulty, as even a normal contactor without interference suppression produces interference pulses of up to 3.0 kV. For this reason we recommend that the following principles be taken into account during installation:

**a.** Try to eliminate all sources of interference by carrying out interference suppression and minimising the interference level. Radio interference suppression is required under VDE 0875 and confirmed by VDE 0874. In principle the interference must be eliminated at source. The nearer the interference suppresser is to the source of interference the greater its effect.

Interference spreads through wires or by electromagnetic radiation. It is usually the former which interferes most seriously with regulation systems.

Possible interference sources (to name a few) include:

- bouncing contacts when switching loads
- switching off inductive loads (contactors, motors, solenoid valves, etc.)
- unsatisfactory routing of wires, too small cross-sections
- loose contacts
- rhythmically changing power stages (power converters)
- power breakers
- high-frequency generators

- 9.30 General measures when using electronic control systems
  - **b.** If specific interference sources cannot be avoided they should at least be kept at a distance from the regulator system.
  - C. Capacitive and inductive couplings can cause crosstalk between high-voltage lines and parallel low-voltage and sensor lines. This distorts measured values and signals and can disrupt the entire regulatory process. It is therefore recommended that all sensors and signal lines be placed separately from the control and mains voltage lines.
  - **d.** If possible a separate main line should be provided to feed the regulator system. This helps reduce any interference penetrating the regulator via the mains supply line. Voltage surges resulting from switching substantial loads will also then be less of a problem.

In the case of contactors, solenoid valves and other inductive consumers the induction voltage occurring during switching has to be reduced by appropriate protection methods. The choice of methods depends on whether the consumer runs on DC or AC voltage.

DC voltage

In the case of d/c voltage systems the induction voltage occurring can, for example, be limited by using self-induction diodes, varistors or suppresser diodes. The diagram on the left shows one possibility using a self-induction diode.

AC voltage

In the case of a/c voltage interference suppression as described above is not possible. Instead an RC combination must be used. An RC filter must be connected as directly as possible to the inductance in order to ensure a short line. In addition the component ratings of the RC combination must be geared to the inductance. Too low ratings lead to excessive voltage and too high ratings cause significant losses in the interference suppresser component. Another point to note here is that only capacitors which meet VDE 0656 may be used. They must be suited to the mains voltage and designed for very high switching voltages. The diagram on the left shows inductance interference suppression using an RC filter.

An RC filter should not be fitted directly to the regulator's switching contact (as shown on the left), as an idle current will flow through the RC combination even when the switching contact is open. This current may be enough to mean that a downstream contactor is not de-energised and a closed protective contact does not reopen.

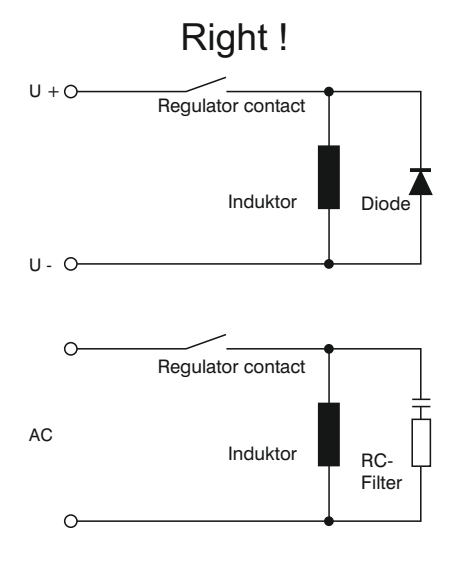

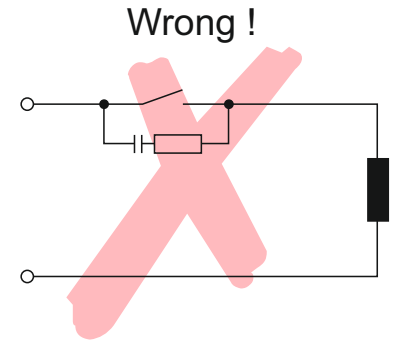

- 9.30 General measures when using electronic control systems
  - **f.** Semiconductor switches such as thyristors or triacs also produce interference voltages. They occur as a result of non-linear characteristics and finite ignition voltages. These components must be protected against excessive voltages, for which mainly varistors, RC combinations or choke coils are used. The use of zero-voltage switches is also recommended.

The suggestions made represent only a few of the possible ways of protecting a microprocessor-controlled regulator system from interference. The suggested measures have the advantage that they will increase the lifetime of the devices as lower induction voltages (reduced spark formation) will also reduce contact burn.